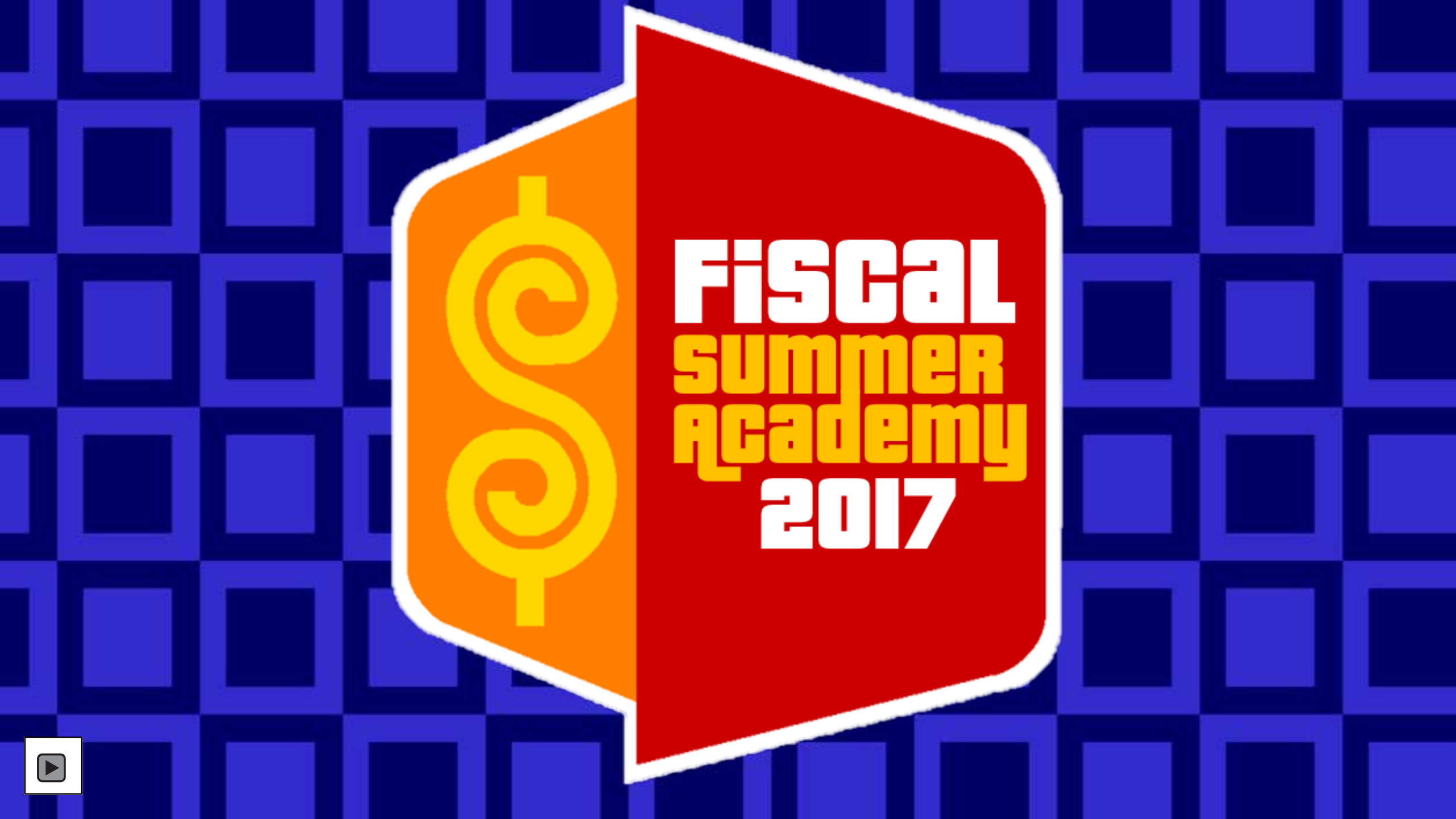

# With Your Host Jennie Chamber

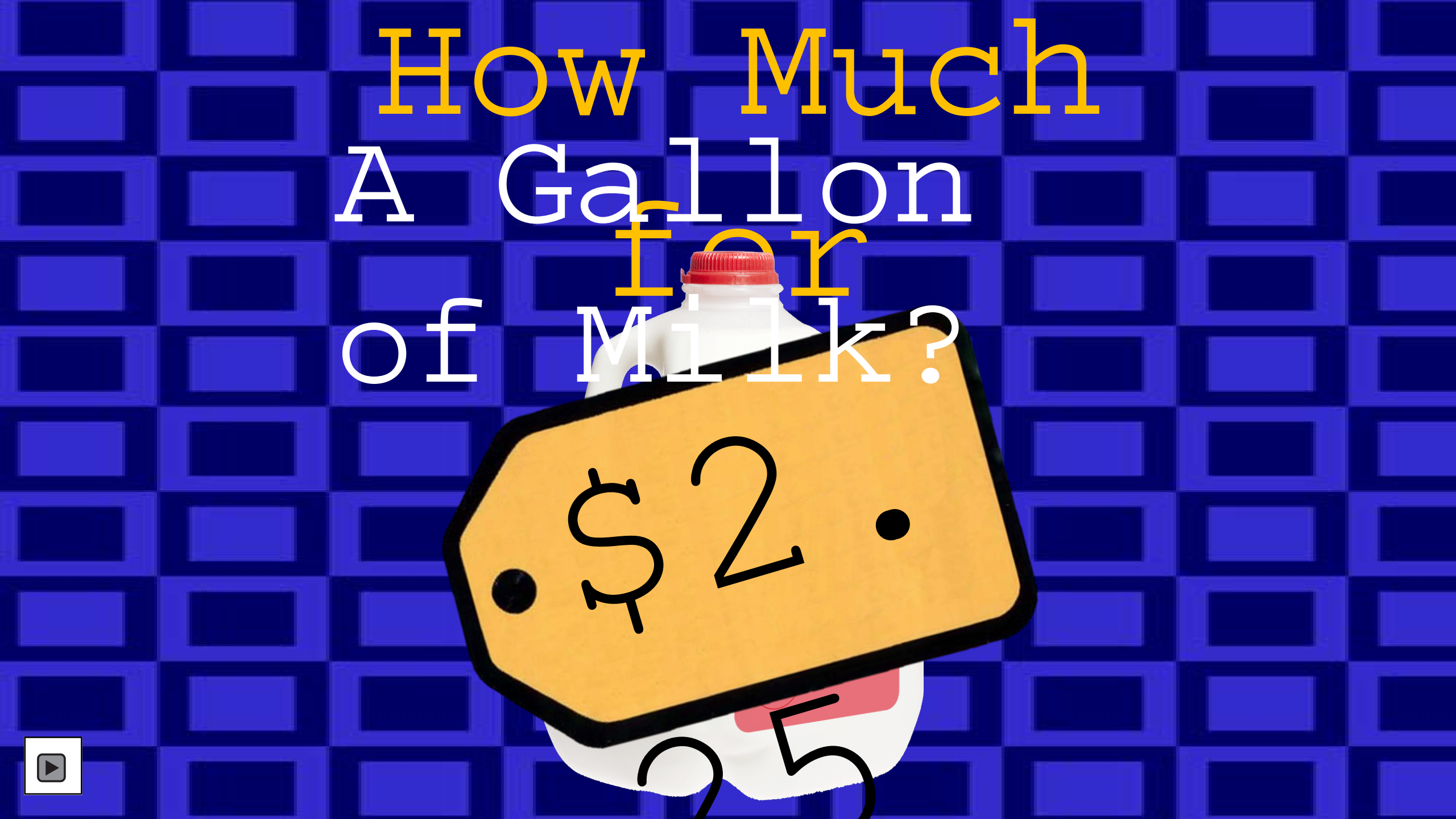

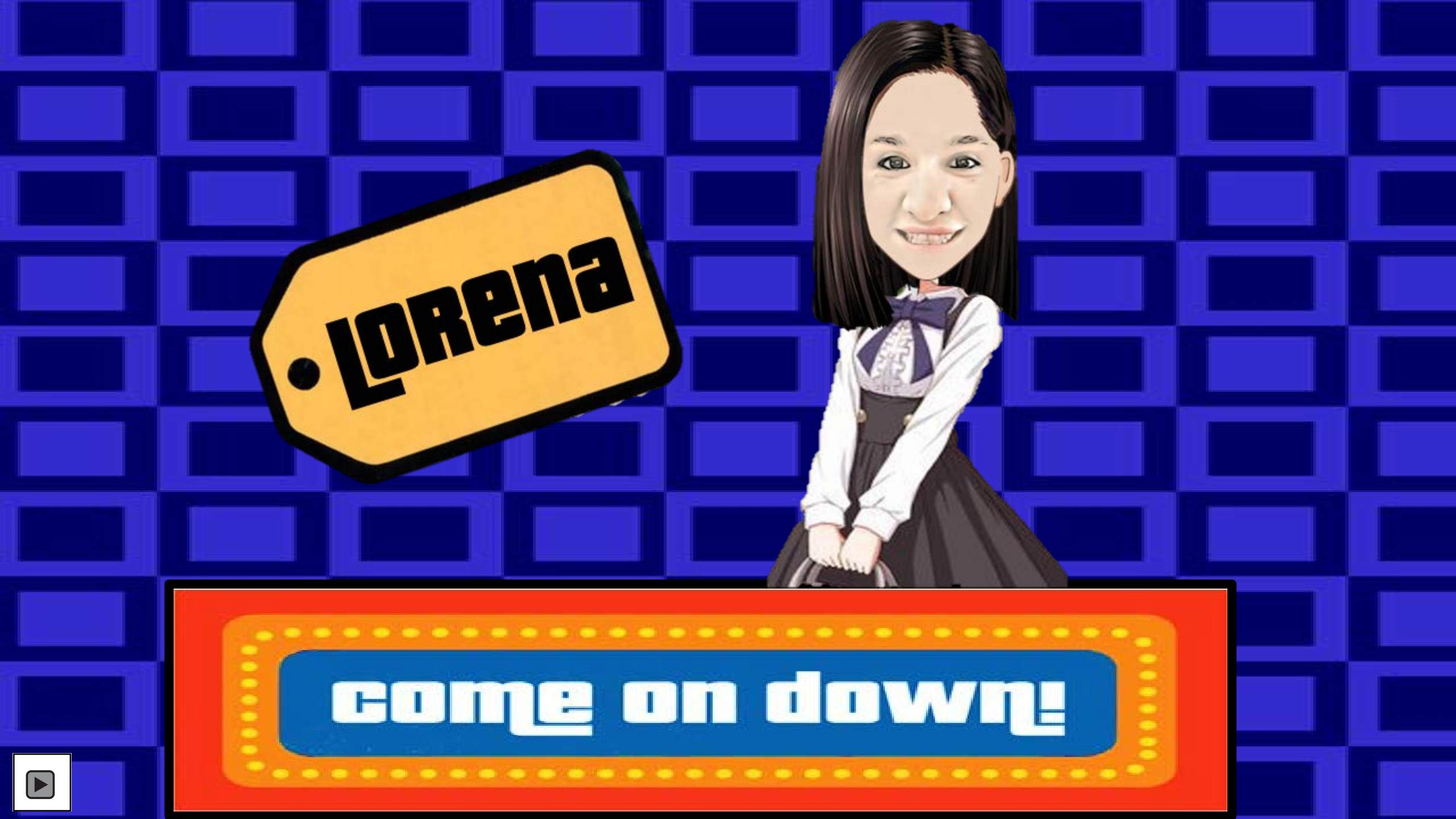

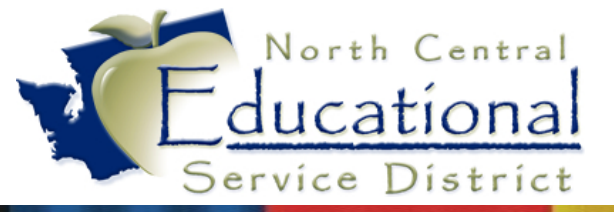

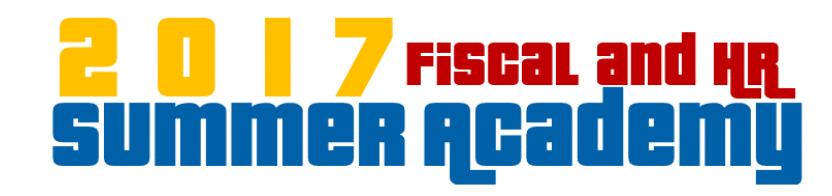

## 

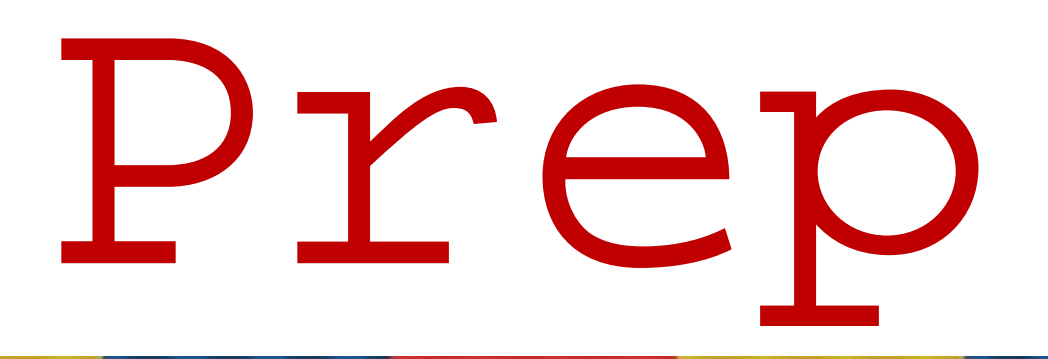

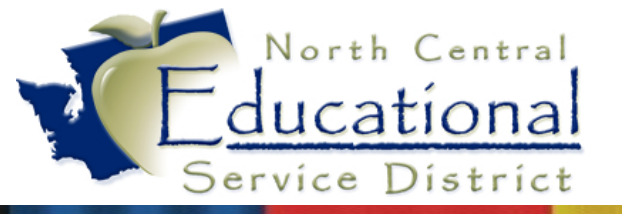

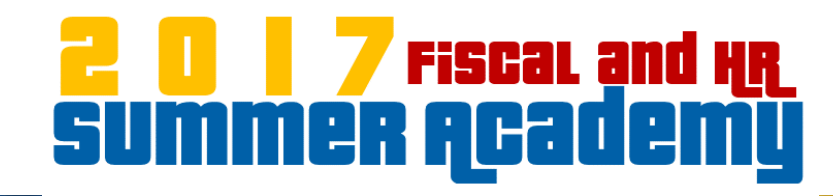

## 1099M Prep Checklist

- ✓ Print/Save a Copy of the IRS 2017 Instructions for Form 1099-MISC
- ✓ W-9 forms
- ✓ Deceased Employees
- ✓ Run the Vendor SSN/EIN Report
- ✓ Create Folder for 1099M file in Fin\_Sec Folder
- ✓ Create a 2017 1099M Folder in Saved Reports
- ✓ Paid a vendor using an imprest Checking account
- ✓ Exclude reimbursed supply purchases from 1099M purchasing

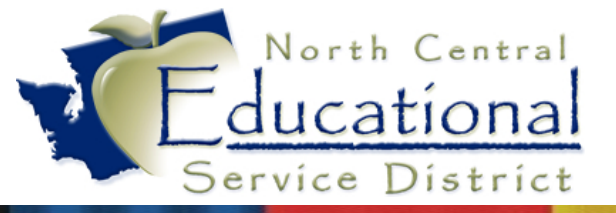

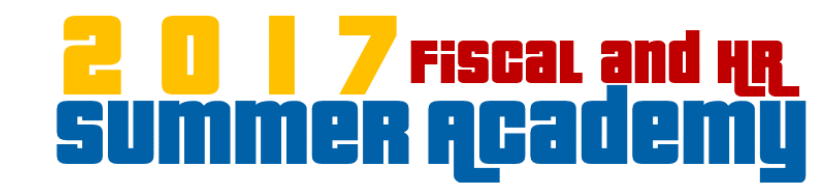

## Let's Take a Look!

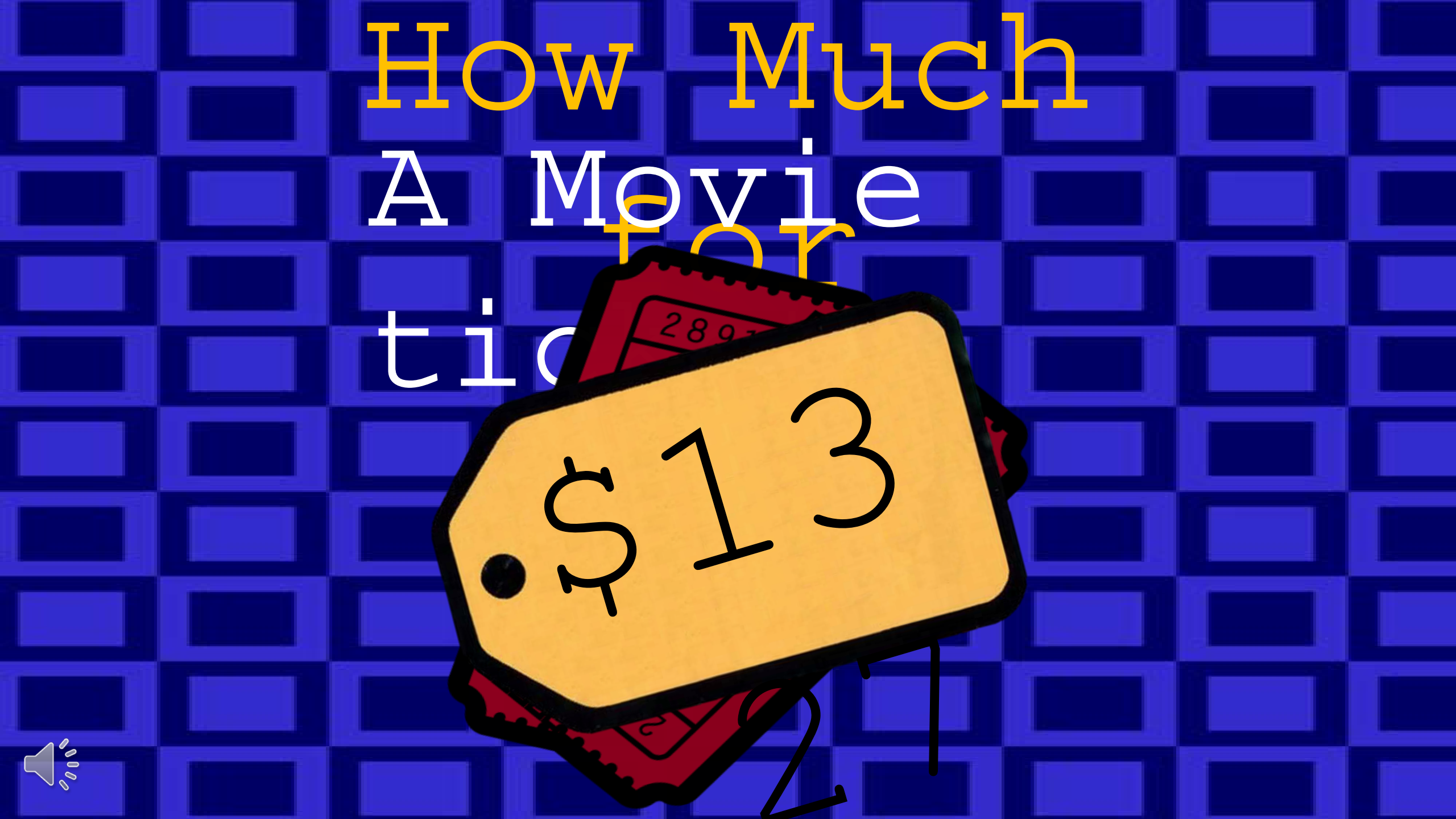

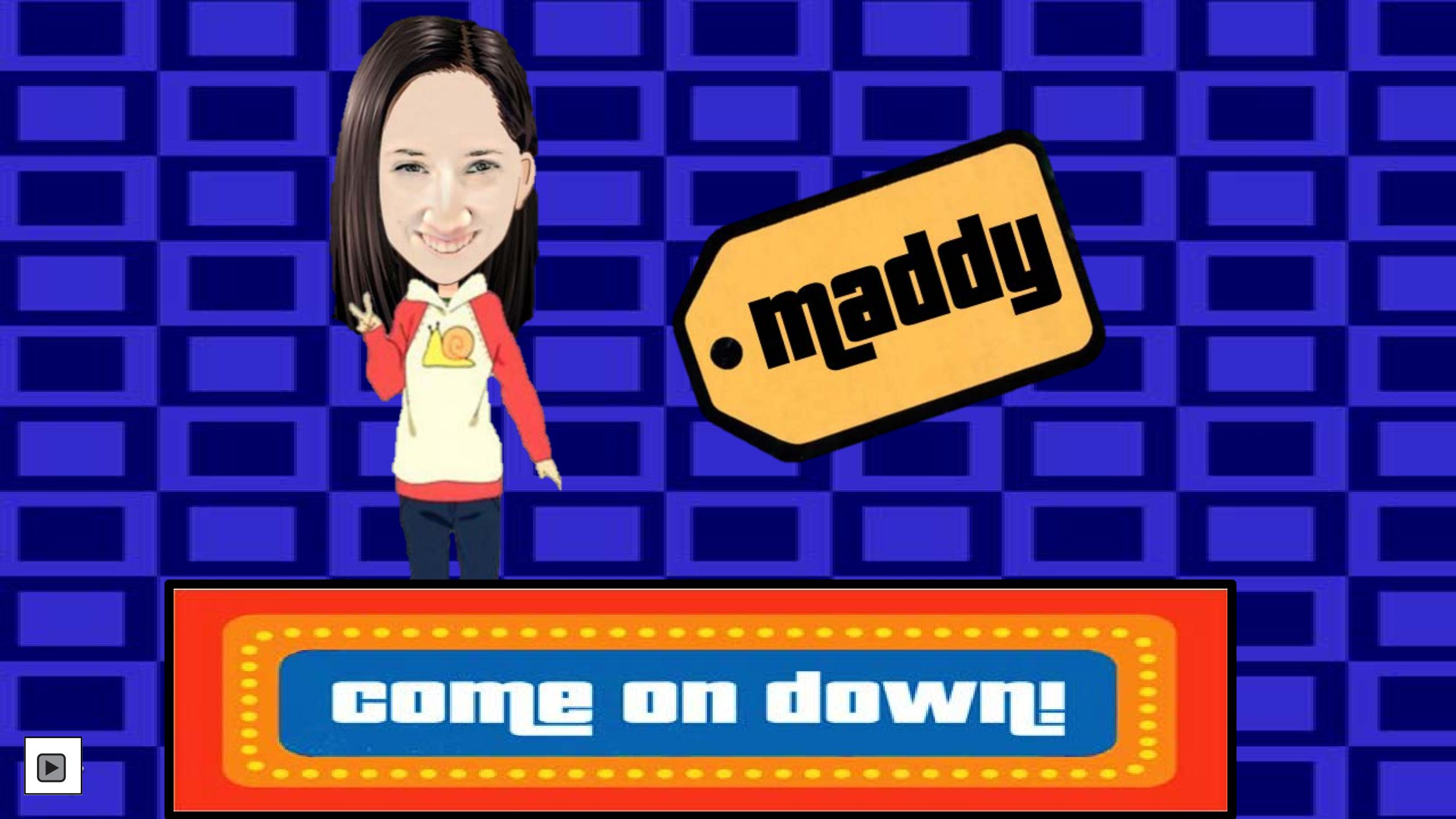

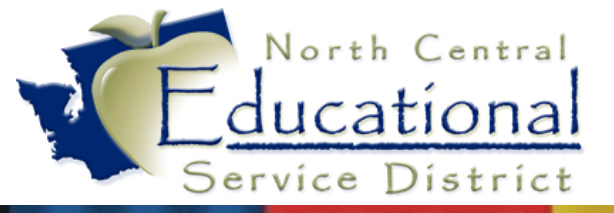

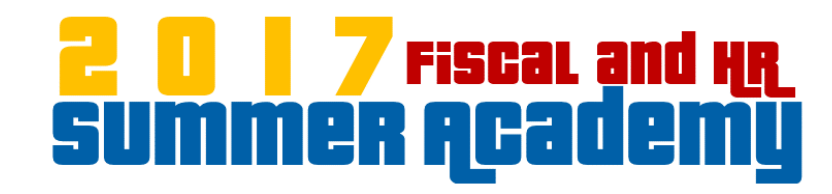

## Amazon

# Setup

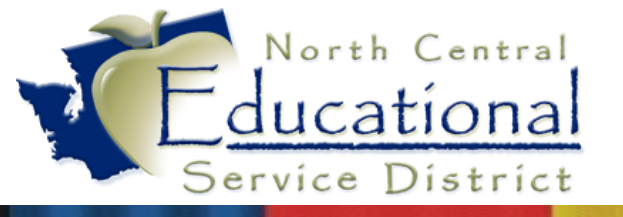

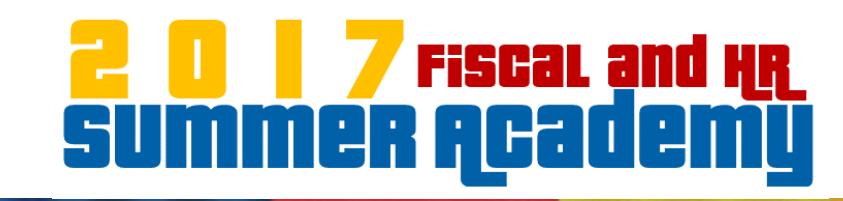

## Amazon Business Benefits

- Free Two-Day Shipping on orders over \$49
- Pricing and quantity discounts on items that educators need
- Education-tailored search and browse functionality
- Receive invoices against your Purchase Orders
- Increased spend visibility and management
- Access to a specialized Customer Service team Amazon Business PunchOut Customer Service – 888-281-3847 or via email at Corporate-Punchout@amazon.com

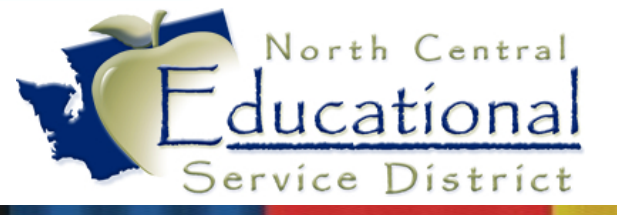

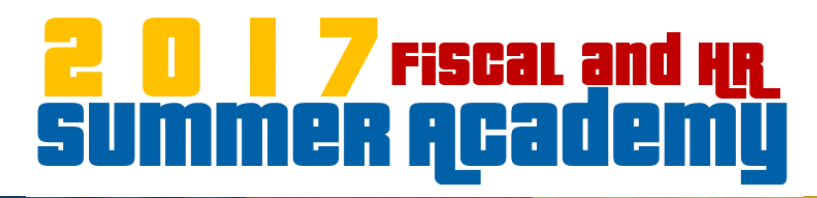

## Amazon Business ECommerce set up

Menu path: Web Financial Management\Purchasing\Purchasing\Setup\Configuration\ECommerce

|   | lome 🗸 | Account<br>Management Vend | dors Purchasing    | Accounts<br>Payable | Accounts<br>Receivable | Fixed<br>Assets | Inventory | Custom<br>Reports | Federal/State<br>Reporting | Bid<br>Management | Administration | Q |
|---|--------|----------------------------|--------------------|---------------------|------------------------|-----------------|-----------|-------------------|----------------------------|-------------------|----------------|---|
|   | Q      |                            |                    | 🖌 Fina              | ancial Manage          | ment Setu       | ıp        |                   |                            |                   |                |   |
| ſ | ▶ Pur  | chasing - PU               | Setu               | • • Pu              | rchase Orde            | r Receivi       | ng - PR   |                   | ▼ Purchasing               | Order Proces      | ssing          |   |
|   |        | Deguisition Dresse         | Codes - CO         | Rec                 | eiving - RC            |                 |           | 1                 | Email Purcha               | se Orders - EP    | <u></u>        |   |
|   | • IVIY | Requisition Proces         | Configuration - CF | Rep                 | orts - RE              |                 |           |                   | eCommerce                  | Drdering - EC     | ٩.             |   |
|   | Requ   | uisitions - RQ             | Utilities - UT     |                     |                        |                 |           |                   |                            |                   |                |   |
| l | Appr   | ove Requisitions - AR      | ۲.                 |                     |                        |                 |           |                   |                            |                   |                |   |
|   | My R   | Requisition Approval His   | story - MR 🛛 📍 🦿   |                     |                        |                 |           |                   |                            |                   |                |   |
|   | User   | Preferences - UP           | <u>(</u>           |                     |                        |                 |           |                   |                            |                   |                |   |

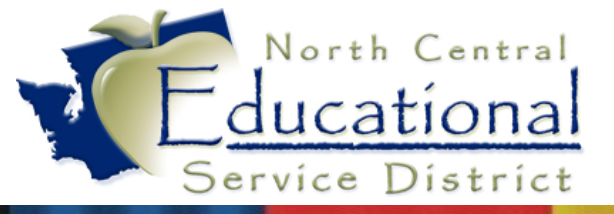

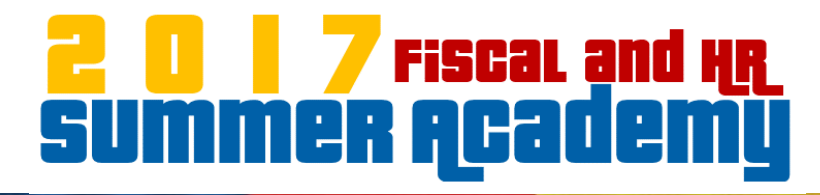

### Amazon Business ECommerce set up

| Commerce                                                                               |
|----------------------------------------------------------------------------------------|
| Connection Setup                                                                       |
| Webspeed Service: https://www2.ncrdc.wa-k12.net/scripts/cgiip.exe/WService=wwilsons71/ |
| Proxy Information:                                                                     |
| eCommerce XML Files: 🔲 Retain eCommerce XML Files - Debug Use Only                     |
| Use Work Directory 2                                                                   |
| Use UNC Path                                                                           |
| UNC Path (\\servername\directory\): \\esd171-prog-01\ecom\                             |
| Click on an image to go into the setup for the eCommerce Site                          |

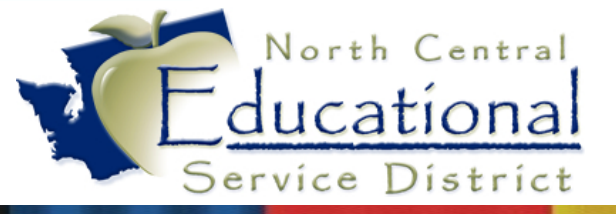

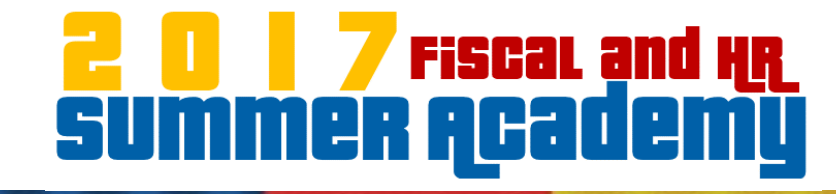

### Amazon Business ECommerce set up

|                       | Amazon Business Setup                                                                                                    |      |
|-----------------------|----------------------------------------------------------------------------------------------------|------|
| Login:                |                                                                                                    | Edit |
| Password:             |                                                                                                    |      |
| PunchOut Link:        |                                                                                                    |      |
| Order Link:           |                                                                                                    |      |
| Vendor:               |                                                                                                    |      |
| Automatic Line Items: | Do not automatically create a line item for the shipping information passed back                                                                                                    |      |
|                       | Do not automatically create a line item for the tax information passed back<br>*Automatically creating line items for shipping and tax information is recommended.                                                                                                    |      |
| Order Confirmation:   | <ul> <li>Do not send a confirmation email</li> <li>Send confirmation email to the person that submits the order*</li> <li>Send confirmation email to the person that created the order*</li> <li>Designate an email address to send all order confirmation emails:</li> </ul>                                                                                                    |      |
| Order Phone Number:   | <ul> <li>*If the user does not have an email address set up then it will default to the designated email address.</li> <li>Do not send a phone number with the order</li> <li>Send the phone number of the person that submits the order*</li> <li>Send the phone number of the person that created the order*</li> <li>Designate a phone number to send with all orders:</li> <li>Ext:</li> <li>*If the user does not have a phone number set up then it will default to the designated phone number.</li> </ul> |      |

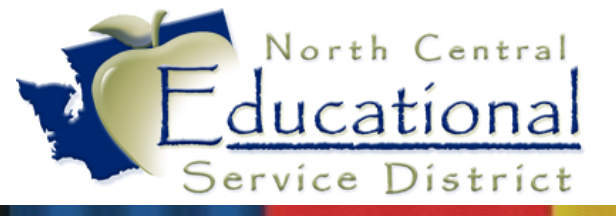

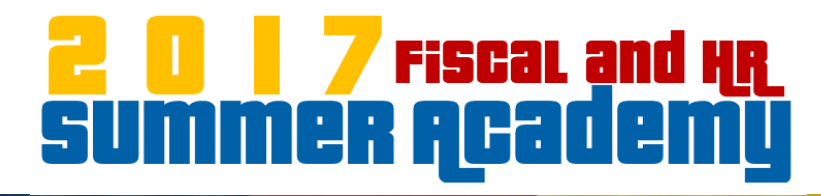

## Submitting Your Test Order

Menu path: Web/Financial Management/Purchasing/My Requisition Processing/Requisitions

| Print                        | 7 🔟 🕙 🙇 🕻        |                  |       |         |      |
|------------------------------|------------------|------------------|-------|---------|------|
| Add                          | Awaiting Special | Awaiting Account | High  | Current | Year |
| ⊻iew                         | Group Approval   | Group Approval   | Level | Level   | 2017 |
| <u>E</u> dit                 |                  |                  | -     | -       | 2017 |
| Delete                       |                  |                  |       |         |      |
| <u>C</u> lone                |                  |                  |       |         |      |
| Notes                        |                  |                  | 2     | 1       | 2017 |
| Attac h                      |                  |                  |       |         |      |
| Submit                       | 0                |                  |       |         |      |
| Add from Online<br>Catalog   |                  |                  | 2     | 1       | 2017 |
| Clone from<br>Purchase Order | 1                |                  |       |         |      |

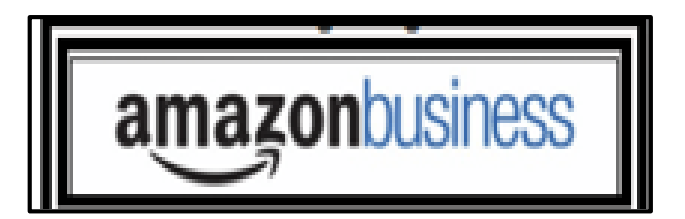

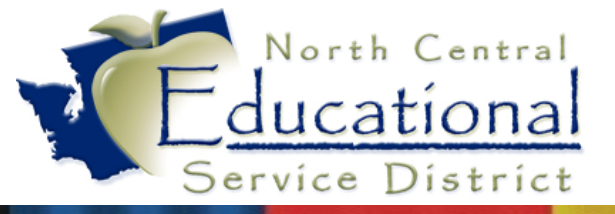

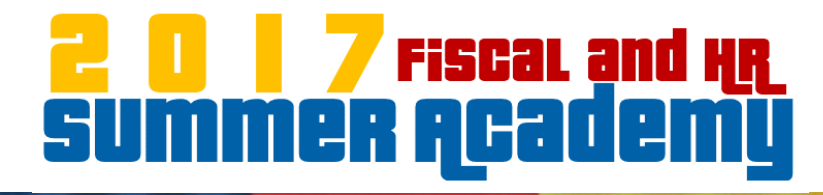

### Submitting Your Test Order

| Requisition Master Information 6 6 1 1                                                                                                    |                              |  |  |  |  |  |  |  |
|----------------------------------------------------------------------------------------------------|------------------------------|--|--|--|--|--|--|--|
| Requisition Master Information   Requisition Detail Lines/Accounting                                                                         |                              |  |  |  |  |  |  |  |
| Requisition Master Information                                                                                                    |                              |  |  |  |  |  |  |  |
| Requisition Setup Information                                                                                                    | S <u>a</u> ve and Add Detail |  |  |  |  |  |  |  |
| Requisition Group: 000 - DISTRICT OFFICE                                                                                                    | <u>B</u> ack                 |  |  |  |  |  |  |  |
| Fiscal Year: 2017 - 2018 September 1, 2017 - August 31, 2018 🔻 Requisition entry not allowed for current Fiscal Year.                        |                              |  |  |  |  |  |  |  |
| <ul> <li>Account allocation by total requisition amount (YMA).</li> <li>Account allocation by each requisition detail line (YDA).</li> </ul> |                              |  |  |  |  |  |  |  |
| Requisition Information                                                                                                    |                              |  |  |  |  |  |  |  |
| * Batch 30<br>Number:                                                                                                    |                              |  |  |  |  |  |  |  |
| * Description: TEST                                                                                                    |                              |  |  |  |  |  |  |  |
| Vendor: Amazon **Ecommerce Vendor**                                                                                                    | *                            |  |  |  |  |  |  |  |
| * Ship To: WILSON CREEK SCHOOL DISTRICT 400 NAVAR ST WILSON CREEK WA 98860                                                                   |                              |  |  |  |  |  |  |  |
| Attention: Madison ESD_Keller Tax: 7.9000 %                                                                                                  |                              |  |  |  |  |  |  |  |
| * Due Date: 06/30/2017 📰 Friday Other: • 10.0000 %                                                                                           |                              |  |  |  |  |  |  |  |
| Ship Date: 06/30/2017 Friday 0                                                                                                    | \$                           |  |  |  |  |  |  |  |
| Ship Via:                                                                                                    |                              |  |  |  |  |  |  |  |
| Project/Grant:                                                                                                    |                              |  |  |  |  |  |  |  |
| Contract:                                                                                                    |                              |  |  |  |  |  |  |  |

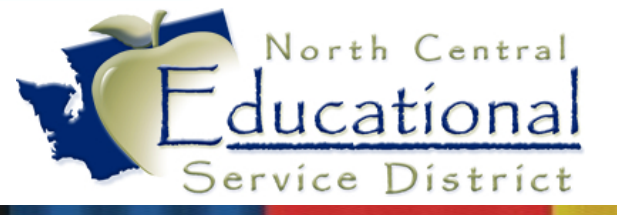

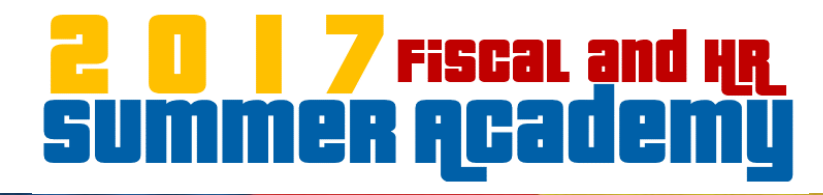

## Submitting Your Test Order

| 2 | Edit                 | n settings     |                   |                                                                                                    |
|---|----------------------|----------------|-------------------|----------------------------------------------------------------------------------------------------|
|   | Keep the requisition | statu<br>ns on | s as Tes<br>Amazo | t when you initially set up or edit and test the configuration. Set the status to Active to allow users to place purchase order n. |
|   | Status               | ۲              | Test              | Purchase orders placed in Test mode are only used to verify connectivity. We will not charge or<br>ship these orders.              |
|   |                      | 0              | Active            | Purchase orders placed in Active mode are shipped and charged to your business account                                             |
|   |                      |                |                   | Save Cancel                                                                                                    |

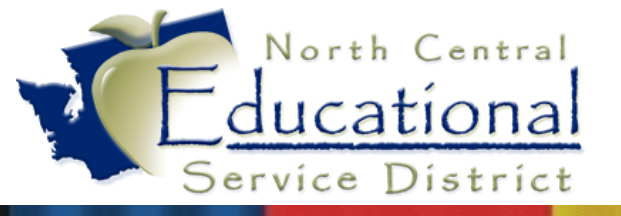

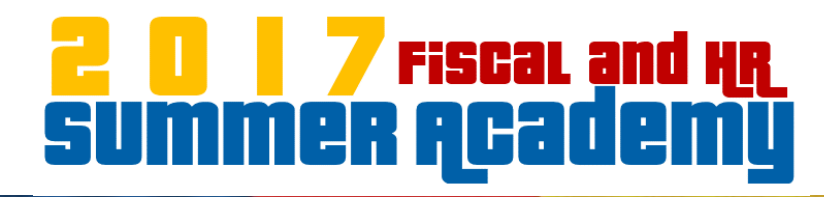

## Amazon Contacts

#### Erica Heffernan

**Education Customer Advisor** 

**Amazon Business** 

Office: 206-508-8729

Eheffern@Amazon.com

#### **Cait Harte | Customer Advisor**

325 9<sup>th</sup> Ave North, Seattle, WA 98109

P: 206.922.0319

chharte@amazon.com

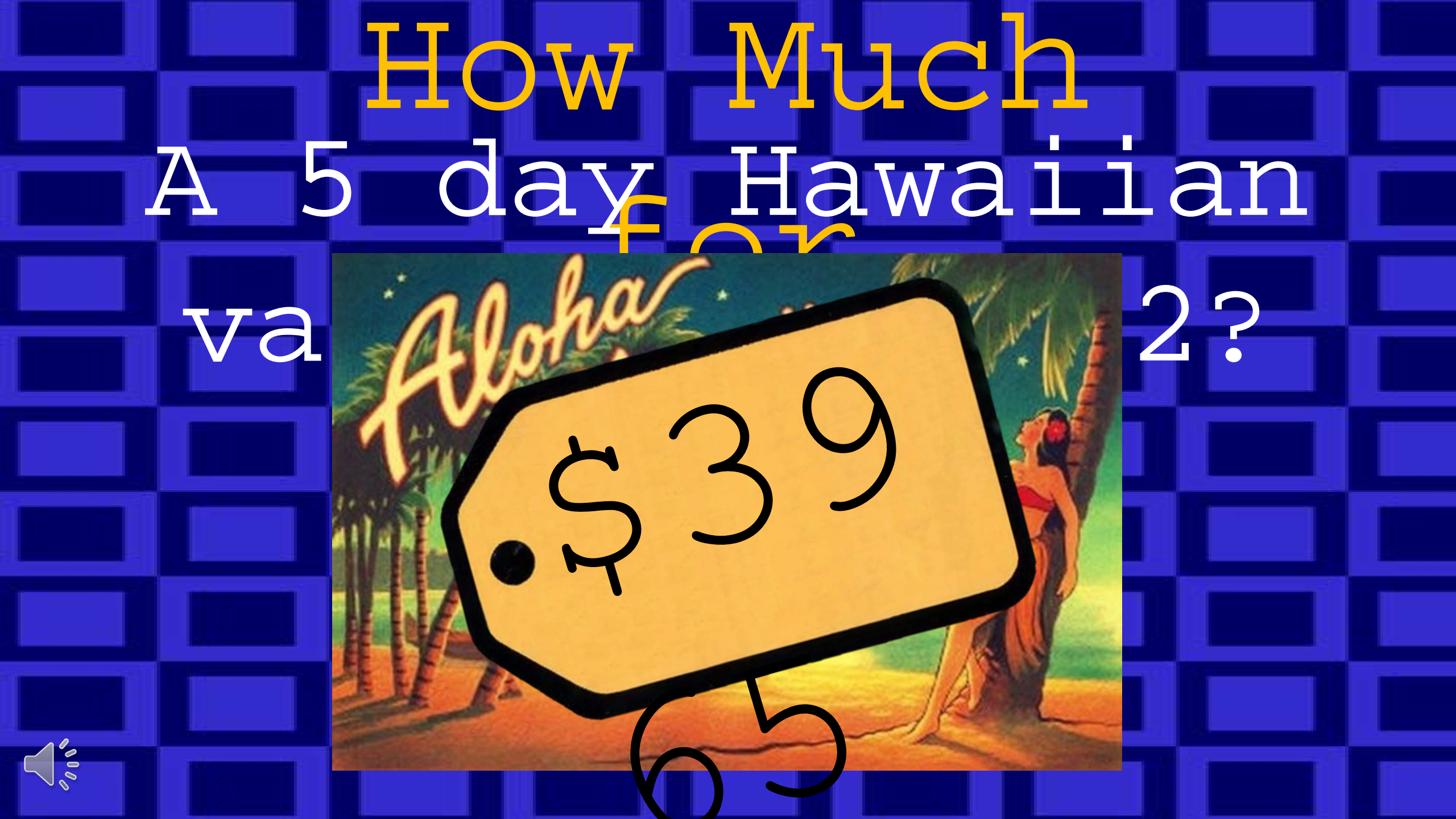

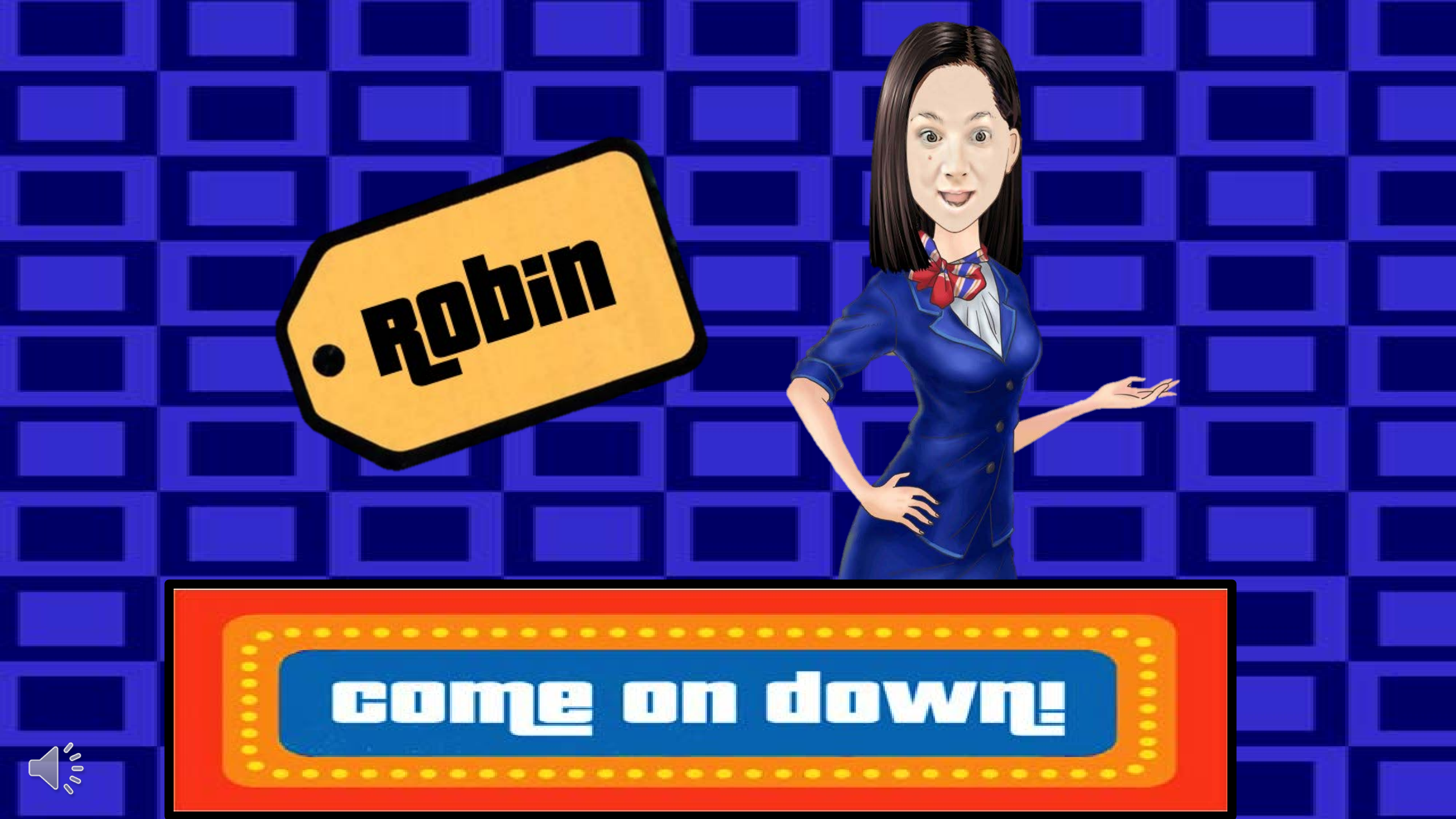

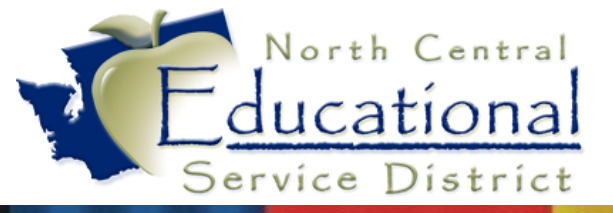

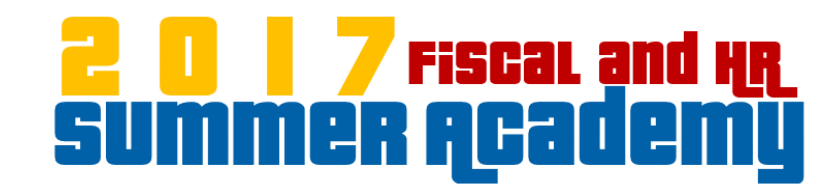

## Vendor

## Types

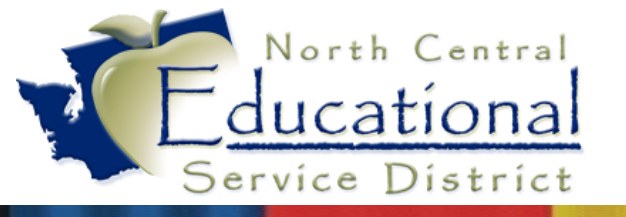

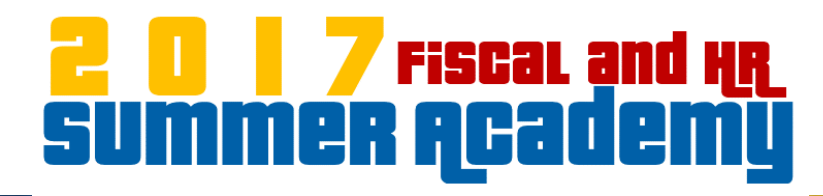

### **There Are Three Vendor Types**

#### **Remit To/Order From**

• This Vendor Record will be used for both orders and payments.

#### **Order From**

• This Vendor Record will be used for Orders only. It will have a different Remit to Vendor that will receive the payments.

#### **Remit To**

• This Vendor Record is used for payment purposes only. It will not be available on requisitions.

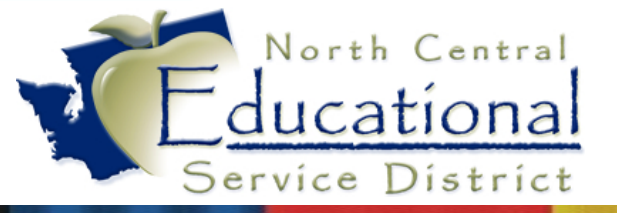

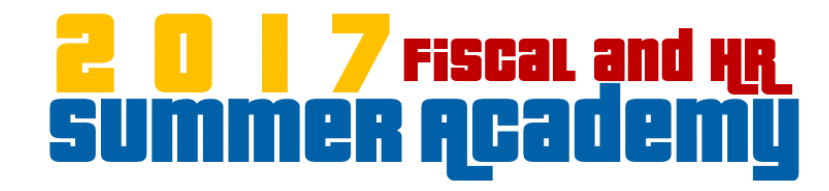

### **Changing Vendor Types**

## Let's Take a Look!

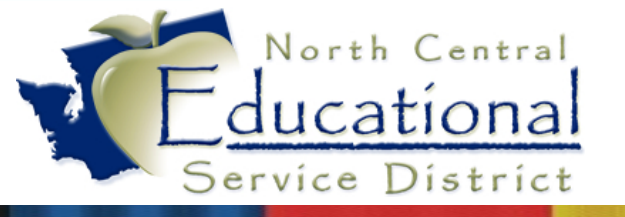

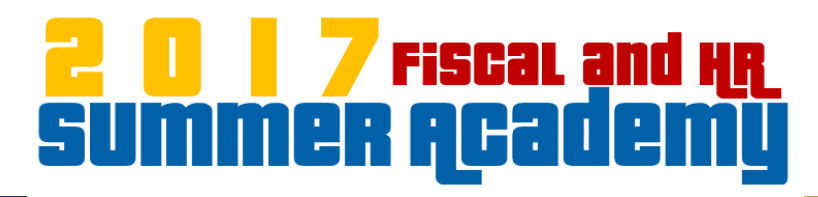

### **Limitations to Changing Vendor Types**

#### **Remit To/Order From**

• Can easily be changed into a Remit To only vendor or into an Order From only vendor.

#### **Order From**

- Cannot be changed into an Order From/Remit To vendor, but it can be merged into one.
- Cannot be changed into a Remit To only vendor, but it can be merged into an Order From/Remit To vendor, which can then be changed into a Remit To only vendor.

#### **Remit To**

- Cannot be changed into an Order From/Remit To vendor, but can be merged into one. When this happens, the Remit To Name Key is retained in the Name table.
- Cannot be changed into an Order From only vendor, but it can be merged into an Order From/Remit To Vendor Record, which can then be changed into an Order From only vendor.

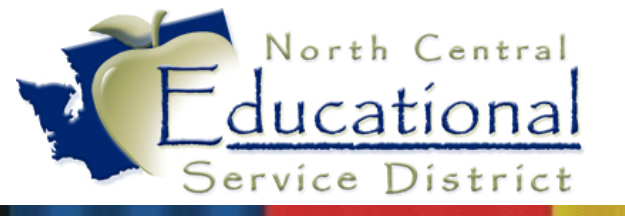

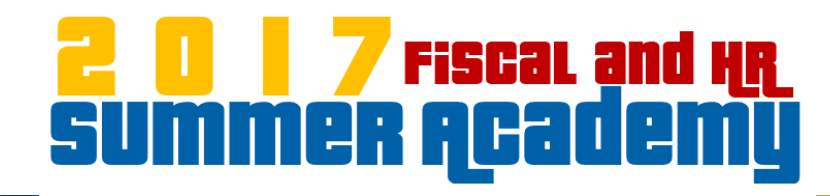

### **Troubleshooting Vendor Type Changes**

- Remit To Vendor Record cannot be removed from Order From/Remit To Vendor
- Remit To Vendor cannot be changed into an Order From only Vendor Type
- Remit To Vendor Cannot be changed into an Order From/Remit To Vendor Type

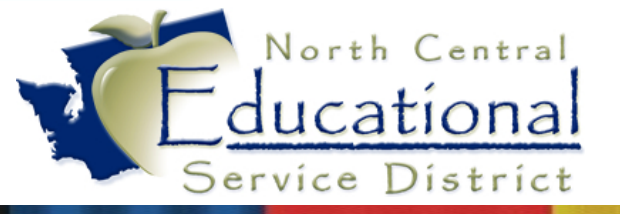

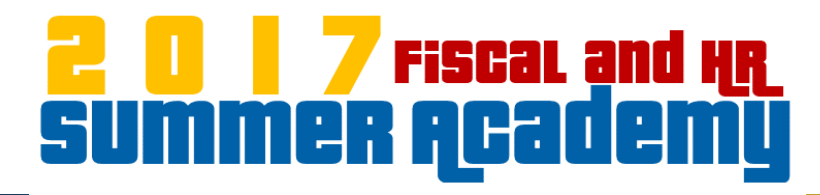

### **Troubleshooting Vendor Type Changes**

Unable to process a payment Quick Void because Vendor is no longer a Remit To

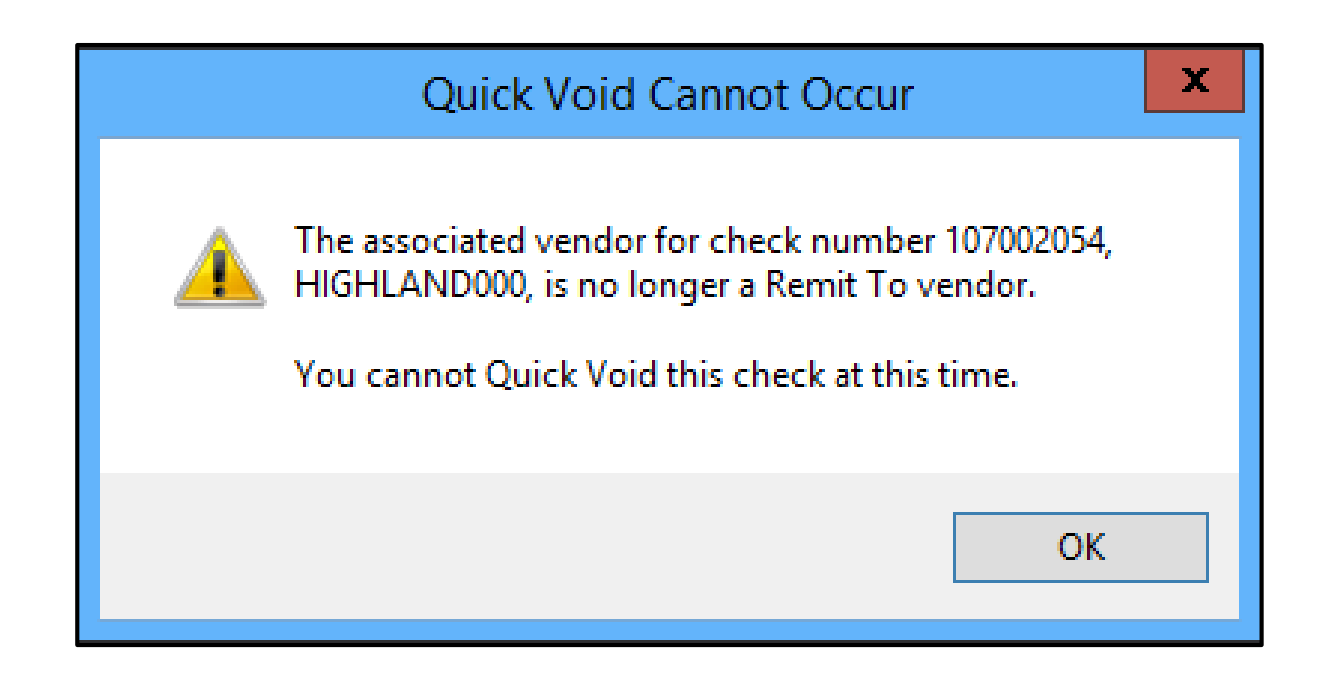

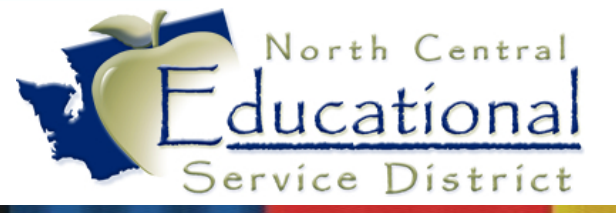

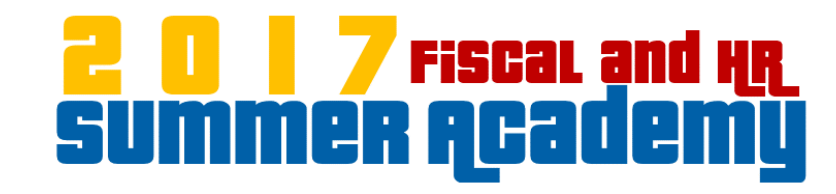

## Let's Take a Look!

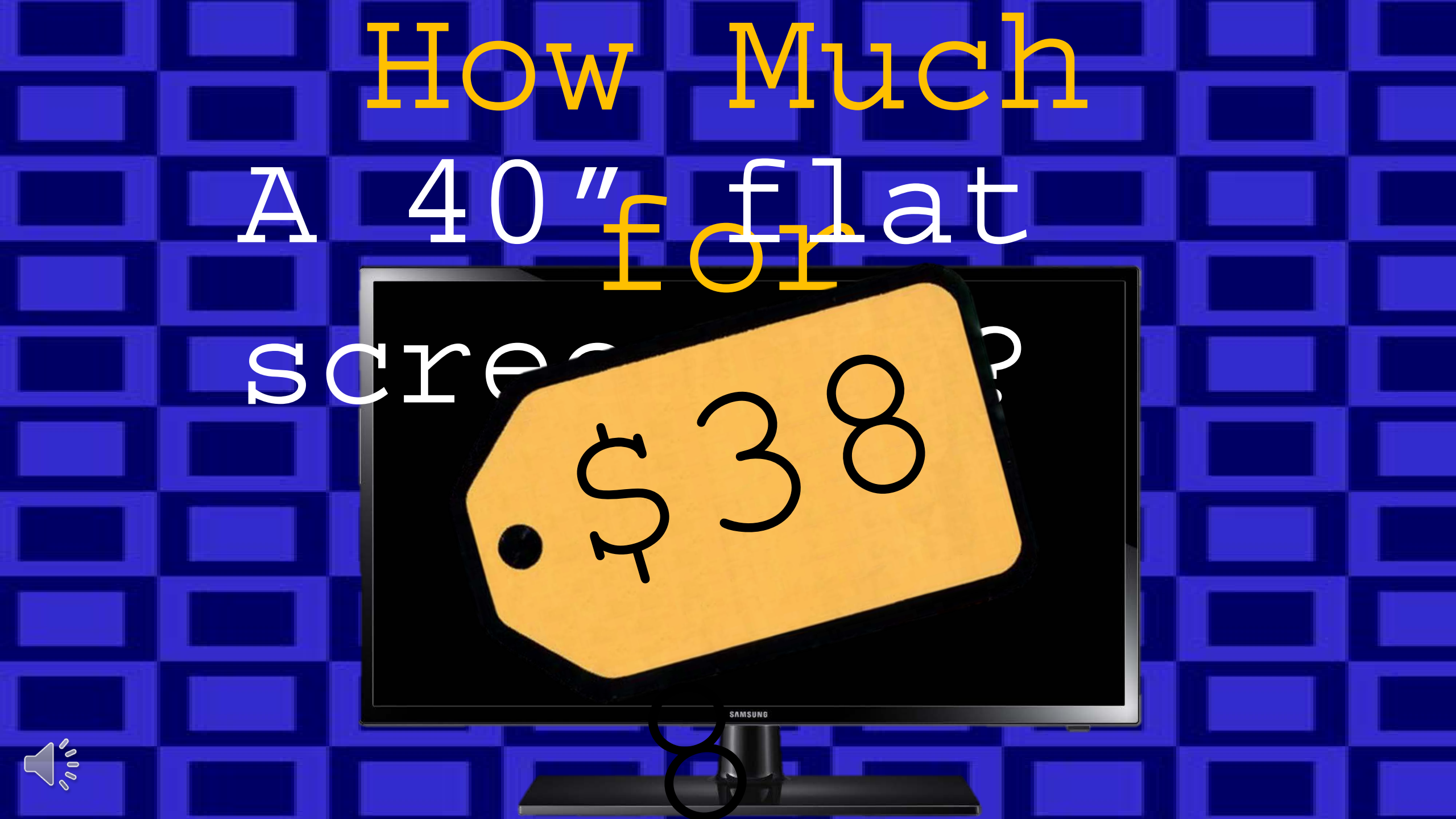

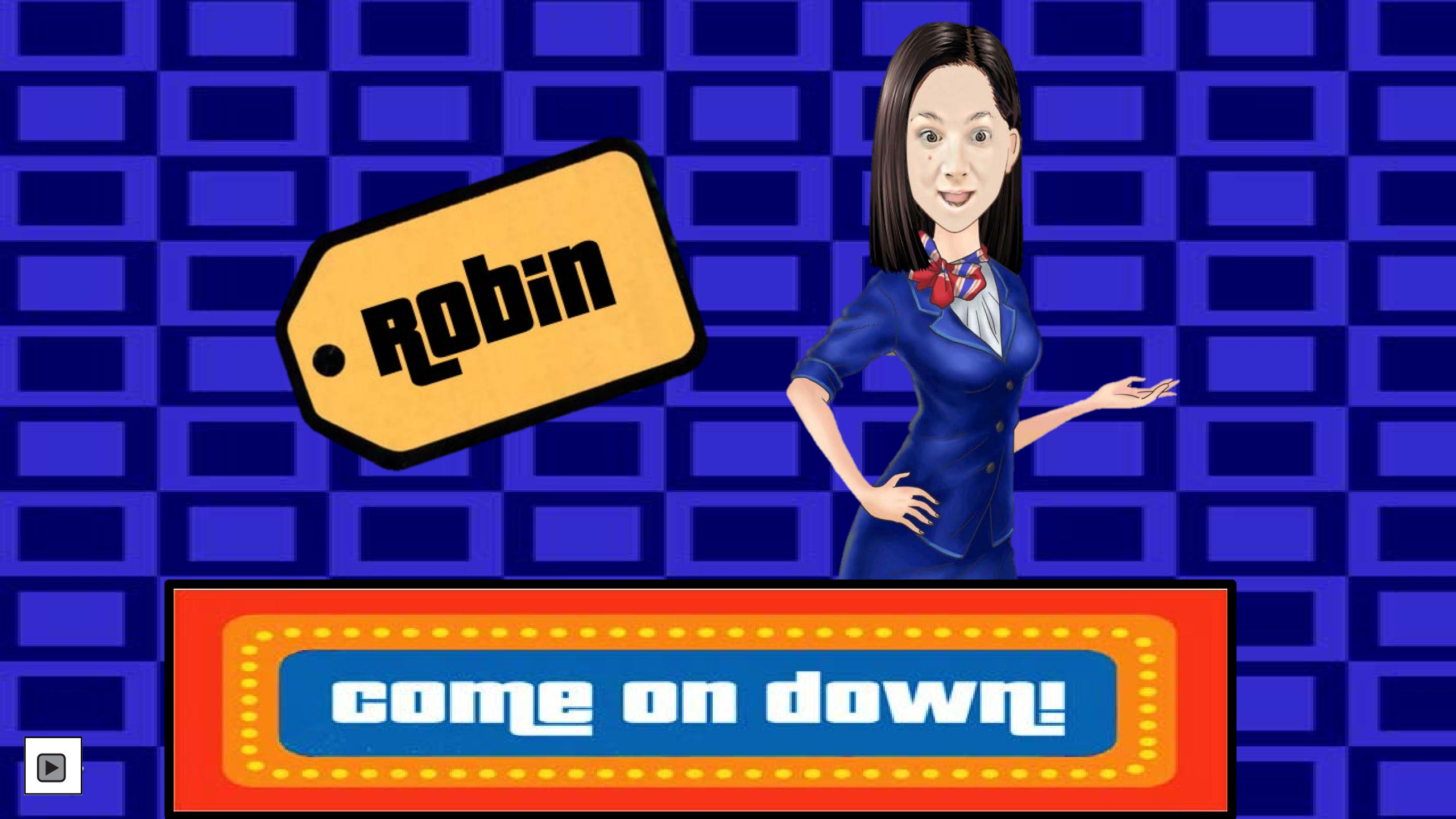

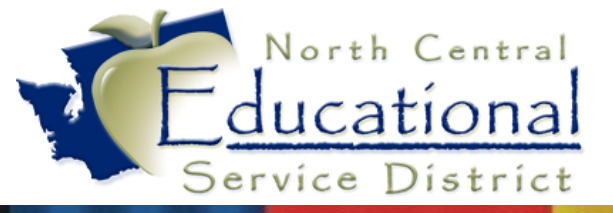

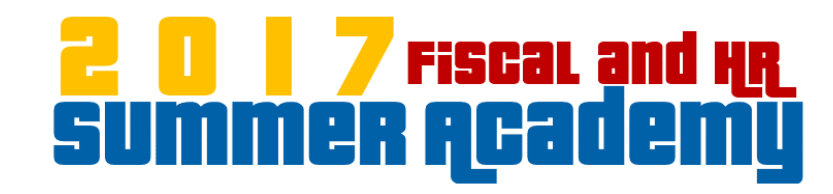

# pdEnro

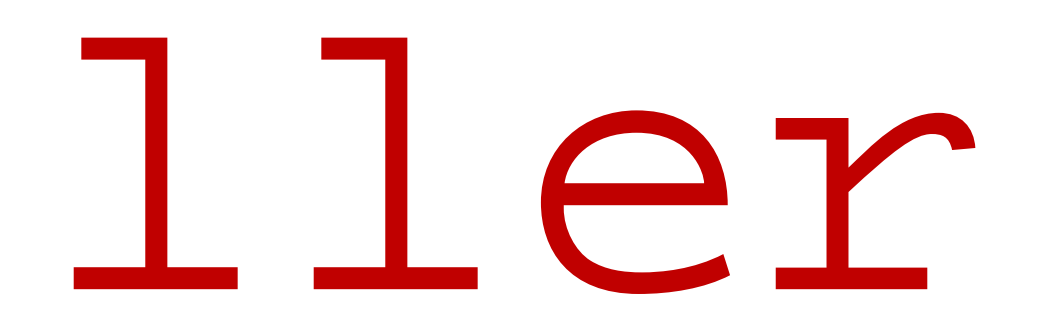

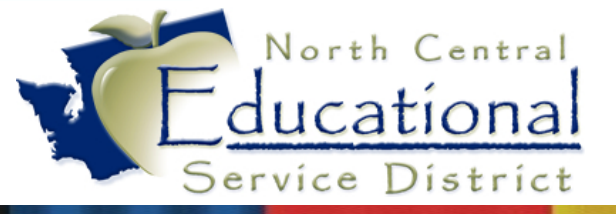

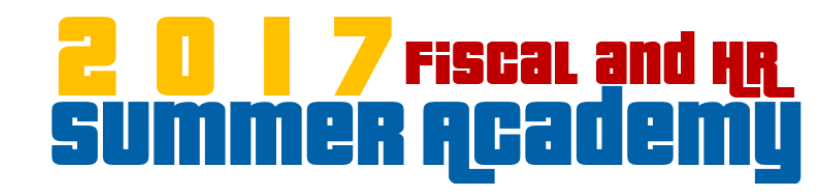

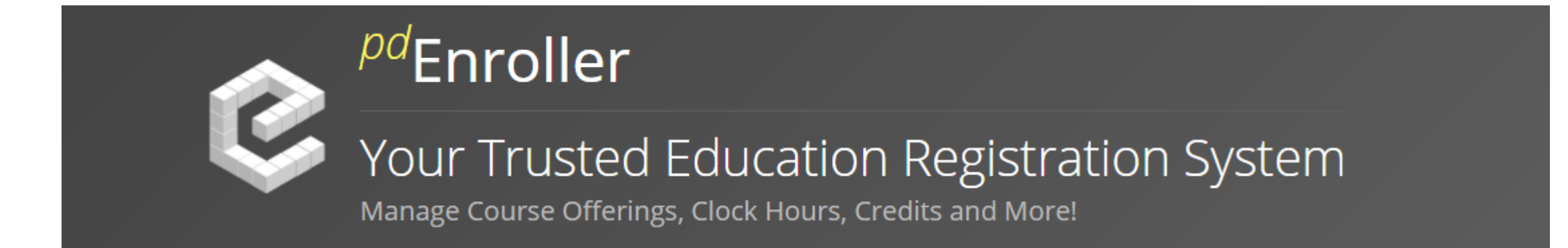

NCESD is now using Professional Development Enroller, or pdEnroller, for event registration, payment, clock hour approval, and clock hour recording.

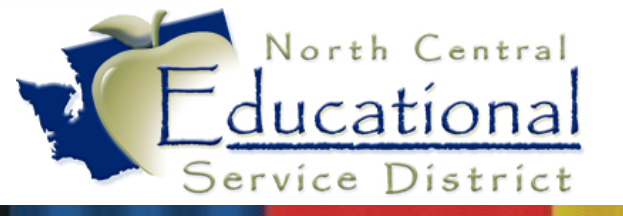

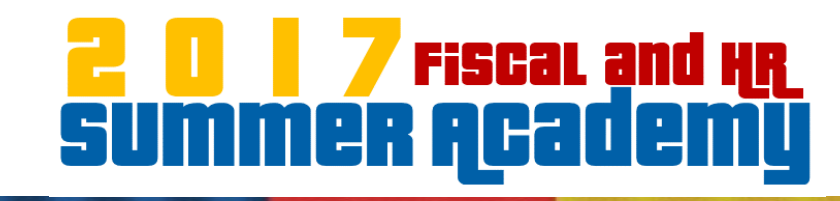

### With pdEnroller You Can:

- Search for an Event
- Register for an Event
- View your Upcoming and Past Events
- Cancel Registration
- View your Clock Hours
- Print Transcripts and Certificates

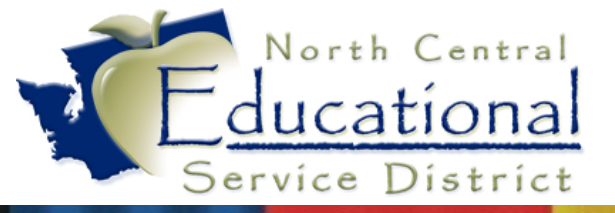

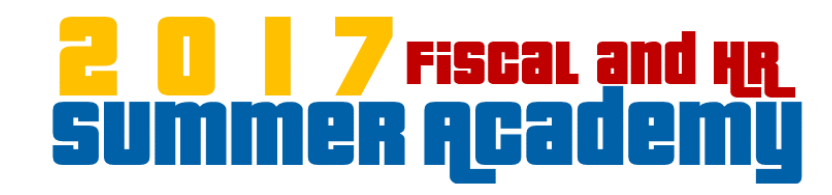

## Let's Take a Look!

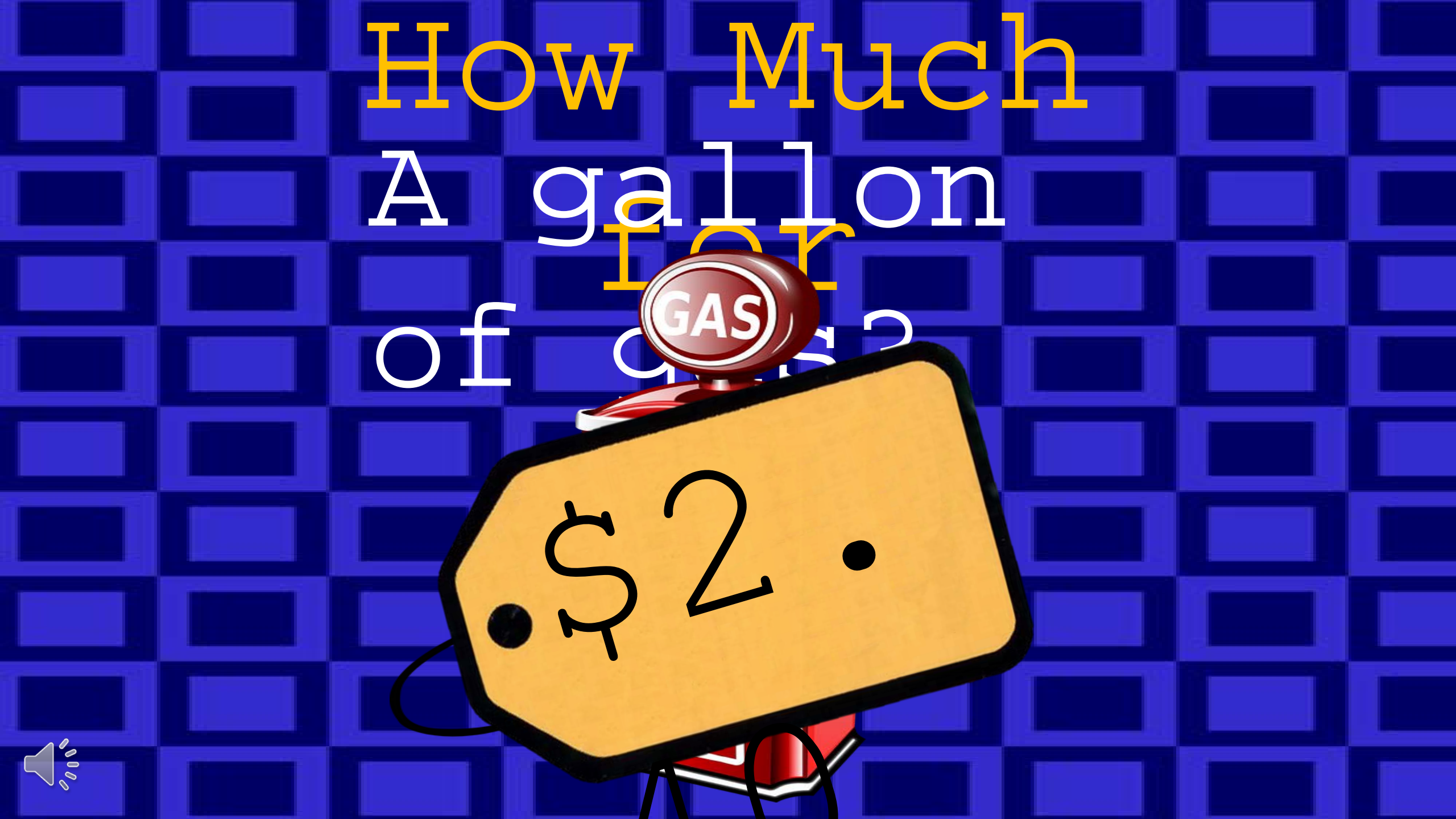

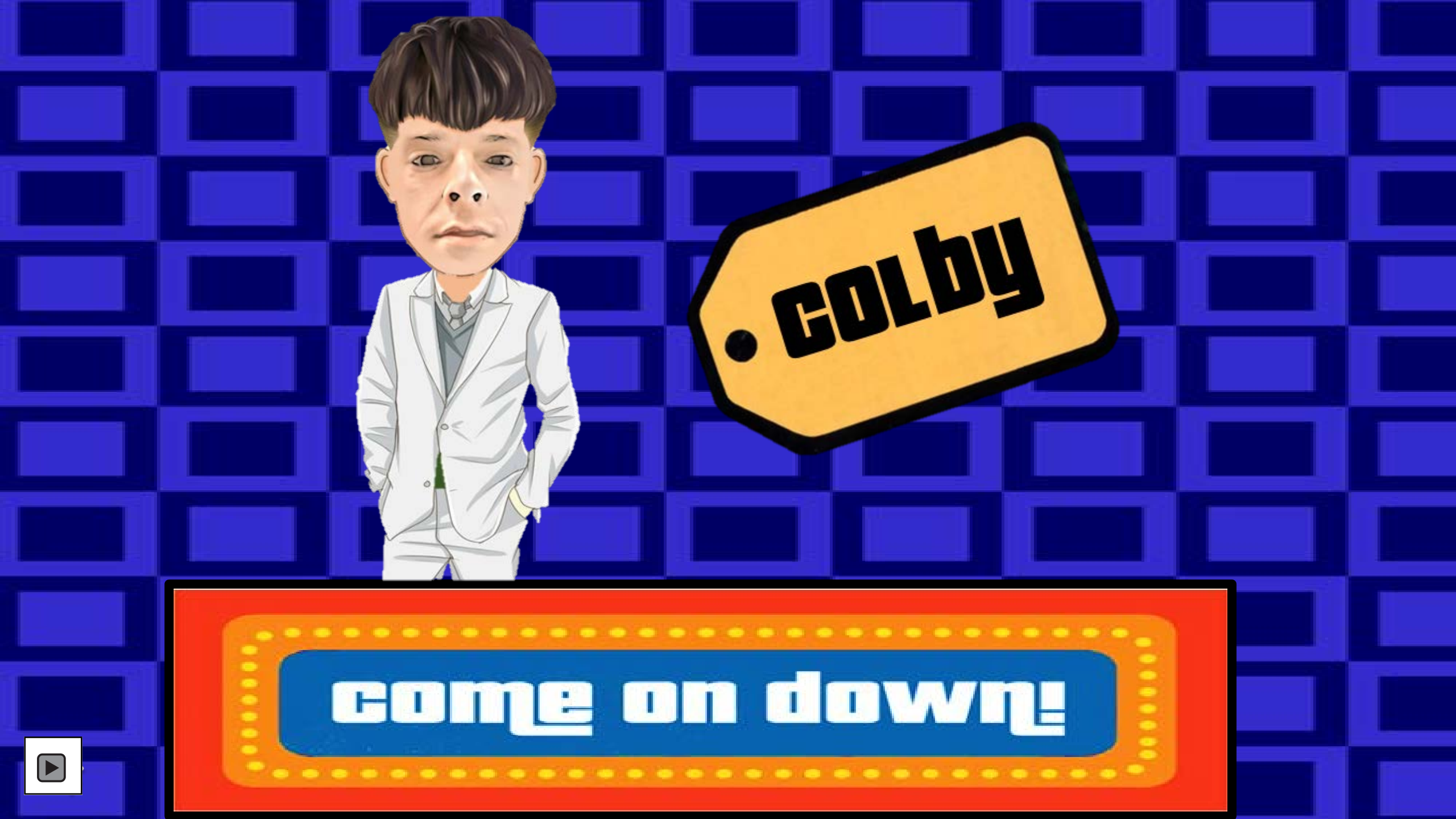

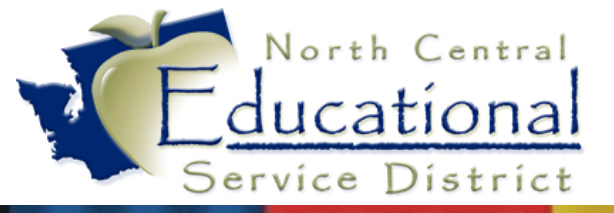

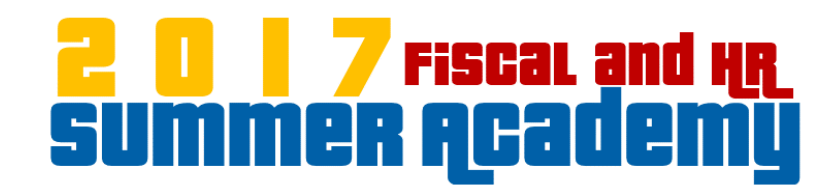

# RDS Tips &

## Tricks
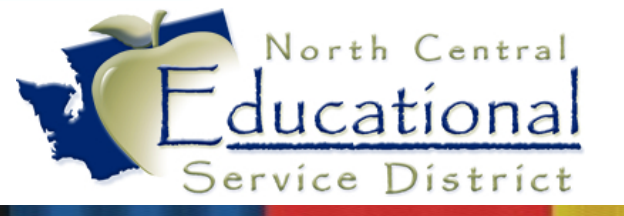

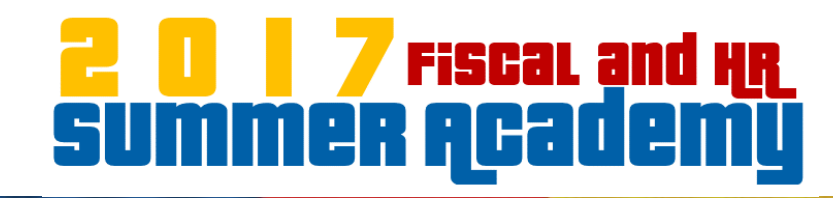

## RDS Tips & Tricks:

- Logging Out of RDS
- Printing to Screen vs. Printing to ESD Printers
- Enumerating Printers
- Losing Printers
- Maximum Session Length
- Saving Files from RDS to Local Computer

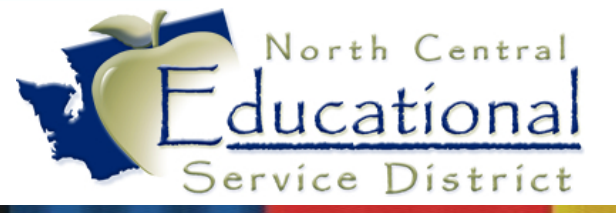

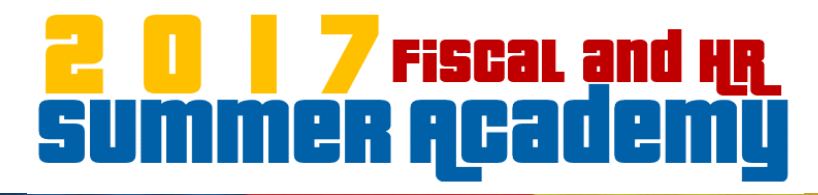

#### Logging Out of RDS

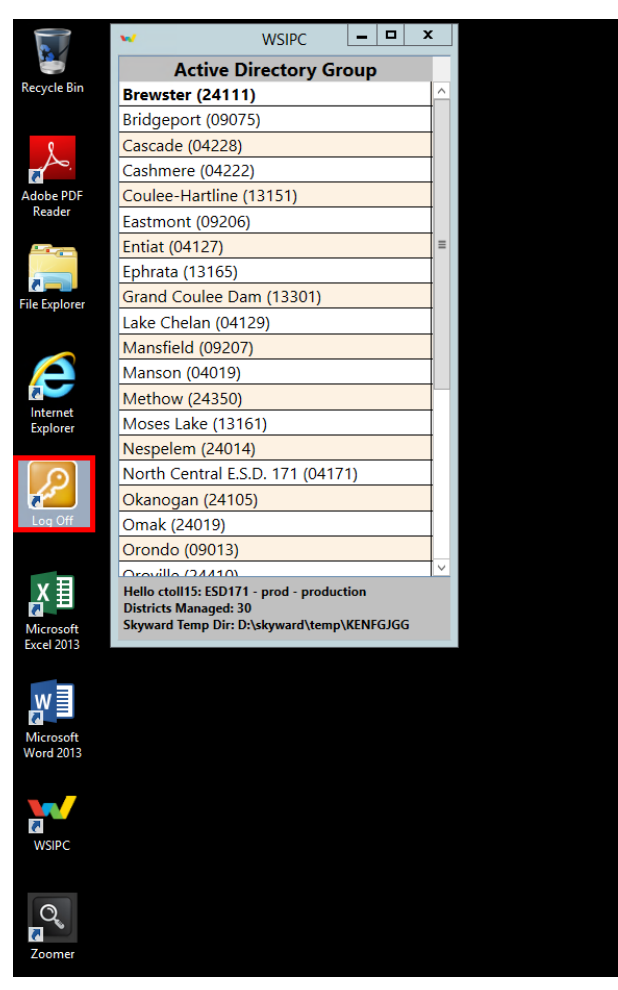

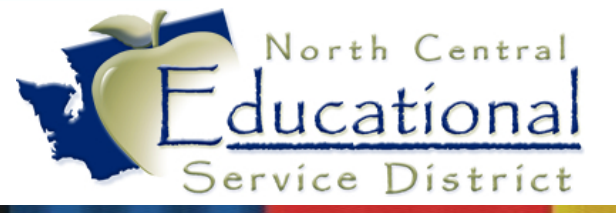

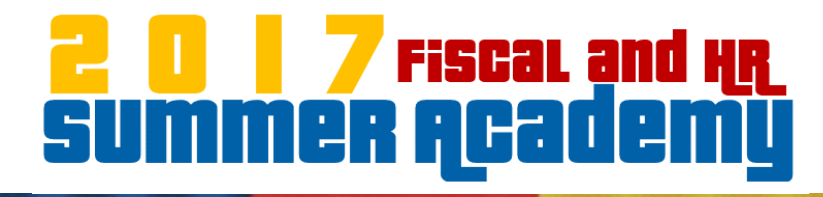

#### Logging Out of RDS

| WSIPC RDS Production<br>RemoteApp and Desktop Connection                          | RD Web Access |
|-----------------------------------------------------------------------------------|---------------|
| RemoteApp and Desktops                                                            | Help Sign out |
| Current folder: /<br>Wire Computers Print Manager Wire Session<br>Manager Manager |               |
| Windows Server 2012 R2                                                            | Microsoft     |

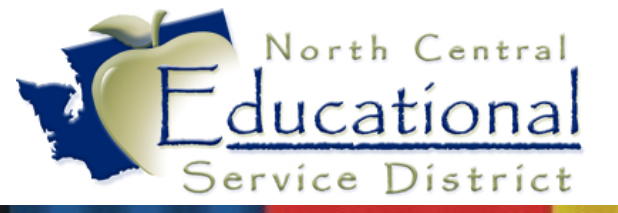

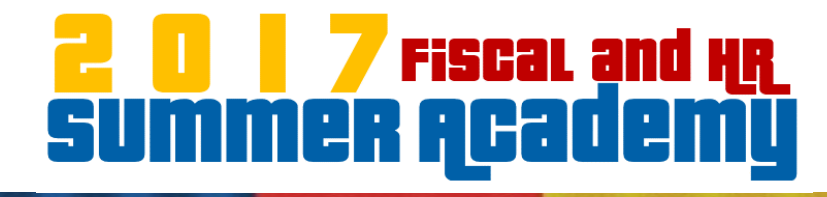

#### **Printing to Screen**

|                      |                 |               | FM\AP\              | \CP\CP - 2469 -                    | Print Engine P               | ackage Viewer                         |                      |                  | x |
|----------------------|-----------------|---------------|---------------------|------------------------------------|------------------------------|---------------------------------------|----------------------|------------------|---|
| @Print ?Options      | ;               |               |                     | Prev Page                          | : 1 v 🕨 🚺                    | ext Zoom: Page                        | Width 🗸              | e Close          | 9 |
| ◉ Name Key ○ Check   | (#              |               |                     |                                    |                              |                                       |                      |                  | 7 |
| Print Index          |                 |               |                     |                                    |                              |                                       |                      | <u>^</u>         |   |
| Name Key             |                 |               |                     |                                    |                              |                                       |                      |                  |   |
| INTOOO               |                 |               |                     |                                    |                              |                                       |                      |                  |   |
| LIMI000              |                 |               | Vendor Key<br>AN002 | Vendo                              | or Name Ct                   | heck Date Check Num b<br>9/30/2016 80 | er Check To          | otal<br>\$532.38 |   |
| A 000                | =               | Invo          | olce Number         | invoice Description                | PO Number Invoice Date       | Gross Amt Discount Ar                 | n tlAdjustment Amt N | vet Amt          |   |
| K 005                |                 | 2016          | 5 P                 | Payroll accrual                    | 0 09/30/2016                 | 40.20 0.0                             | 0.00                 | 40.20            |   |
| ANT 000              |                 | 2016          | 5 P<br>5 P          | Payroll accrual<br>Payroll accrual | 0 09/30/2016<br>0 09/30/2016 | 152.47 0.0<br>308.51 0.0              | 0 0.00               | 152.47<br>308.51 |   |
| ELOOO                |                 | 2016          | 5 . P               | Payroll accrual                    | 0 09/30/2016                 | 31.20 0.0                             | 0.00                 | 31.20            |   |
| COMM000              |                 |               |                     |                                    |                              |                                       |                      |                  |   |
| CL000                |                 |               |                     |                                    |                              |                                       |                      |                  |   |
| D C0000              |                 |               |                     |                                    |                              |                                       |                      |                  |   |
| E &000               |                 |               |                     |                                    |                              |                                       |                      |                  |   |
| MA000                |                 |               |                     |                                    |                              |                                       |                      |                  |   |
| C (U000              |                 |               |                     |                                    |                              |                                       |                      |                  | 1 |
| MILL000              |                 |               |                     |                                    |                              |                                       |                      |                  |   |
| TECHN000             |                 |               |                     |                                    |                              |                                       |                      |                  |   |
| ER 008               |                 |               |                     |                                    |                              |                                       |                      |                  |   |
| SOLU000              |                 |               |                     |                                    |                              |                                       |                      |                  |   |
| HI 001               |                 |               |                     |                                    |                              |                                       |                      |                  |   |
| TEWA000              |                 |               |                     |                                    |                              |                                       |                      |                  |   |
| IC 000               |                 |               |                     |                                    |                              |                                       |                      |                  |   |
| ENT001               |                 |               |                     |                                    |                              |                                       |                      |                  |   |
| COM 000              | $\mathbf{\vee}$ |               |                     |                                    |                              |                                       |                      |                  |   |
| Lookup: INTO         | 00              |               |                     |                                    |                              |                                       |                      | ~                |   |
| ** Viewer is display | ring o          | luplex checks | 5. Each che         | ck consists of two                 | pages.                       |                                       |                      |                  | _ |
|                      |                 |               |                     |                                    |                              |                                       |                      | SkyDoc           |   |

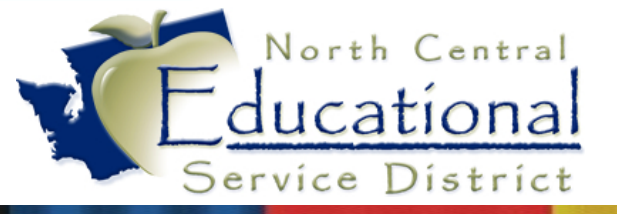

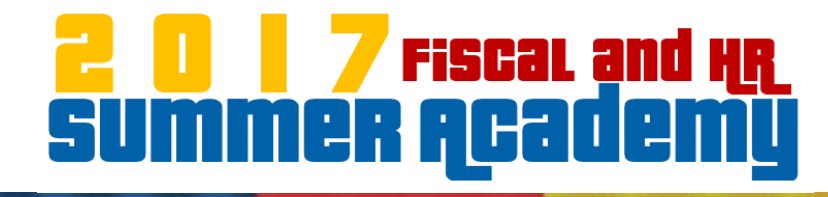

#### Printing to Printer

| <u>∉P</u> rint <b>?</b> Op | otions             |                     | Page                               | : 1 🗸 🕨                    | <u>N</u> ext z           | oom: Page Wi         | dth 🗸         |                  | • C <u>l</u> ose |
|----------------------------|--------------------|---------------------|------------------------------------|----------------------------|--------------------------|----------------------|---------------|------------------|------------------|
| Name Key                   | Print All          |                     |                                    |                            |                          |                      |               |                  |                  |
| Prin                       | Print Selected Che | ck                  |                                    |                            |                          |                      |               |                  |                  |
| Name Key                   | Print Totals Page  |                     |                                    |                            |                          |                      |               |                  |                  |
| INTOOD                     |                    |                     |                                    |                            |                          |                      |               |                  |                  |
| LIMI000                    |                    | Vendor Key<br>AN002 | y Vend                             | or Name                    | Check Date<br>09/30/2016 | Check Number<br>80   | Check         | Total \$532.38   |                  |
| A 000                      | =                  | Invoice Number      | Invoice Description                | PO Number Invoice D        | etel Gross Am            | t Discount Am tlA    | diustment Amt | NetAmt           |                  |
| K 005                      |                    | 2016                | Payroll accrual                    | 0 09/30/201                | 6 40                     | .20 0.00             | 0.00          | 40.20            |                  |
| ANT 000                    |                    | 2016<br>2016        | Payroll accrual<br>Payroll accrual | 0 09/30/201<br>0 09/30/201 | 6 152<br>6 308           | .47 0.00<br>.51 0.00 | 0.00          | 152.47<br>308.51 | =                |
| EL000                      |                    | 2016 .              | Payroll accrual                    | 0 09/30/201                | 6 31                     | 20 0.00              | 0.00          | 31.20            | -                |
| COMM000                    |                    |                     |                                    |                            |                          |                      |               |                  |                  |
| CL000                      |                    |                     |                                    |                            |                          |                      |               |                  |                  |
| D C0000                    |                    |                     |                                    |                            |                          |                      |               |                  |                  |
| E &000                     |                    |                     |                                    |                            |                          |                      |               |                  |                  |
| MA000                      |                    |                     |                                    |                            |                          |                      |               |                  |                  |
| C (U000                    |                    |                     |                                    |                            |                          |                      |               |                  |                  |
| MILLOOO                    |                    |                     |                                    |                            |                          |                      |               |                  |                  |
| TECHN000                   |                    |                     |                                    |                            |                          |                      |               |                  |                  |
| ER 008                     |                    |                     |                                    |                            |                          |                      |               |                  |                  |
| SOLU000                    |                    |                     |                                    |                            |                          |                      |               |                  |                  |
| HI 001                     |                    |                     |                                    |                            |                          |                      |               |                  |                  |
| TEWA000                    |                    |                     |                                    |                            |                          |                      |               |                  |                  |
| IC 000                     |                    |                     |                                    |                            |                          |                      |               |                  |                  |
| ENT001                     |                    |                     |                                    |                            |                          |                      |               |                  |                  |
| COM 000                    | $\checkmark$       |                     |                                    |                            |                          |                      |               |                  |                  |
|                            |                    |                     |                                    |                            |                          |                      |               |                  |                  |
| Lookup:                    | INTOOD             |                     |                                    | 1                          | 1                        |                      |               |                  | · ·              |
| ** Viewer is dis           | splaying duplex ch | ecks. Each ch       | eck consists of two                | o pages.                   |                          |                      |               |                  |                  |
|                            |                    |                     |                                    |                            |                          |                      |               |                  | SkyDoc           |

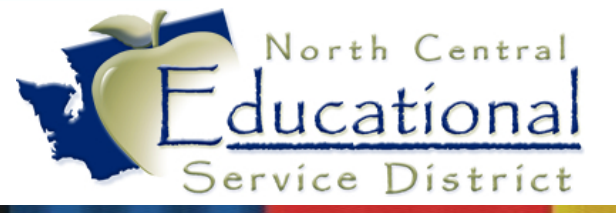

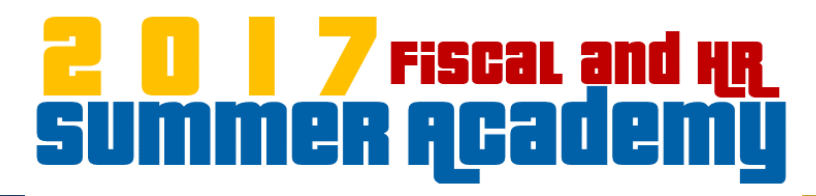

#### **Enumerating Printers**

#### What causes this?

| SkyPrintRTF ×               |
|-----------------------------|
| Error enumerating printers. |
| ОК                          |

#### Check your print destination

| FM\AP\CI\TR\CF - 28901 - Output Destination              |                                                                      |  |  |  |  |  |  |  |
|----------------------------------------------------------|----------------------------------------------------------------------|--|--|--|--|--|--|--|
| Output: Printer                                          |                                                                      |  |  |  |  |  |  |  |
| Printer                                                  | ↓ XCancel                                                            |  |  |  |  |  |  |  |
| Number of Copies:                                        | 1 Print title page                                                   |  |  |  |  |  |  |  |
| Orientation: <ul> <li>Landsc</li> <li>Portrai</li> </ul> | ape Create Export File File Type: ASCII © Excel                      |  |  |  |  |  |  |  |
| Lines Per Inch: <ul> <li>6 LPI</li> <li>8 LPI</li> </ul> | Delimiter:<br>File Name: sjacobsD.001<br>File Path: D:\Skyward\temp\ |  |  |  |  |  |  |  |
| Carriage: O Wide                                         | Special Printer No special requirements                              |  |  |  |  |  |  |  |
| Select method to view repo                               | rt output (7) SkyDoc                                                 |  |  |  |  |  |  |  |

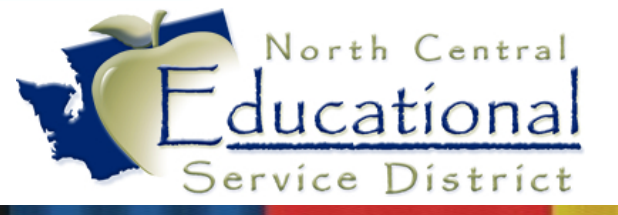

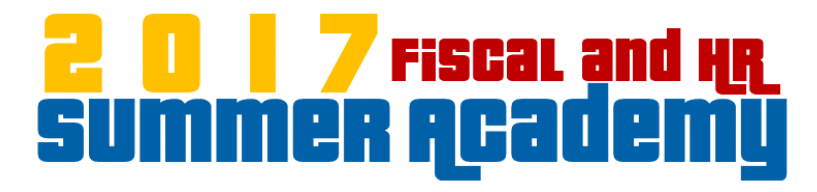

#### Where are the ESD Printers?

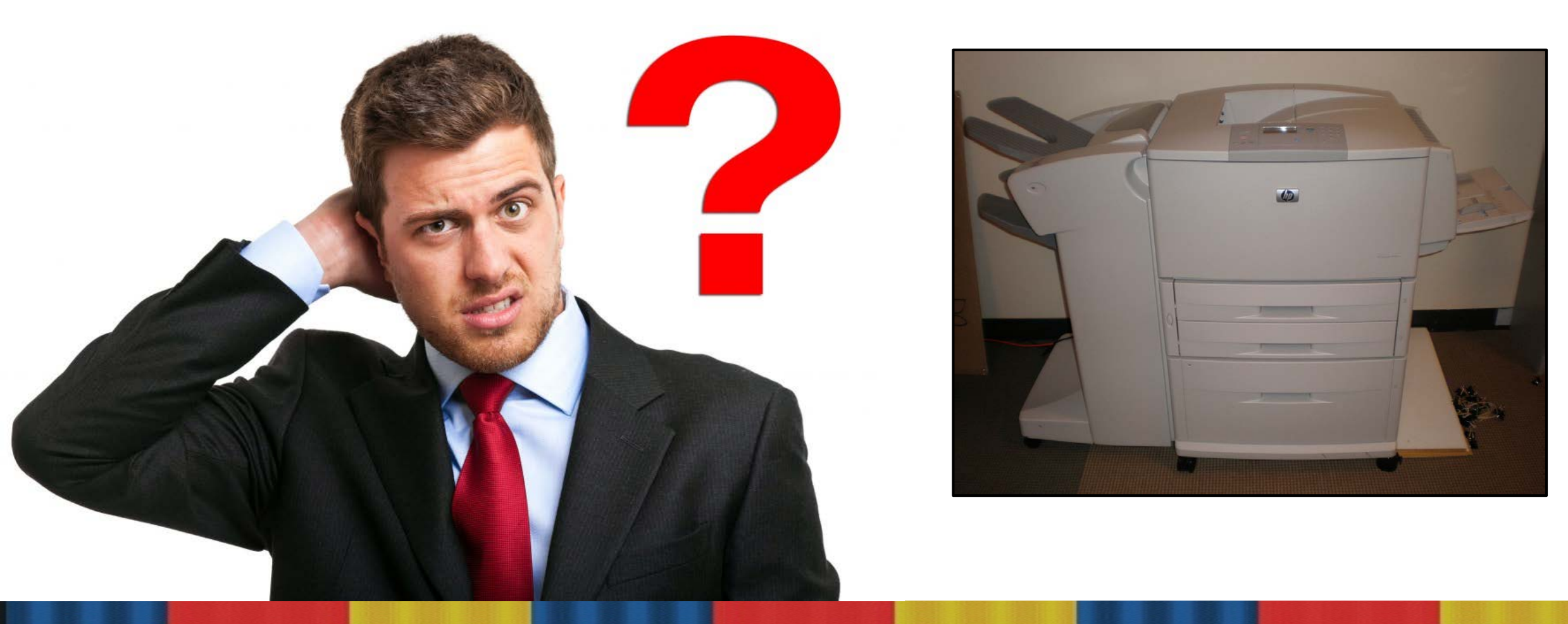

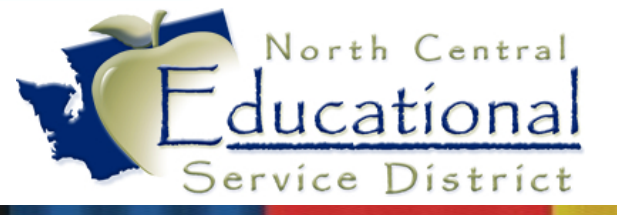

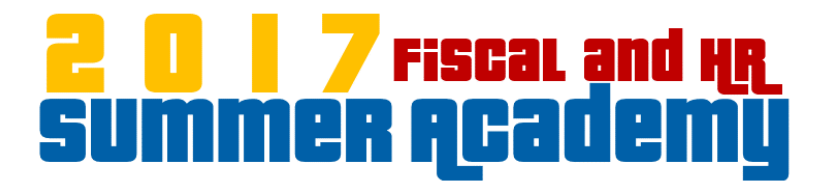

#### **Maximum Session Length**

| Hello All,                                            |                        |           |          |                      |                   |                     |          |            |              |            |
|-------------------------------------------------------|------------------------|-----------|----------|----------------------|-------------------|---------------------|----------|------------|--------------|------------|
| Could we have your permission to disconnect the user? |                        |           |          |                      |                   |                     |          |            |              |            |
|                                                       |                        |           |          |                      |                   |                     |          |            |              |            |
| Max Transact                                          | ion Length Ex          | ceeded    |          |                      |                   |                     |          |            |              |            |
| HostMachine                                           | Database               | UserID    | UserName | ConnectTme           | TransStartTime    | TransDuration(mins) | Device   | Process ID | Connect Type | ClientType |
| esd171-db-01                                          |                        | 185       |          | 6/27/2017 9:45:46 AM | 6/28/2017 3:22 PM | 988                 | rd-sh-64 | 10460      | REMC         | ABL        |
|                                                       |                        | L         |          |                      |                   |                     |          |            |              |            |
| Thank you,                                            |                        |           |          |                      |                   |                     |          |            |              |            |
| st state                                              | ohn<br>ystems Engineer |           |          |                      |                   |                     |          |            |              |            |
| WSIPC                                                 |                        |           |          |                      |                   |                     |          |            |              |            |
| Inspired by educatio                                  | n. Empowered by te     | chnology. |          |                      |                   |                     |          |            |              |            |

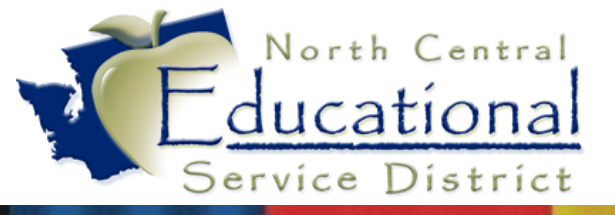

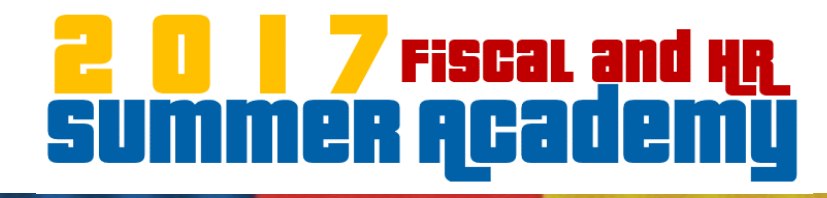

#### Saving Files from RDS to Local Computer

| 👔 l 💽 👔 = l                | colby                                      | t                  |             |               | _ = | x          |
|----------------------------|--------------------------------------------|--------------------|-------------|---------------|-----|------------|
| File Home Share            | View                                       |                    |             |               |     | ~ <b>?</b> |
| ⋲ 🍥 🝷 🕇 퉬 🕨 This P         | C → c (\\TSCLIENT) (V:) → Users → colbyt → |                    | ~ ¢         | Search colbyt |     | Q          |
| Favorites                  | Name                                       | Date modified      | Туре        | Size          |     |            |
| Desktop                    | Contacts                                   | 6/15/2017 8:05 AM  | File folder |               |     |            |
| Downloads                  | Pesktop                                    | 6/29/2017 11:49 AM | File folder |               |     |            |
| Recent places              | Documents                                  | 6/27/2017 4:08 PM  | File folder |               |     |            |
|                            | Downloads                                  | 6/29/2017 2:02 PM  | File folder |               |     |            |
| I툎 This PC                 | 🌗 Dropbox                                  | 2/24/2017 4:36 PM  | File folder |               |     |            |
| 🖵 C on ESD-10413           | 🙀 Favorites                                | 6/15/2017 8:05 AM  | File folder |               |     |            |
| 🖵 D on ESD-10413           | 👔 Links                                    | 6/15/2017 8:05 AM  | File folder |               |     |            |
| 膧 Desktop                  | 🜗 Music                                    | 6/15/2017 8:05 AM  | File folder |               |     |            |
| Documents                  | 📔 Pictures                                 | 6/15/2017 8:05 AM  | File folder |               |     |            |
| 🐌 Downloads                | 퉬 Roaming                                  | 1/3/2017 9:07 AM   | File folder |               |     |            |
| 🖵 E on ESD-10413 🛛 ≡       | 🝺 Saved Games                              | 6/15/2017 8:05 AM  | File folder |               |     |            |
| 🖵 G on ESD-10413           | School Districts                           | 2/10/2017 3:07 PM  | File folder |               |     |            |
| Music                      | 📔 Searches                                 | 6/15/2017 8:05 AM  | File folder |               |     |            |
| Pictures                   | 🧧 Videos                                   | 6/15/2017 8:05 AM  | File folder |               |     |            |
| 🖵 T on ESD-10413           |                                            |                    |             |               |     |            |
| P V on ESD-10413           |                                            |                    |             |               |     |            |
| J Videos                   |                                            |                    |             |               |     |            |
| W on ESD-10413             |                                            |                    |             |               |     |            |
| Data (D:)                  |                                            |                    |             |               |     |            |
| ctoll15 (\\esd1/1-pro      |                                            |                    |             |               |     |            |
| seforms (\\esd1/1-p        |                                            |                    |             |               |     |            |
|                            |                                            |                    |             |               |     |            |
| C (\\ISCLIENT) (V:)        |                                            |                    |             |               |     |            |
| Skyward (\\esd1/1-p        |                                            |                    |             |               |     |            |
| 14 items   1 item selected |                                            |                    |             |               |     | :==        |

# How Much A Starbucks Grande

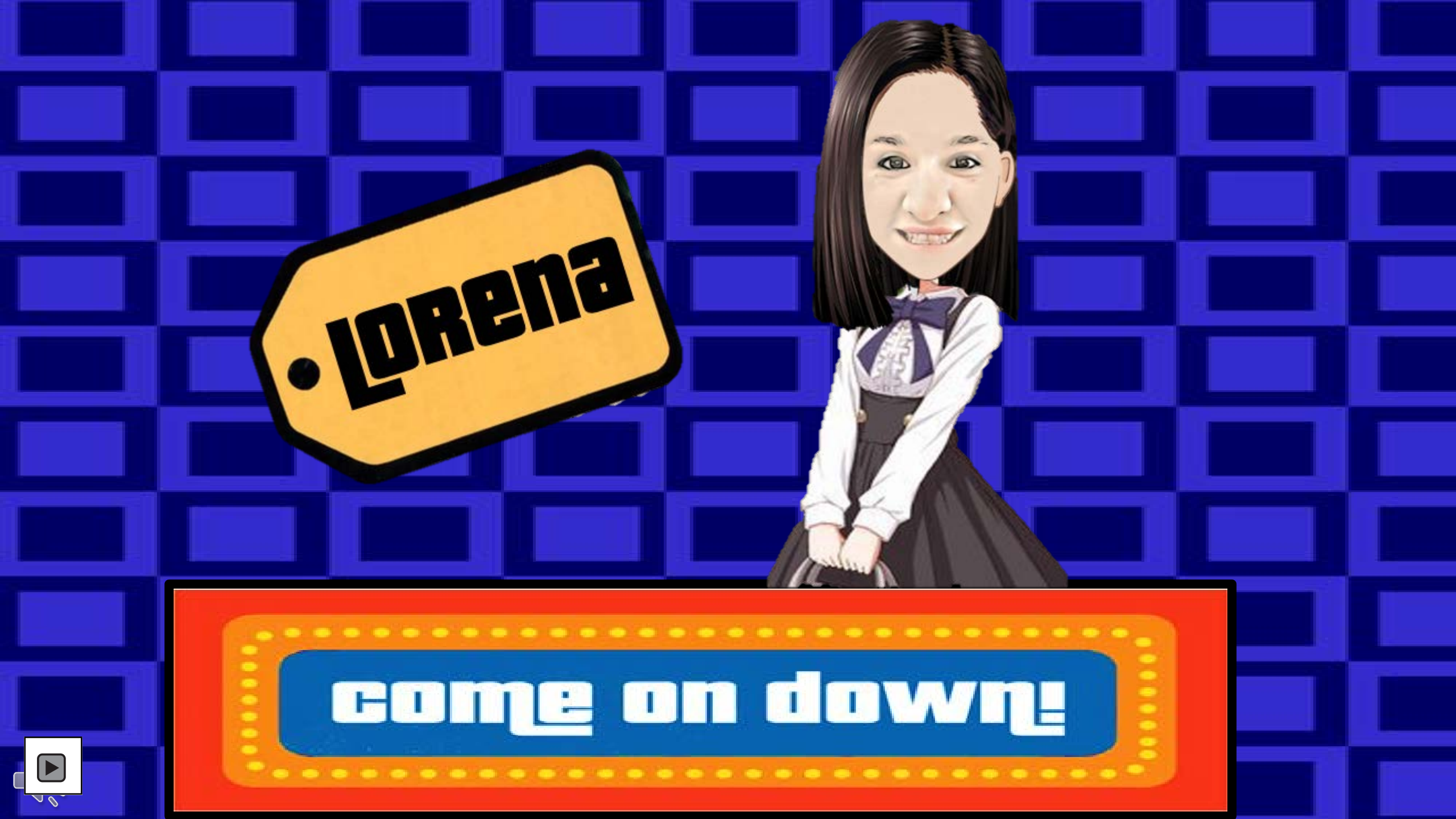

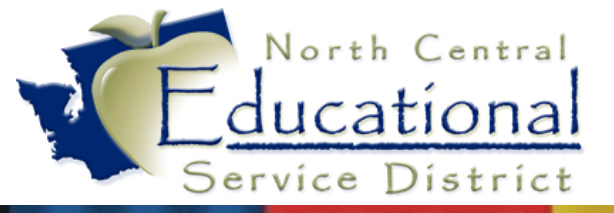

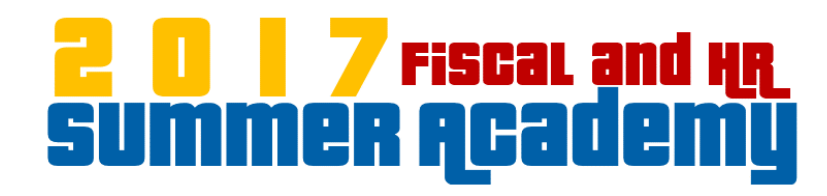

# Qmla

# tiv

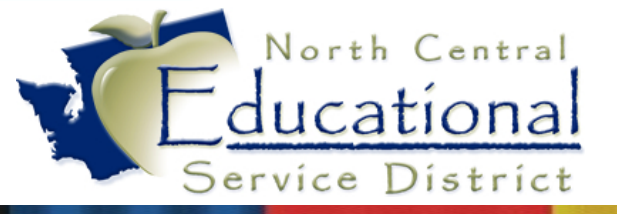

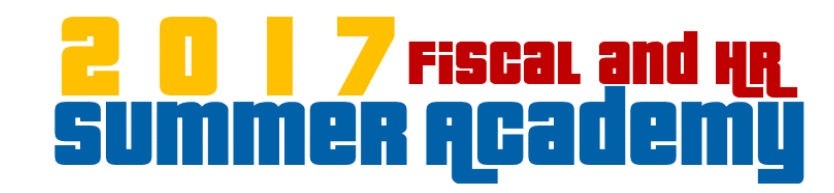

## Que Upgrade – A Look Ahead

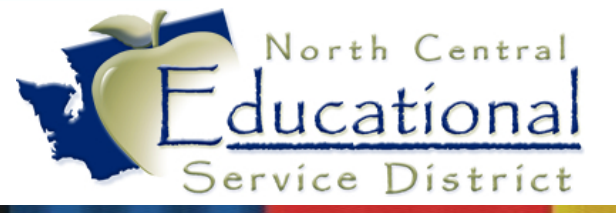

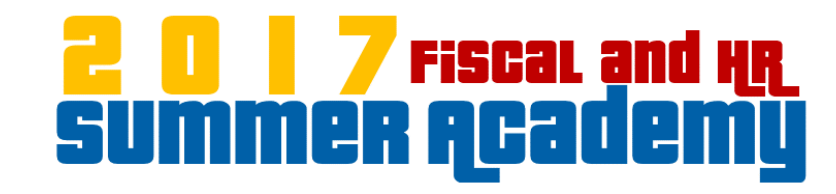

## Let's Take a Look!

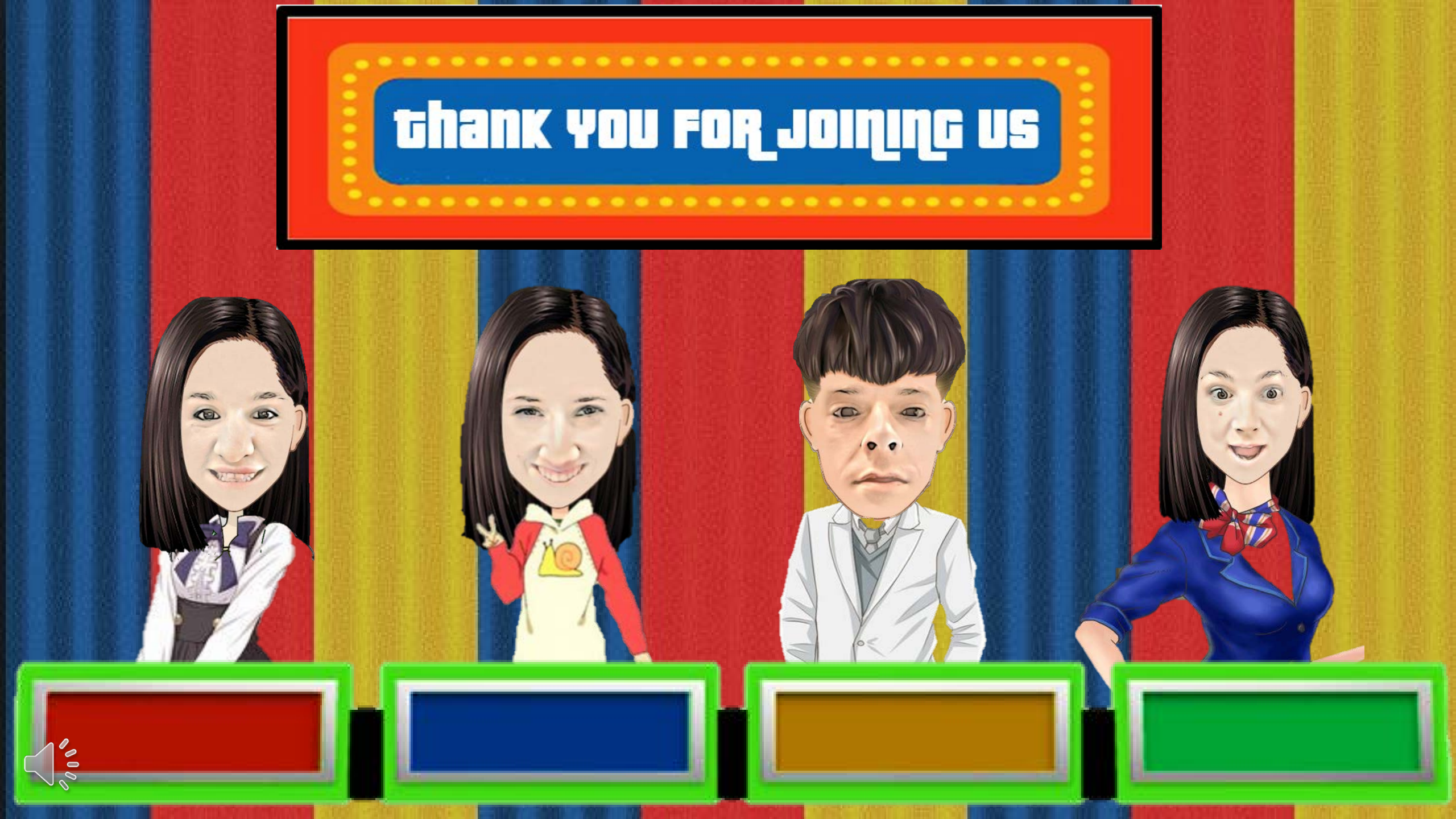

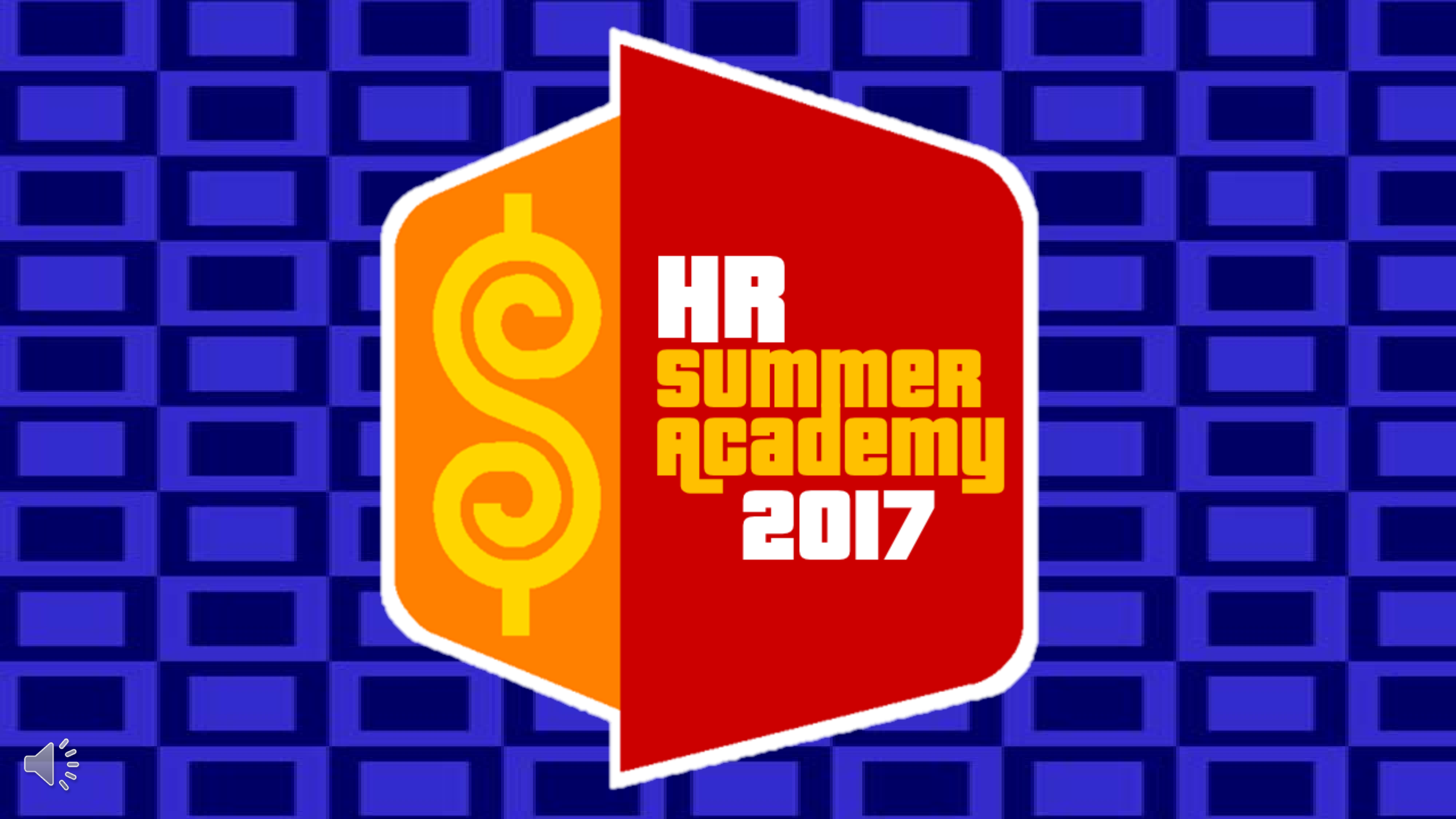

# With Your J HOST Jennice <u>Chamber</u>

# How Much Adozen

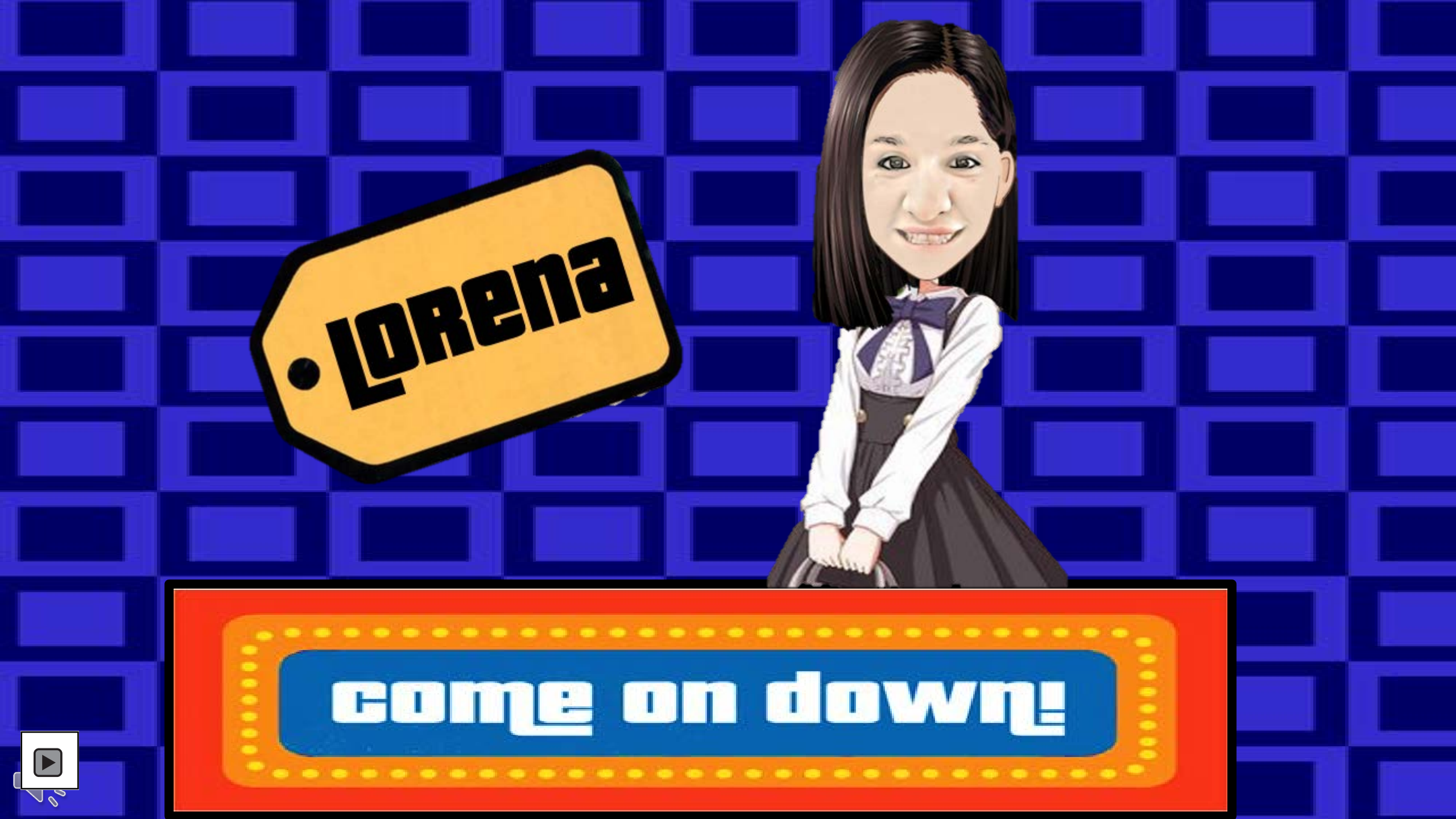

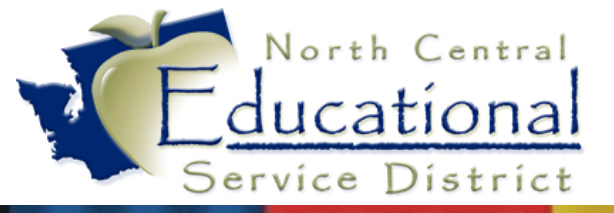

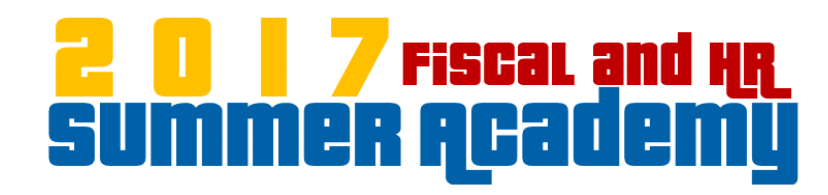

# Fast

# Track

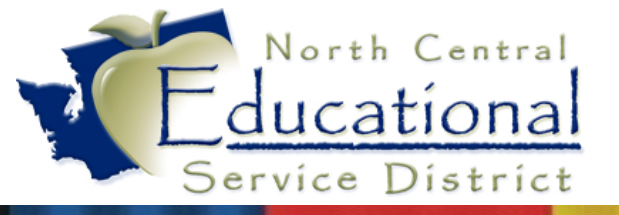

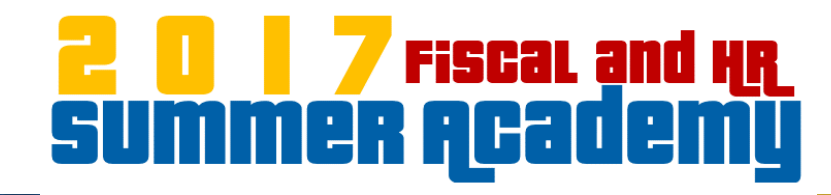

#### Fast Track Overview

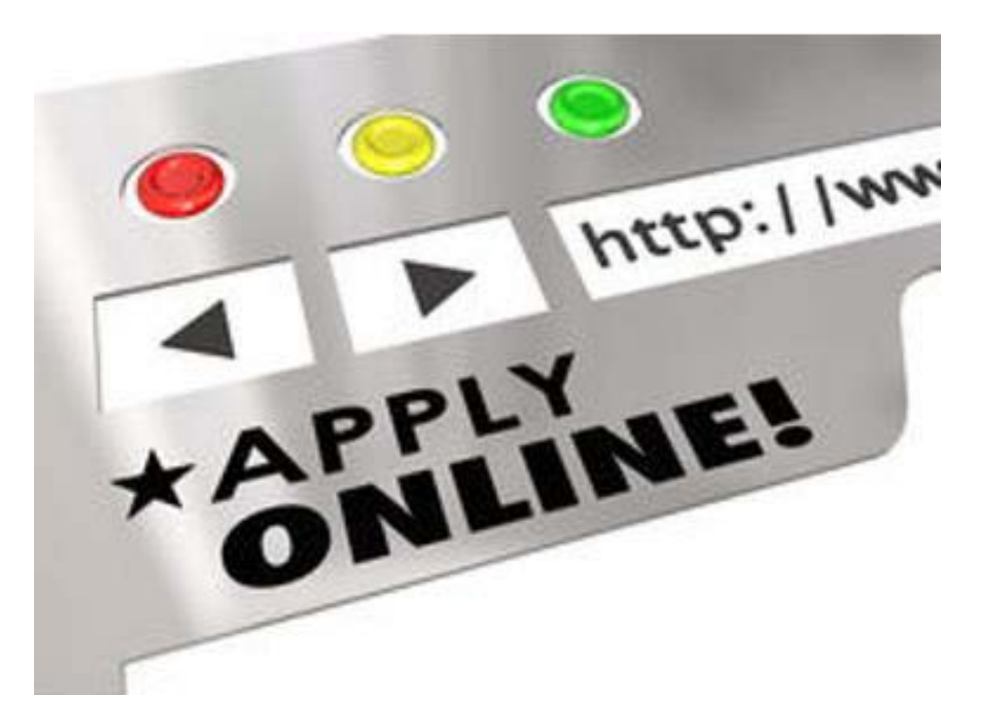

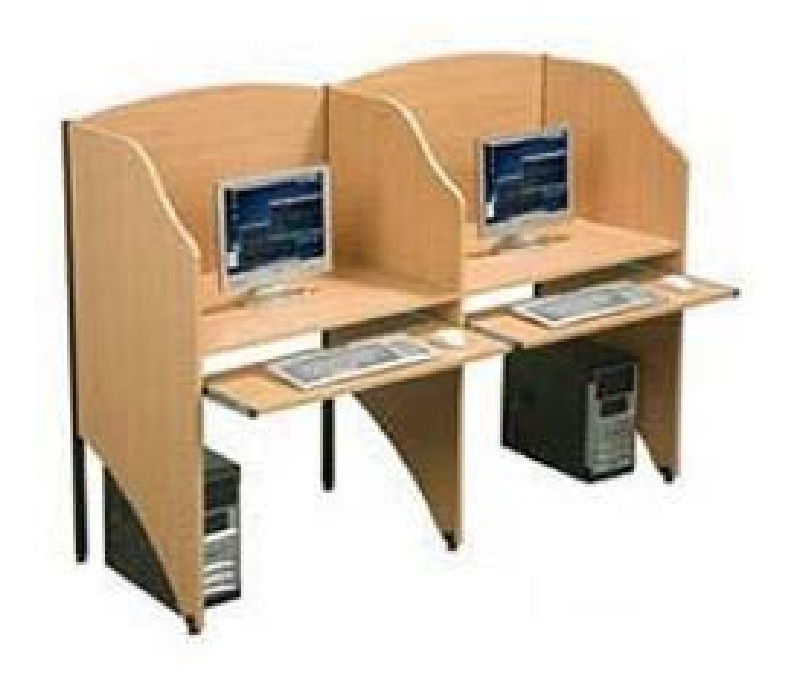

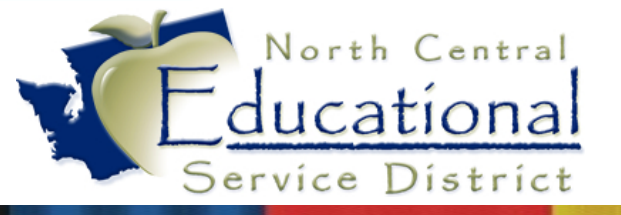

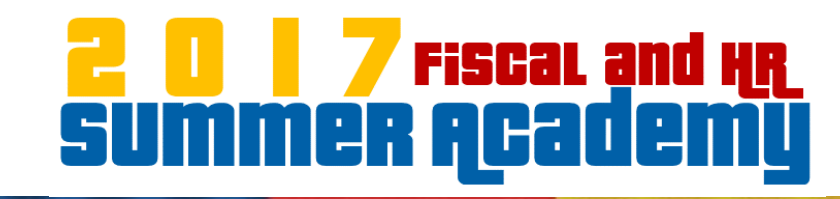

## Fast Track Hodgepodge

- Screeners not seeing applicants
- Separate Reference Questionnaires
- References set to expire Never
- Changes in last names
- Data Mining Volunteers

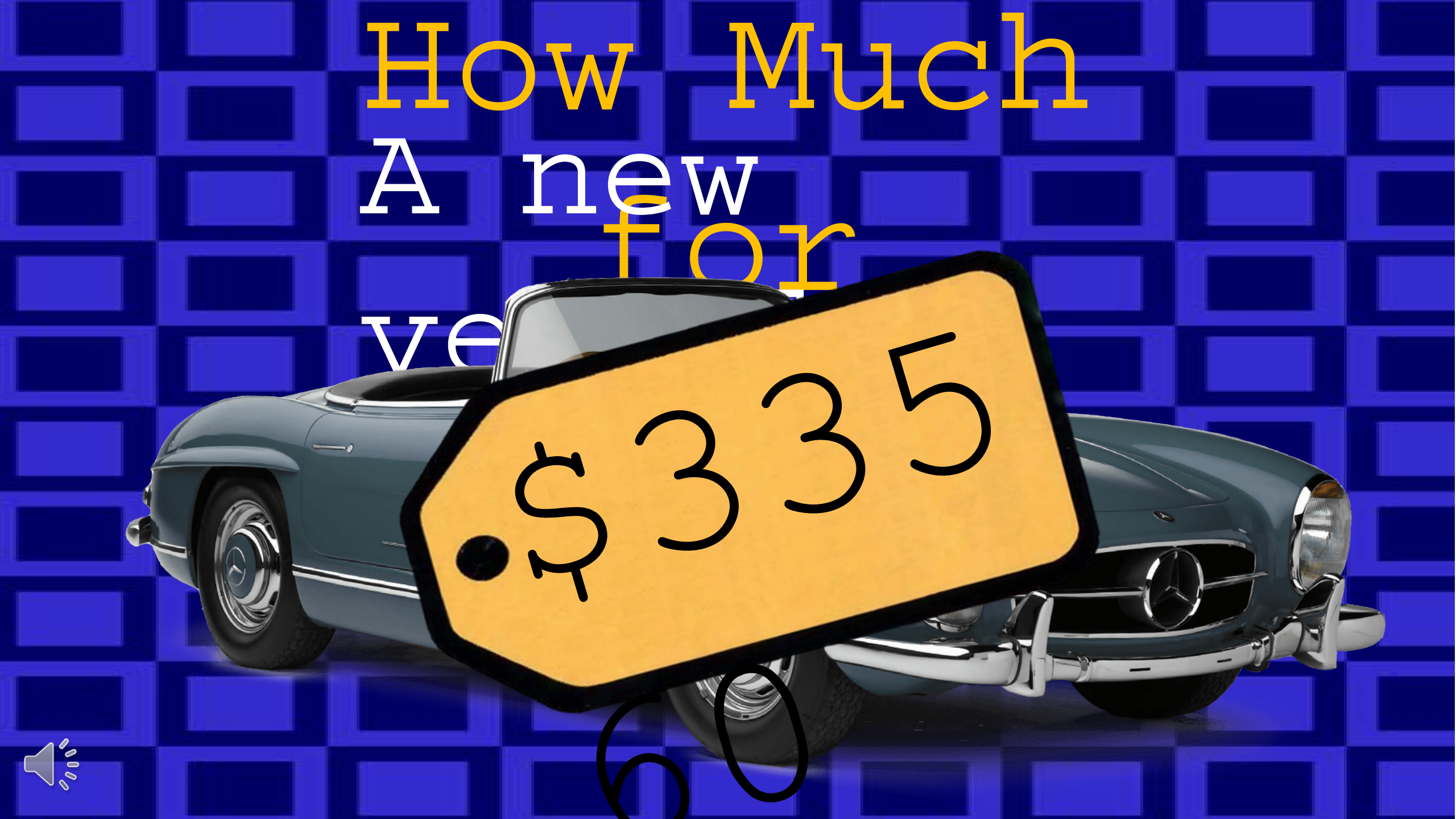

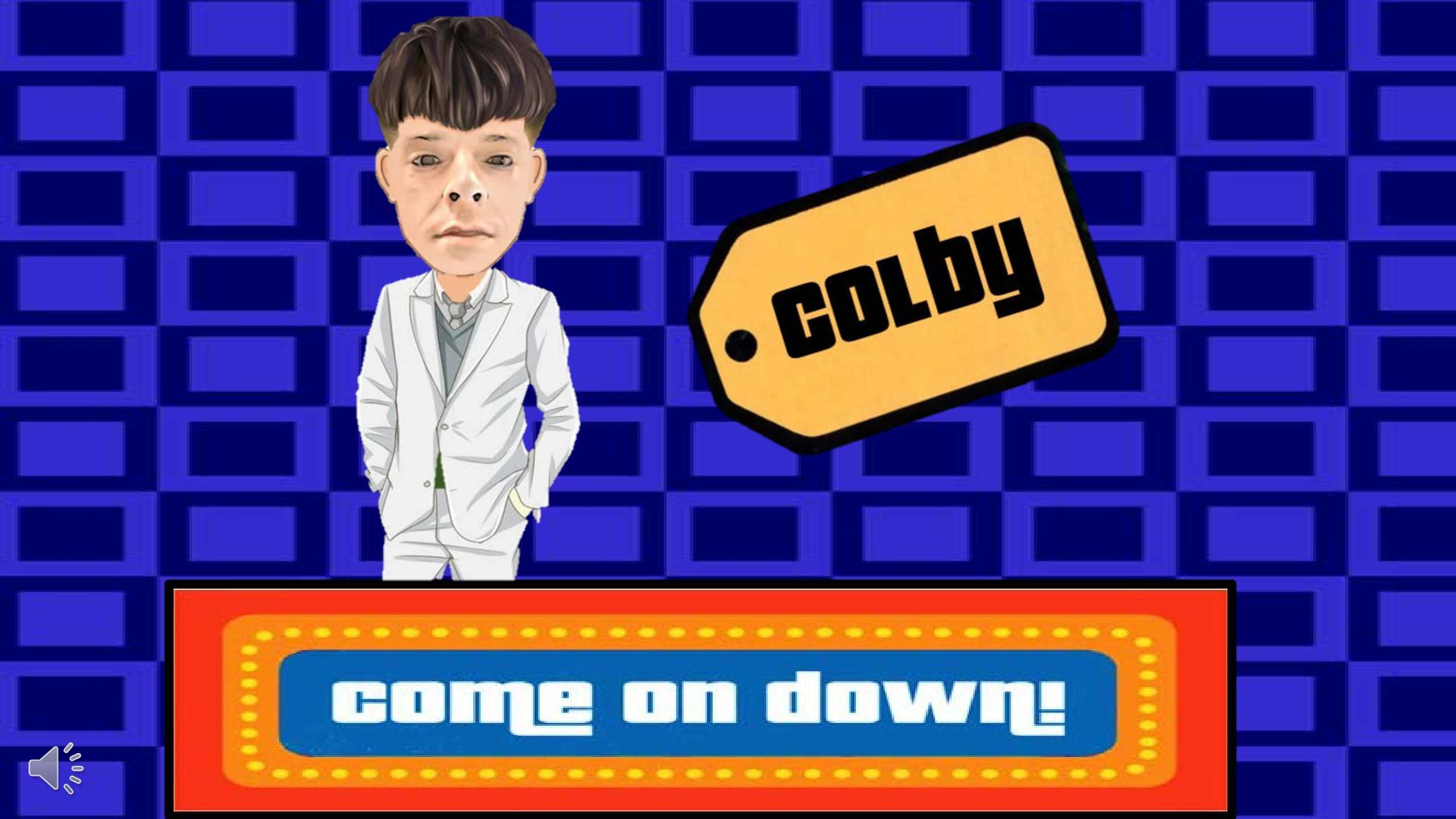

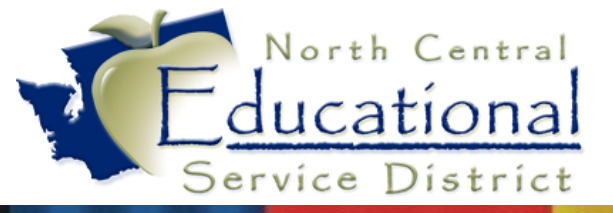

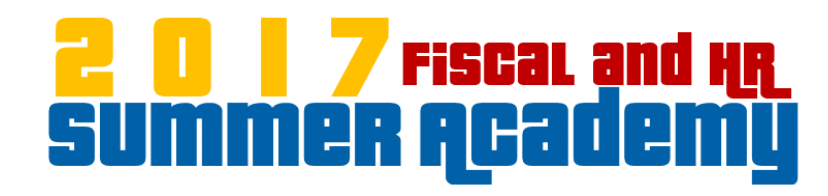

# Custom

## Forms

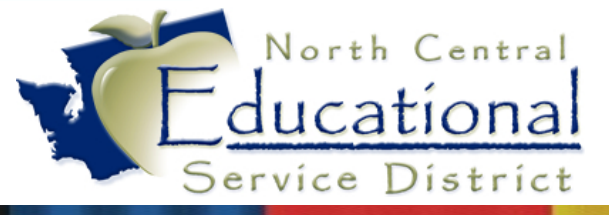

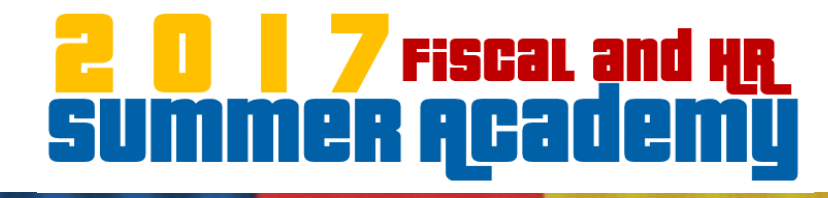

| Contracts            | Employee:         | •          | •              | Ranges            | Add Delete | Notes Attach | * History |
|----------------------|-------------------|------------|----------------|-------------------|------------|--------------|-----------|
| Flex                 |                   |            |                |                   |            | ,,           |           |
| WA - General         | Employee Type:    |            | User Nan       | ie:               |            | Name ID:     |           |
| WA - Experience      | Building:         |            | Check Location | on:               |            |              |           |
| WA - Retirement      | Customize         | Uine Deber | Disth Datas    |                   |            |              |           |
| Retirement           | Gender: Age:      | Hire Date: | birth Date:    |                   |            |              |           |
| Check History        | IMMUNIZATIONS     |            |                |                   |            |              |           |
| Calendar YTD         | Edit              |            |                |                   |            |              |           |
| Fiscal YTD           | Tdap/Dtp STATUS:  |            |                | Employee's P      | irth Date: |              |           |
| W2                   | Tdap/Dtp 31AT03.  |            |                | Employee's Build  | nd Desc:   |              |           |
| 1000₽                | Td STATUS:        |            |                | Employee          | 's Email:  |              |           |
| Loovo History        | Td:               |            |                | Employee's Primar | v Phone:   |              |           |
| Leave History        | MMR STATUS:       |            |                |                   | Notes:     |              |           |
|                      | MMR #1:           |            |                |                   |            |              |           |
| Sub Tracking         | MMR #2:           |            |                |                   |            |              |           |
| Ins Tracking         | MEASLES STATUS:   |            |                |                   |            |              |           |
| ACA Information      | MEA #1:           |            |                |                   |            |              |           |
| Certification        | MEA #2:           |            |                |                   |            |              |           |
| Degrees              | MUMPS STATUS:     |            |                |                   |            |              |           |
| Credits              | MUM #1:           |            |                |                   |            |              |           |
| Position             | MUM #2:           |            |                |                   |            |              |           |
| True Time            | RUBELLA STATUS:   |            |                |                   |            |              |           |
| Fast Track           | RUB #2            |            |                |                   |            |              |           |
| Employee Letters     | HEP A STATUS      |            |                |                   |            |              |           |
| Online Forme         | HEP A #1:         |            |                |                   |            |              |           |
| Oninie Pornis        | HEP A #2:         |            |                |                   |            |              |           |
| Custom Forms         | HEP B STATUS:     |            |                |                   |            |              |           |
| UDF Tables           | HEP B #1:         |            |                |                   |            |              |           |
| Emergency Contacts   | HEP B #2:         |            |                |                   |            |              |           |
| Change History       | HEP B #3:         |            |                |                   |            |              |           |
| Confidentiality Flag | Varicella STATUS: |            |                |                   |            |              |           |
| Org Chart            | Varicella #1:     |            |                |                   |            |              |           |
| •                    | Varicella #2:     |            |                |                   |            |              |           |

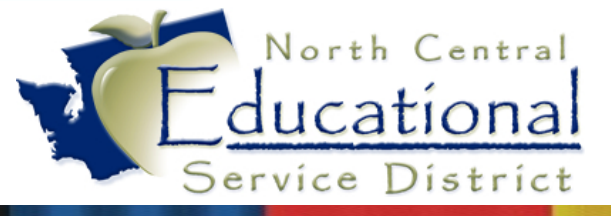

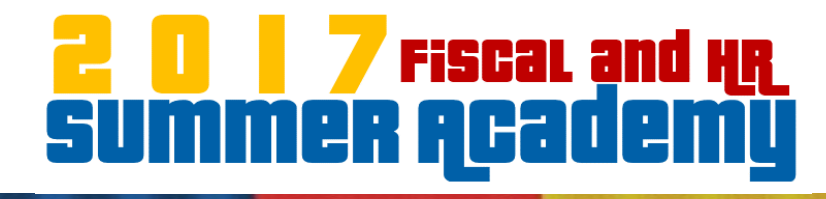

| Contracts            | Employee:         | -           |                 | Ranges Add               | Delete | Notes Attach | * History |
|----------------------|-------------------|-------------|-----------------|--------------------------|--------|--------------|-----------|
| Flex                 |                   |             |                 |                          |        |              |           |
| WA - General         | Employee Type:    |             | User Name:      |                          |        | Name ID:     |           |
| WA - Experience      | Building:         |             | Check Location: |                          |        |              |           |
| WA - Retirement      | Customize         | Uline Deter | Dist Dates      |                          |        |              |           |
| Retirement           | Gender: Age:      | nire Date:  | DirtitiDate:    |                          |        |              |           |
| Check History        | IMMUNIZATIONS     |             |                 |                          |        |              |           |
| Calendar YTD         | Edit              |             |                 |                          |        |              |           |
| Fiscal YTD           | Tdan/Dtn STATUS   |             |                 | Employee's Birth Date    |        |              |           |
| W2                   | Tdap/Dtp STATUS.  |             |                 | Employee's Building Desc |        |              |           |
| 1099R                | Td STATUS:        |             |                 | Employee's Email         |        |              |           |
| Leave History        | Td:               |             |                 | Employee's Primary Phone |        |              |           |
| Time Off             | MMR STATUS:       |             |                 | Notes:                   |        |              |           |
|                      | MMR #1:           |             |                 |                          |        |              |           |
| Sub Tracking         | MMR #2:           |             |                 |                          |        |              |           |
| Ins Tracking         | MEASLES STATUS:   |             |                 |                          | L      |              |           |
| ACA Information      | MEA #1:           |             |                 |                          |        |              |           |
| Certification        |                   |             |                 |                          |        |              |           |
| Degrees              | MUMPS STATUS:     |             |                 |                          |        |              |           |
| Credits              | MUM #1.           |             |                 |                          |        |              |           |
| Position             |                   |             |                 |                          |        |              |           |
| True Time            | RUB #1:           |             |                 |                          |        |              |           |
| Fast Track           | RUB #2:           |             |                 |                          |        |              |           |
| Employee Letters     | HEP A STATUS:     |             |                 |                          |        |              |           |
| Online Forms         | HEP A #1:         |             |                 |                          |        |              |           |
| Custom Forms         | HEP A #2:         |             |                 |                          |        |              |           |
|                      | HEP B STATUS:     |             |                 |                          |        |              |           |
| Emergency Contects   | HEP B #1:         |             |                 |                          |        |              |           |
| Emergency Contacts   | HEP B #2:         |             |                 |                          |        |              |           |
| Change History       | HEP B #3:         |             |                 |                          |        |              |           |
| Confidentiality Flag | Varicella STATUS: |             |                 |                          |        |              |           |
| Org Chart            | Varicella #1:     |             |                 |                          |        |              |           |

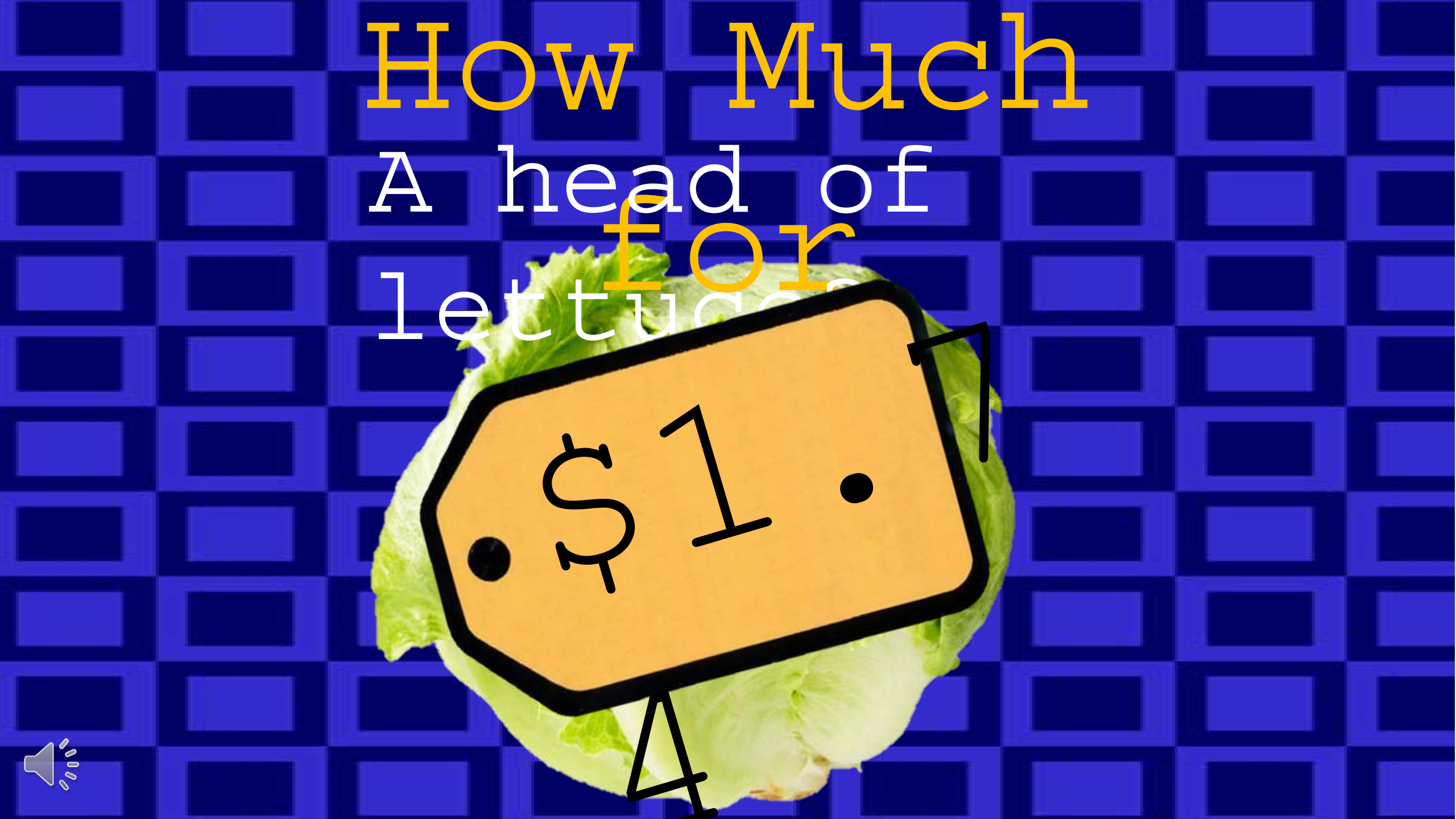

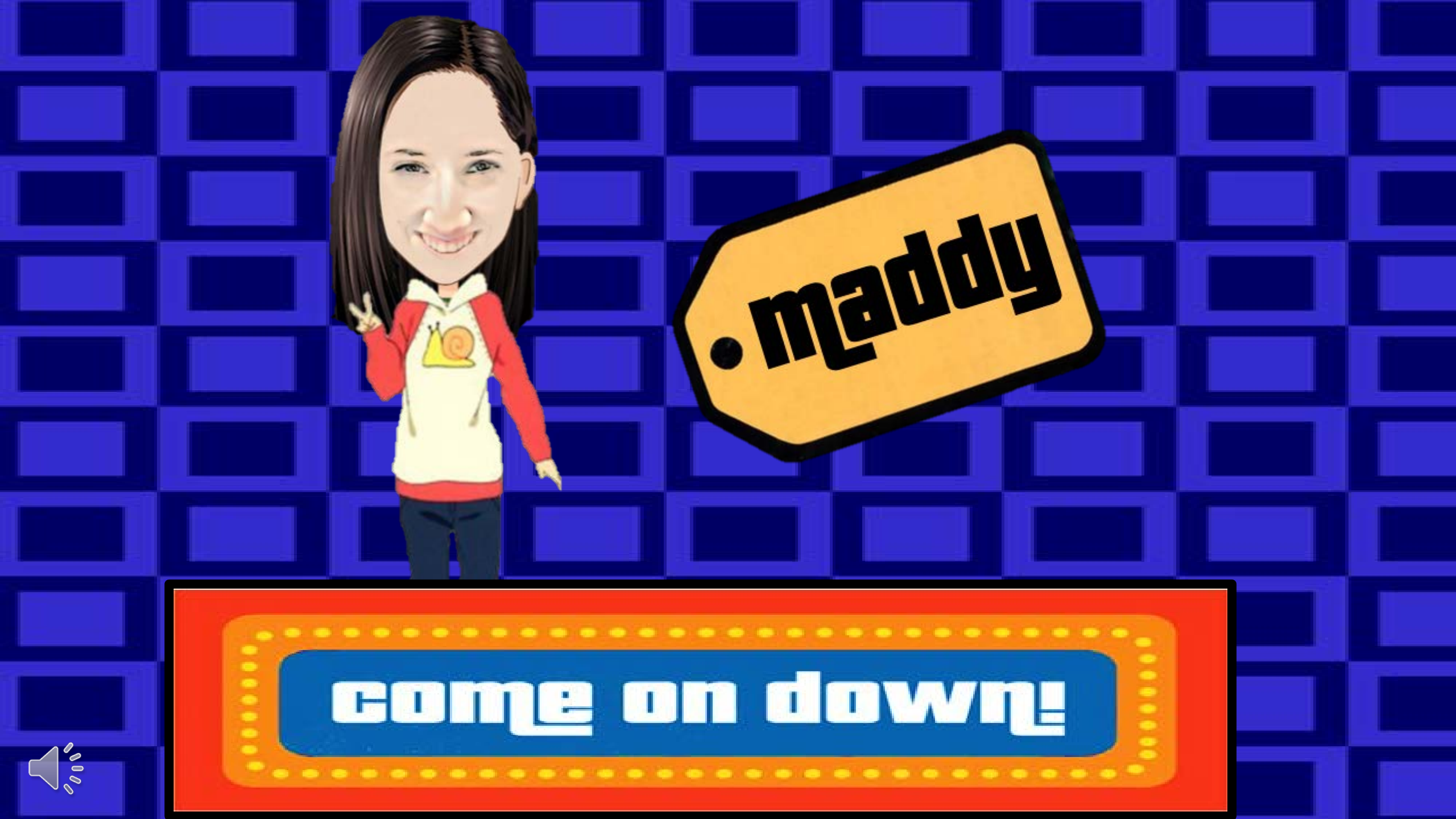

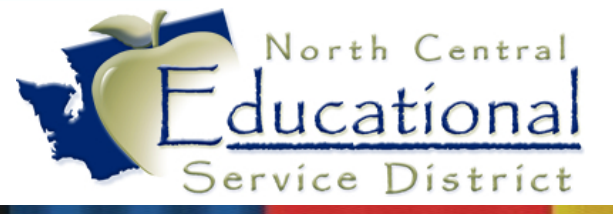

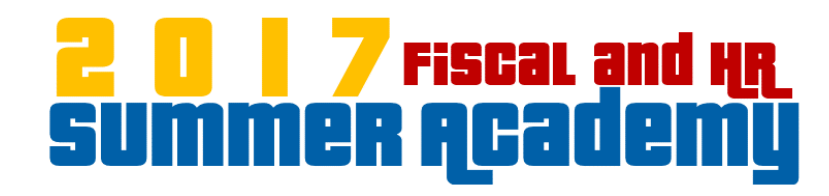

# Payroll

## Worksheets

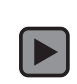

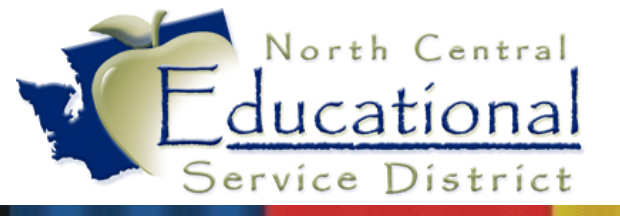

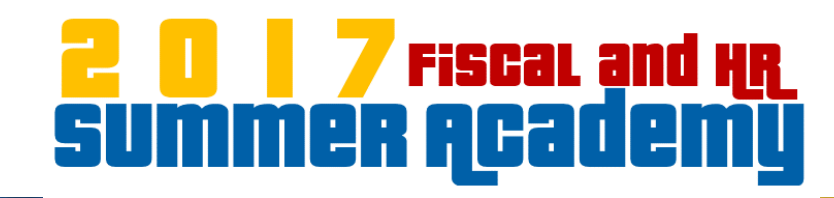

## Overview

- Review Worksheet Master settings to make life easier
- Learn -3-4 different methods for entering timesheet info
- Discuss other tips and tricks

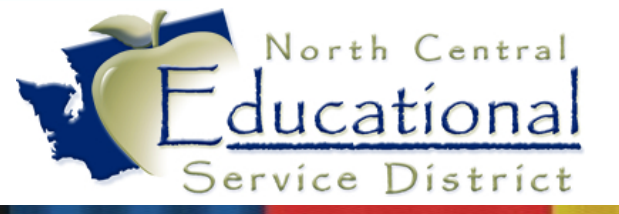

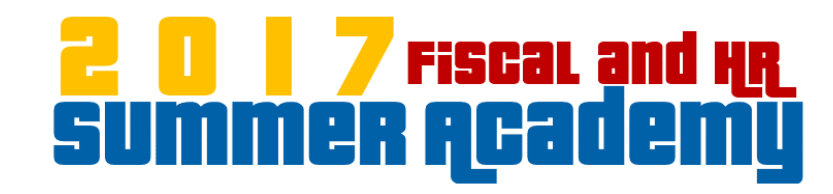

#### Worksheet Overview

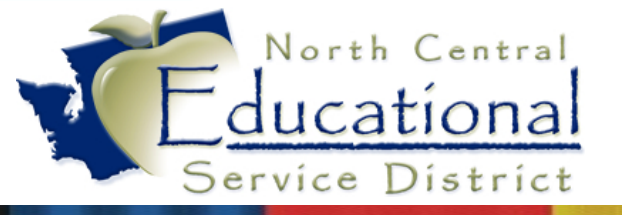

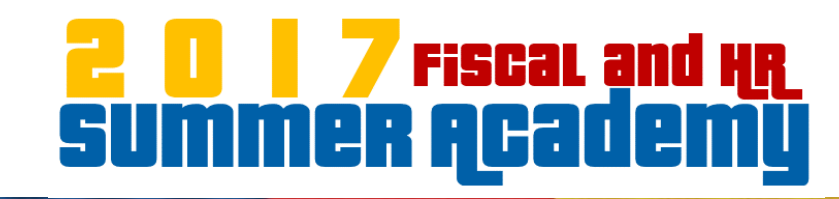

### Worksheet Overview

• Click Edit to configure the Worksheet or Add to create a new one

| R\PA\CP\PW\PW - 2070 - Payroll Worksheet |                     |                     |          |                 |                |             |             | ×       |                 |
|------------------------------------------|---------------------|---------------------|----------|-----------------|----------------|-------------|-------------|---------|-----------------|
| L Worksho                                | eet Master          |                     |          | 📘 Det           | ail for Select | ed Works    | heet Master |         | -Master-        |
| Description                              | Last Import<br>Date | Last Import<br>Time | <b>_</b> | * Employee Name | Emp<br>Type    | Pay<br>Code | Amount      | Factor/ | <u>√S</u> elect |
| C-15/16 Classified All Staff             | 09/23/2015          | 11:15:34 AM         |          | * MOUSE, MINNIE | 1M1            | ТЕНЗ        | 50.2300     | 1.00    |                 |
| C-Cert Extra Hours                       | 09/23/2015          | 11:15:27 AM         |          | * DUCK, DAISY   | 1M1            | TEH3        | 52.4600     | 8.25    | <u> </u>        |
| C-Classified Extra Hours                 | 09/23/2015          | 11:15:27 AM         |          | MOUSE, MICKEY   | 1M1            | TEH3        | 36.3300     | 12.00   | 2/ Edit         |
| C-Meeting Timesheets                     | 09/23/2015          | 11:15:26 AM         |          | DUCK, DONALD    | 1M1            | TEH3        | 27.8300     | 4.00    | - Deletel       |
| C-New Hire Orientation                   | 09/23/2015          | 11:15:18 AM         |          | 1               |                |             |             |         |                 |
| C-True Time Blended Rates                | 09/23/2015          | 11:15:14 AM         | 1        |                 |                |             |             |         |                 |
| Class Overload                           | 07/22/2015          | 9:28:49 AM          | 1        |                 |                |             |             |         | History         |
| LWOP3                                    | 09/23/2015          | 11:15:14 AM         | 1        |                 |                |             |             |         | Report          |
| Misc Time sheets                         | 07/22/2015          | 9:28:40 AM          | 1        |                 |                |             |             |         |                 |
| Payroll Adjustments                      | 08/24/2015          | 3:00:14 PM          | 1        |                 |                |             |             |         |                 |

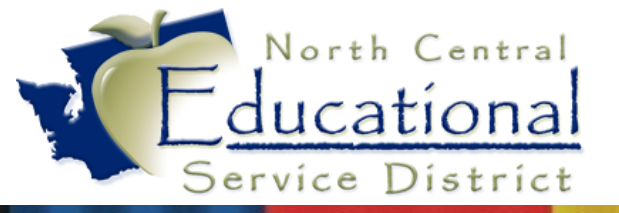

#### **207** Fiscal and HR SUMMER Academy

#### Worksheet Overview

#### • Customize to meet your needs

#### HR\PA\CP\PW\PW - 2070 - Payroll Worksheet

#### Worksheet Description: Elementary Timesheets

When importing worksheet records to payroll, where should the process get the associated deductions and benefits: \* This option can only be modified if worksheet detail does not exist.

 $\odot$  Display a laundry list of employee's pay records and allow user to select one.

 $\odot$  Enter a pay code now. Each employee added MUST have an existing pay record with this pay code.

#### Pay Code:

Enter Employee By: 💿 Name Key | C | Social Security Number\* | C | Employee ID\* | \* The entry screen will take longer to load.

×

✓ ОК
? Неір

<u>XC</u>ancel

Template Type: C Full (All fields) 💿 Abbreviated (Amount and Account Number only)

#### Accumulate hours for duplicate records when importing this worksheet into payroll

| -Browse Display Sequence                                                                                                    | Column Display Sequence                                                                                                    |
|----------------------------------------------------------------------------------------------------|----------------------------------------------------------------------------------------------------|
| <ul> <li>Building/Employee Key (BE)</li> <li>Check Location/Employee Key (LE)</li> <li>Building/Check Location/Employee Key (BLE)</li> <li>Employee Type/Employee Key (TE)</li> <li>Employee Key (E)</li> <li>Sequence Records were Added (S)</li> </ul> | Employee Key<br>Employee Name<br>Pay Code<br>Account Number<br>Pay Rate<br>Factor/Hours<br>Retire Hours<br>Employee Type<br>Check Location<br>Building<br>Total Pay |
| –Initialize Fields To                                                                                                    | Entry Sequence                                                                                                    |
| C Values from Pay Record                                                                                                    | 🔲 Use Optional Transaction Pay Code                                                                                                    |
| C Values from the Last Entry<br>C Zero (Amount, Factor/Hours, Ret, Hours)                                                                                                    | Start On: Factor/Hours                                                                                                    |
| Amount from Pay Record - Zero Factor/Hours, Ret. Hours                                                                                                    | Go To: Next Record 💌 After: Work Date                                                                                                    |

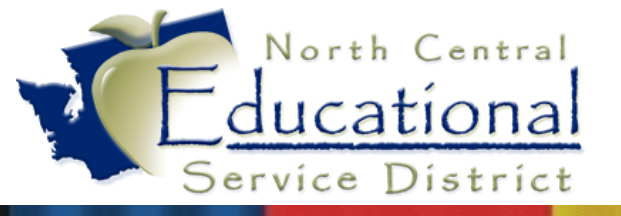

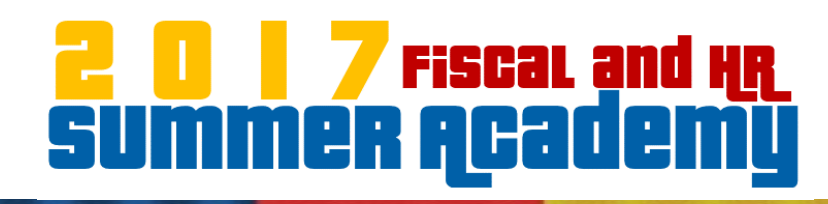

OK.

Help

<u>🕻 C</u>ancel

## Worksheet Overview

• Most important: Accumulate hours

#### HR\PA\CP\PW\PW - 2070 - Payroll Worksheet

Worksheet Description: Elementary Timesheets

When importing worksheet records to payroll, where should the process get the associated deductions and benefits: \* This option can only be modified if worksheet detail does not exist.

- 💿 Display a laundry list of employee's pay records and allow user to select one.
- $\odot$  Enter a pay code now. Each employee added MUST have an existing pay record with this pay code.

Pay Code:

Enter Employee By: ③ Name Key 〇 Social Security Number\* 〇 Employee ID\* \* The entry screen will take longer to load.

Template Type: 🔿 Full (All fields) 💿 Abbreviated (Amount and Account Number only)

Accumulate hours for duplicate records when importing this worksheet into payroll

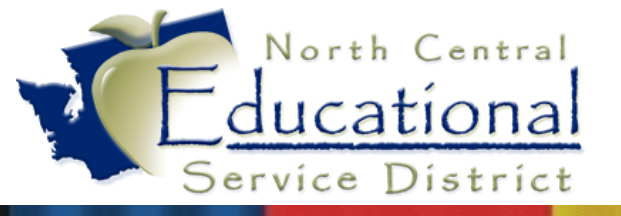

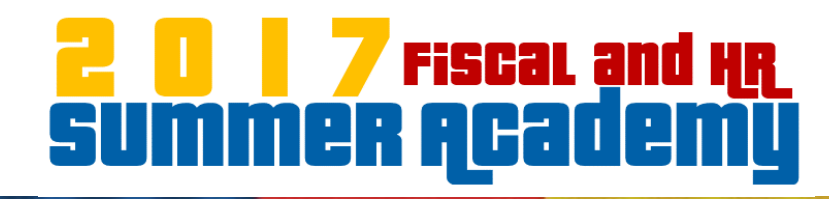

## Worksheet Overview

• Select order of records and columns

| -Browse Display Sequence                                                                                                    | Column Display Sequence                                                                                                    |
|----------------------------------------------------------------------------------------------------|----------------------------------------------------------------------------------------------------|
| <ul> <li>Building/Employee Key (BE)</li> <li>Check Location/Employee Key (LE)</li> <li>Building/Check Location/Employee Key (BLE)</li> <li>Employee Type/Employee Key (TE)</li> <li>Employee Key (E)</li> <li>Sequence Records were Added (S)</li> </ul> | Employee Name<br>Pay Code<br>Account Number<br>Pay Rate<br>Factor/Hours<br>Retire Hours<br>Employee Type<br>Check Location<br>Building<br>Total Pay |
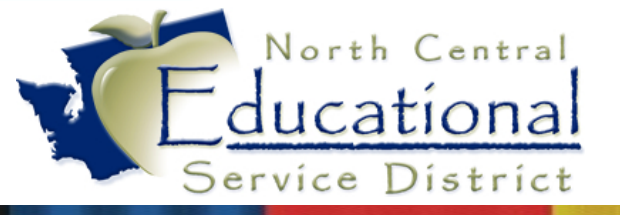

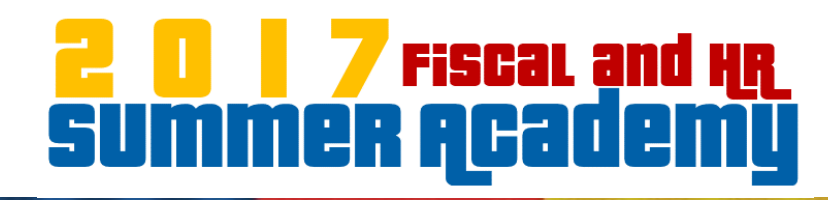

#### Worksheet Overview

• Select order of records and columns

| HR\PA\CP\PW\PW - 207    | 70 - Payroll Wo  | rksheet Eleme | entary Timesheets - I      | Employee Key Seque | ence                           | ×                         |
|-------------------------|------------------|---------------|----------------------------|--------------------|--------------------------------|---------------------------|
| Selection Parameters No | selection parame | ters chosen   |                            |                    |                                |                           |
|                         |                  |               | Worksheet Entries          |                    |                                | <b>∕/</b> ∗ <u>B</u> uild |
| * Employee Name         | Pay<br>Code      | Pay Rate      | Factor/<br>Hours Work Date | Total Pay          | Retire<br>Hours Account Number |                           |
|                         |                  |               |                            |                    |                                |                           |
|                         |                  |               |                            |                    |                                | <u>? H</u> elp            |
|                         |                  |               |                            |                    |                                | + <u>A</u> dd             |
|                         |                  |               |                            |                    |                                | ▼ Delete                  |
|                         |                  |               |                            |                    | •                              | Report.                   |
| * = record has been in  | nported into pa  | yroll.        |                            |                    | Loo <u>k</u> up:               |                           |

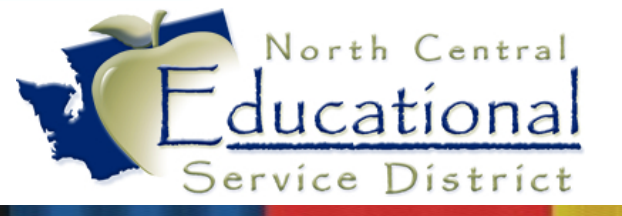

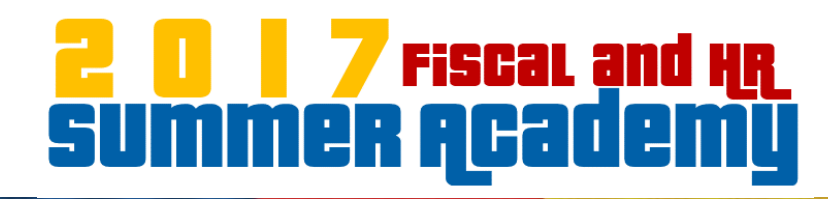

## Worksheet Overview

- Initialize Fields
- Entry Sequence

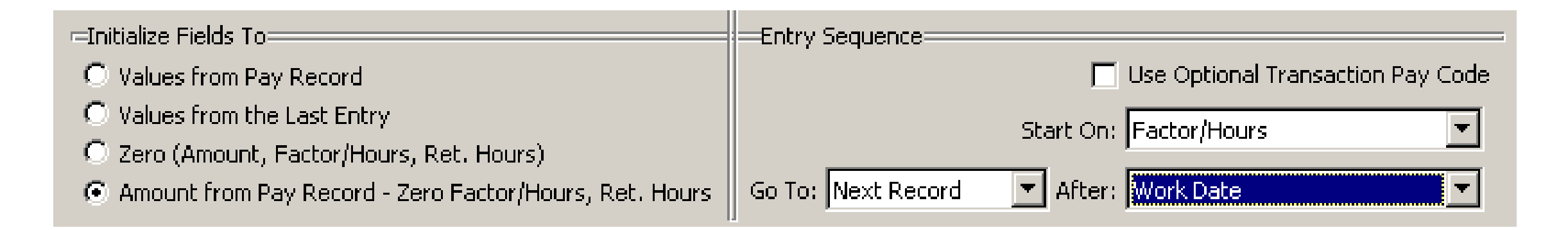

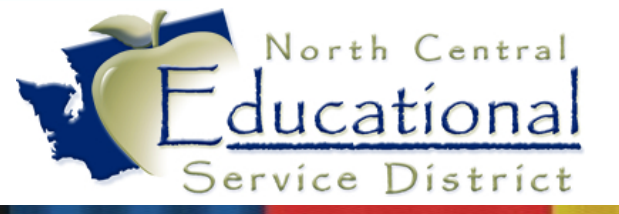

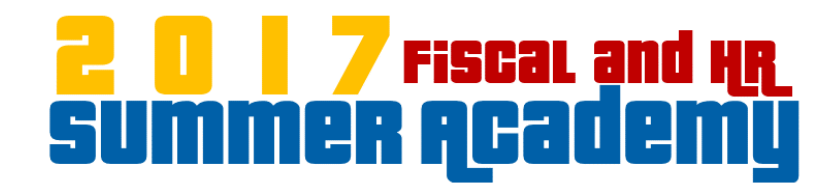

#### Worksheet Details

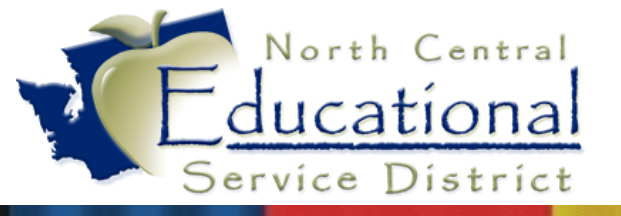

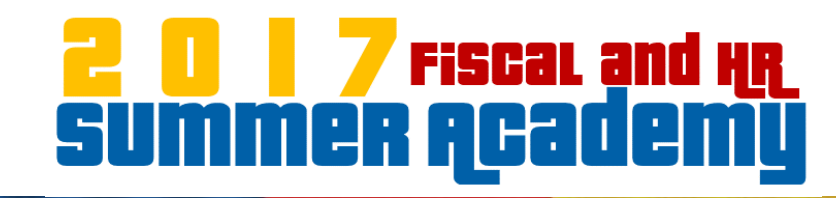

# Worksheet Details

- Highlight the Worksheet Master
- Click Entry to get to the Worksheet Detail screen.

| HR\PA\CP\PW\PW - 2070 - Pa     | ayroll Works        | heet                |    |                 |             |             |         |                    | ×               |
|--------------------------------|---------------------|---------------------|----|-----------------|-------------|-------------|---------|--------------------|-----------------|
| 🔽 Workshee                     | et Master           |                     | ][ | 📘 Detai         |             | -Master-    |         |                    |                 |
| Description                    | Last Import<br>Date | Last Import<br>Time |    | * Employee Name | Emp<br>Type | Pay<br>Code | Amount  | Factor/ 📥<br>Hours | <u>√S</u> elect |
| C-15/16 Classified All Staff   | 09/23/2015          | 11:15:34 AM         |    | * MOUSE, MINNIE | 1M1         | TEH3        | 50.2300 | 1.00               |                 |
| C-Cert Extra Hours             | 09/23/2015          | 11:15:27 AM         |    | * DUCK, DAISY   | 1M1         | TEH3        | 52.4600 | 8.25               | 🕂 <u>A</u> dd   |
| C-Classified Extra Hours       | 09/23/2015          | 11:15:27 AM         |    | MOUSE, MICKEY   | 1M1         | TEH3        | 36.3300 | 12.00              | 🧷 Edi <u>t</u>  |
| C-Meeting Timesheets           | 09/23/2015          | 11:15:26 AM         |    | DUCK, DONALD    | 1M1         | TEH3        | 27.8300 | 4.00               | - Delete        |
| C-New Hire Orientation         | 09/23/2015          | 11:15:18 AM         |    |                 |             |             |         |                    | Decet           |
| C-True Time Blended Rates      | 09/23/2015          | 11:15:14 AM         |    |                 |             |             |         |                    | <b>C</b>        |
| Class Overload                 | 07/22/2015          | 9:28:49 AM          |    |                 |             |             |         |                    | History         |
| LWOP3                          | 09/23/2015          | 11:15:14 AM         |    |                 |             |             |         |                    | Report          |
| Misc Time sheets               | 07/22/2015          | 9:28:40 AM          |    |                 |             |             |         |                    |                 |
| Payroll Adjustments            | 08/24/2015          | 3:00:14 PM          |    |                 |             |             |         |                    | •               |
| Planning Time T7.5X            | 07/22/2015          | 9:28:37 AM          |    |                 |             |             |         |                    | Detail          |
| Planning Time T7.5X Elementary | 07/22/2015          | 9:28:34 AM          |    |                 |             |             |         |                    | - Entry         |
| SAFE SCHOOLS                   | 01/23/2015          | 8:13:00 AM          |    |                 |             |             |         |                    | - Eddy          |

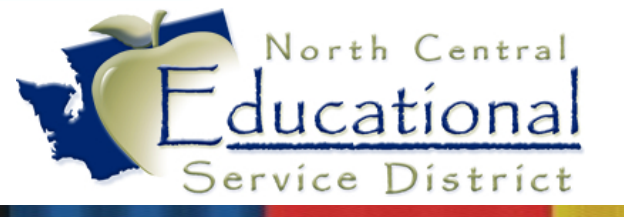

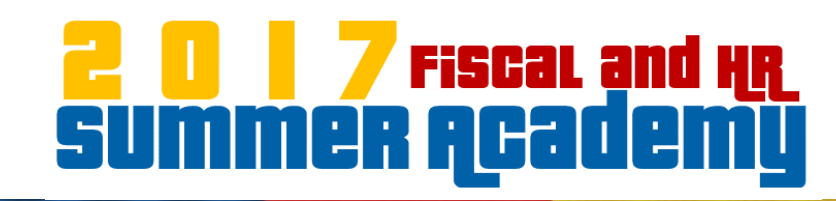

# Worksheet Details

- Determine which method suits each group of timesheets.
- Three options for entering timesheet information:
  - Enter into an existing line
  - Enter using Quick Add button
  - Import time from a spreadsheet

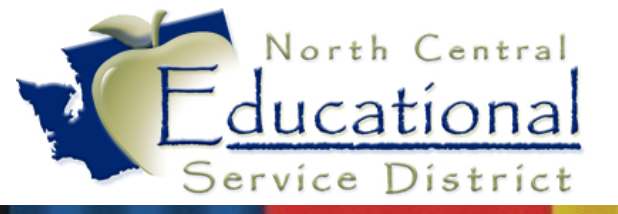

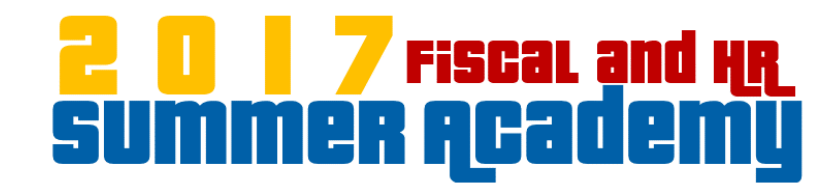

#### Existing Line Entry

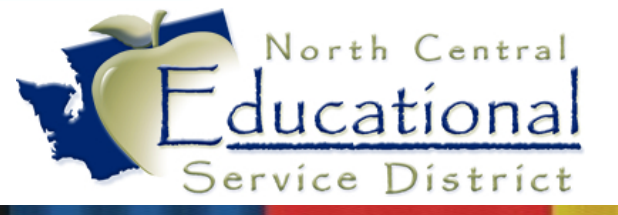

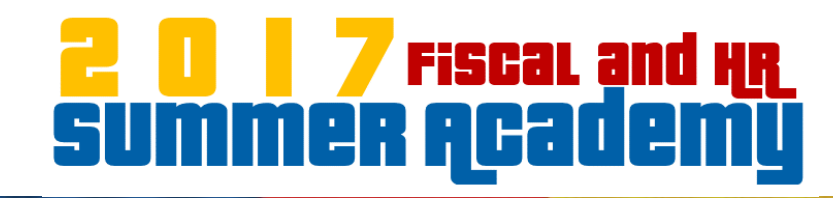

#### Existing Line Entry

#### • Select employees by using the Name Key Lookup

| S | election Parameters Last | Used Parameter | s        |                  |           |               |       |       |        |      |      |        |                           |
|---|--------------------------|----------------|----------|------------------|-----------|---------------|-------|-------|--------|------|------|--------|---------------------------|
|   | 2                        |                |          | Worksheet        | Entries   |               |       |       |        |      |      |        | 🍂 Build                   |
| * | Employee Name            | Pay<br>Code    | Pay Rate | Factor/<br>Hours | Total Pay | Account Nur   | nber  |       |        |      |      | ^      | Import                    |
|   | , ERIC T                 | T113           | 52.3563  | 0.00             | 0.00      | 10 E 530      | 5200  | 31 20 | 20 101 | 0052 | 0000 |        | K Purge                   |
|   | , JOHN                   | E214           | 41.7800  | 0.00             | 0.00      | Multiple      | Accou | ints  |        |      |      |        | <b>Ç</b> Re <u>f</u> resh |
| * | JOHN                     | E214           | 31.9650  | 37.50            | 1,198.69  | Multiple      | Accou | ints  |        |      |      |        | ? Help                    |
|   | , JOHN                   | E214           | 21.3100  | 0.00             | 0.00      | 10 E 530      | 9700  | 64 30 | 20 706 | 0000 | 0000 |        |                           |
|   | , JOHN                   | T113           | 20.8900  | 0.00             | 0.00      | 10 E 530      | 9700  | 64 30 | 20 706 | 0000 | 0000 |        | 🕂 <u>A</u> dd             |
| * | , KENNETH J              | E254           | 18.5800  | 1.00             | 18.58     | 10 E 530      | 9800  | 44 30 | 20 708 | 0000 | 0000 | $\sim$ | - Delete                  |
| < |                          |                |          |                  |           |               |       |       |        |      | >    |        | Report                    |
| * | = record has been imp    | ported into pa | yroll.   |                  |           |               |       |       | Lookup | :    | ERIO | 00     | Close                     |
|   |                          |                |          |                  |           |               |       |       |        |      |      |        | Quick Add                 |
|   | Worksheet Totals: Pay:   | 13,646.73      | Factor/  | Hours: 452.0     | 0 Ref     | tire Hours: 4 | 40.01 |       |        |      |      |        |                           |

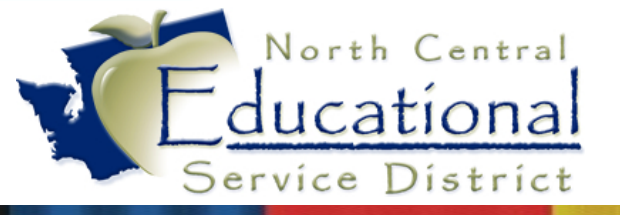

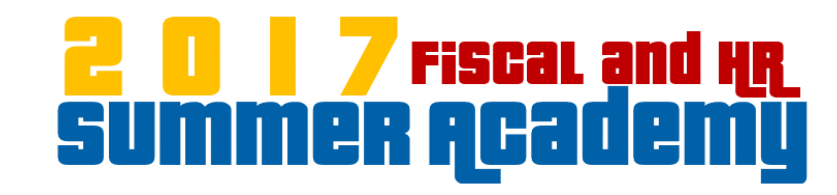

#### Existing Line Entry

• Enter the information in the Updateable Information fields at the bottom of the screen.

| Employee:       | , EF      | ИC Т                    | [          | infb 간 🛛 | ime Off Hours   | Per Day: | 7.0000          |         |            | Roll Back         |
|-----------------|-----------|-------------------------|------------|----------|-----------------|----------|-----------------|---------|------------|-------------------|
| Employee Type:  | 1T        | TEACHERS                | Building:  | 100      | ELEMENTARY      |          | Check Locati    | on: 100 | ELEMENTARY |                   |
| =Updateable Ir  | nformatio | n                       |            |          |                 |          |                 |         |            |                   |
| Pay Record      | T112      |                         | Transactio | n        |                 |          |                 |         | 7          | 🖌 ОК              |
| Pay Code:       | 1113      | EXTRA HOURS             | Pay Cod    | e:       |                 |          | work Date:      |         |            | Concol            |
| Account Number: | 10 E 530  | 5200 31 2020 101 0052 0 | 000        |          | <i>?∕∕</i> ⊑dit | E        | Earning Period: | 00/0000 |            | <u> ~ ⊂</u> ancer |
| Pay Rate:       |           | 52.3563 Factor/Hours:   | 1 .0       | 00 🔚 Ret | tire Hours:     | 0.00     | Total Pay:      | 0.00    |            |                   |
|                 |           |                         |            |          |                 |          | Retro/Orig:     |         |            |                   |
| Subbed For      |           | 4                       |            |          |                 |          | ₹ 4             |         |            |                   |

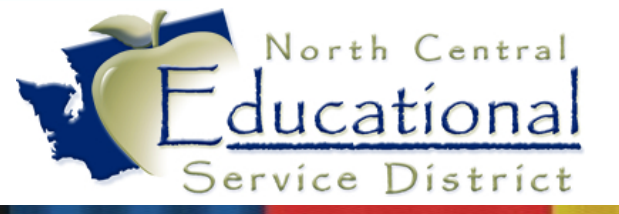

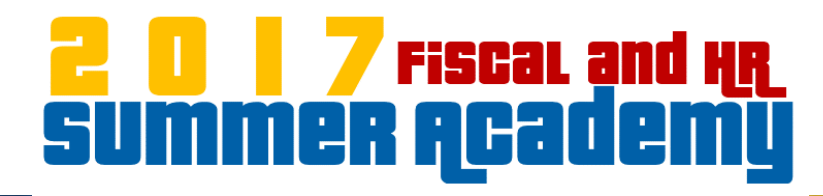

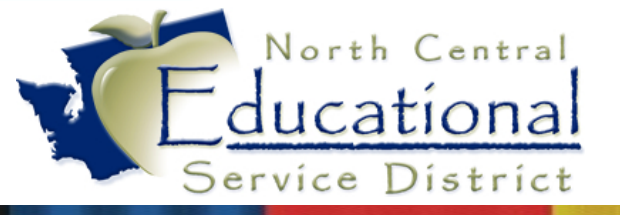

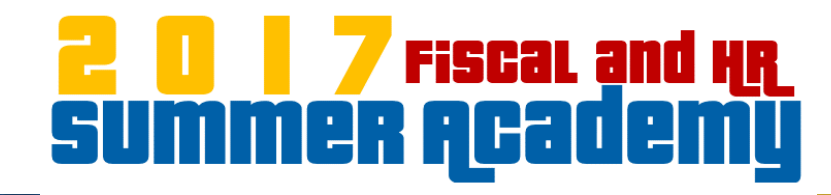

- Works great when you have varied timesheets
- Don't have unused lines cluttering up worksheet

| IR | \PA\CP\PW\PW               | / - 2070 - Payroll Worksh              | eet CL       | ASSIFIED REGULAR - Employee Key Sequence                                   |                     | ×                                   |
|----|----------------------------|----------------------------------------|--------------|----------------------------------------------------------------------------|---------------------|-------------------------------------|
| 0  | election Paramete          | rs Last Used Parameters                |              |                                                                            |                     |                                     |
|    |                            |                                        |              | Worksheet Entries                                                          |                     | <b>∥</b> <sub>×</sub> <u>B</u> uild |
| *  | Name Key                   | Employee Name                          | Pay<br>Code  | Account Number                                                             | Pay Rate            |                                     |
| F  | ADDAMGRA000<br>ADDAMGRA000 | ADDAMS, GRANDMAMA<br>ADDAMS, GRANDMAMA | T014<br>TAD3 | 10 E 530 9900 52 3010 000 0000 0000<br>10 E 530 9800 44 3030 000 0000 0000 | 0.0000              | Refresh                             |
|    | ADDAMGRA000                | ADDAMS, GRANDMAMA                      | TCL3         | 10 E 530 2100 27 3050 000 0000 0000                                        | 13.4200             | ? Help                              |
|    | ADDAMPUGUUU                | ADDAMS, PUGSLEY                        | TAD3         | 10 E 530 9700 62 3010 000 0000 0000<br>10 E 530 0103 27 3011 000 0000 0000 | 16.3200             | + <u>A</u> dd                       |
| F  | ADDAMPUG000                | ADDAMS, PUGSLEY                        | TAD3         | 10 E 530 9700 64 3040 000 0000 0000                                        | 0.0000              | - <u>D</u> elete                    |
|    | ADDAMPUGOOO                | ADDAMS, PUGSLEY                        | TAD3         | 10 E 530 0103 27 3011 000 0000 0000                                        | 16.8600             | Close                               |
| *  | = record has b             | een imported into payrol               | l.           | L                                                                          | .ookup: ADDAMGRA000 | Quick Add                           |

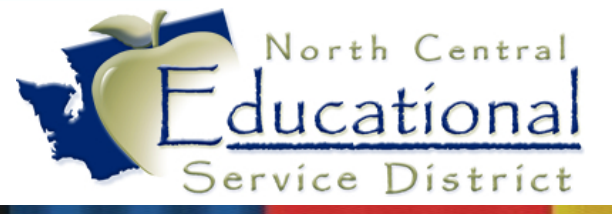

#### **207** Fiscal and HR SUMMER ACADEMY

| HR\PA\CP\PW\PW - 2070 - Payroll Worksheet Quick Add - C-15/16 Classified All Staff                                                                                                    | X                                   |
|----------------------------------------------------------------------------------------------------|-------------------------------------|
| Quick Entry Options (Worksheet parameters and entry screen parameters are ignored)                                                                                                    |                                     |
| <ul> <li>Retain Account Number from previous entry</li> <li>Pull Pay Rate from pay record (otherwise zero)</li> <li>Pull Factor/Hours from pay record (otherwise zero)</li> <li>Retain employee from previous entry (does not retain pay record)</li> <li>Select Employee By: Social Security Number</li> <li>Security User Name</li> <li>Full Name</li> <li>Name Key</li> </ul> |                                     |
| Social Security Number:                                                                                                    | + Add<br>& Again<br>✓ QK<br>✗Cancel |
| Pay Record Pay Code                                                                                                    |                                     |
| Pay Rate: 0.0000                                                                                                    |                                     |
| Factor/Hours: 0.00 Total Pay: 0.00 Retire Hours: 0.00                                                                                                    |                                     |
| Work Date: Earning Period: /                                                                                                    |                                     |
| Subbed For J                                                                                                    |                                     |

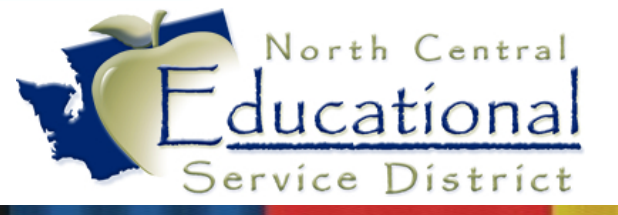

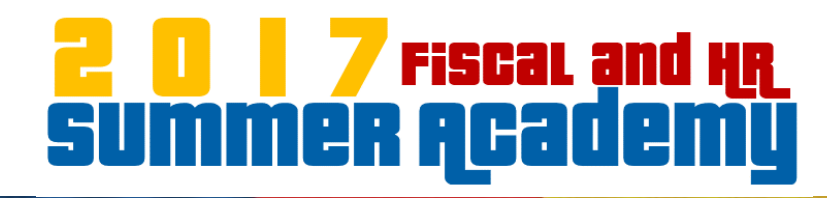

• Decide how entries will be processed

-Quick Entry Options (Worksheet parameters and entry screen parameters are iq

- Retain Account Number from previous entry
- Pull Pay Rate from pay record (otherwise zero)
- Pull Factor/Hours from pay record (otherwise zero)
- Retain employee from previous entry (does not retain pay record).

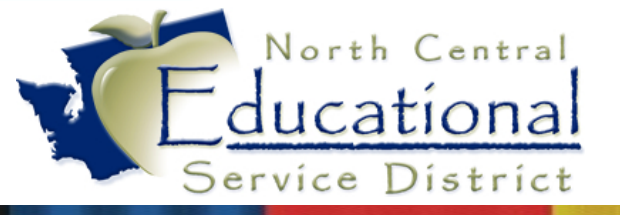

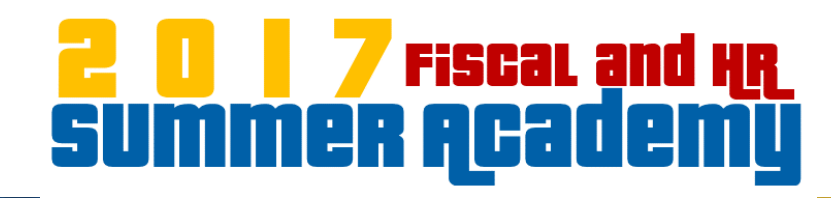

- Options for selecting employees are shown
- Determines where data entry will start

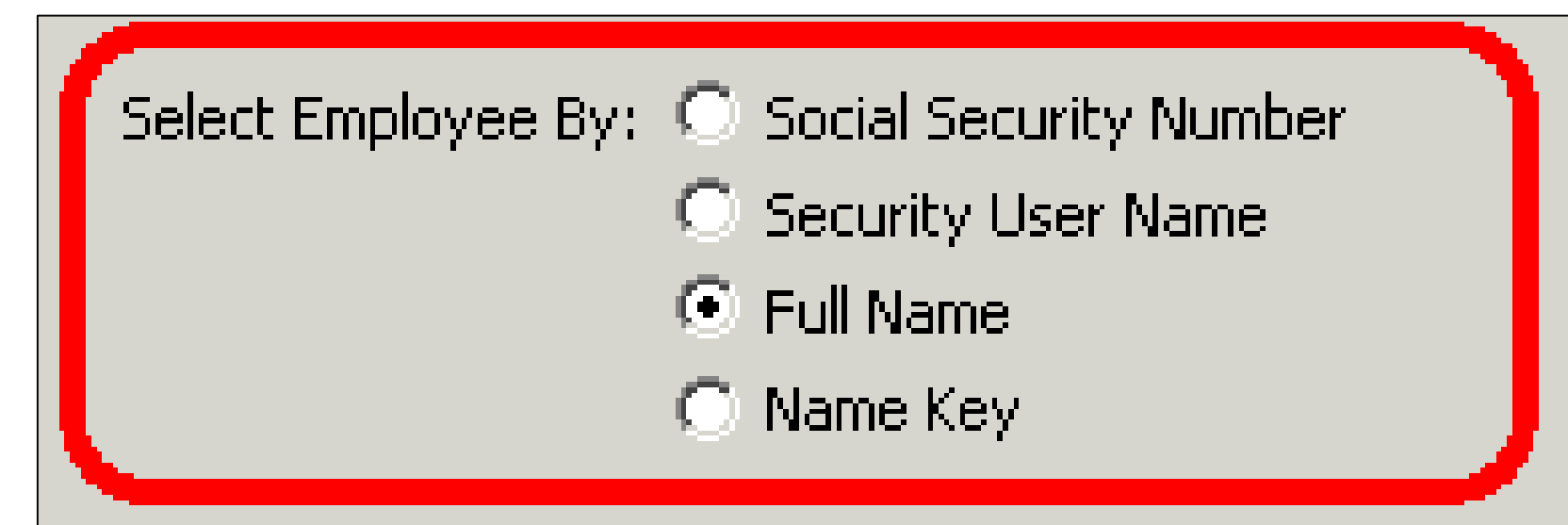

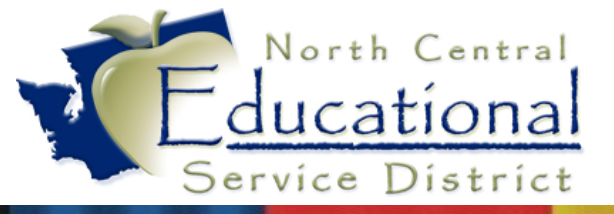

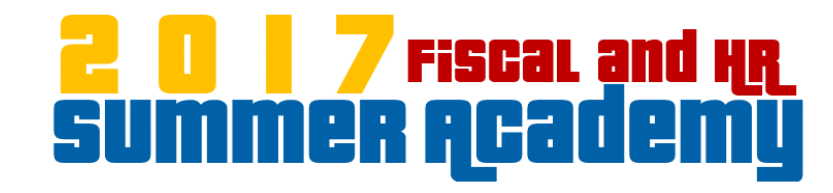

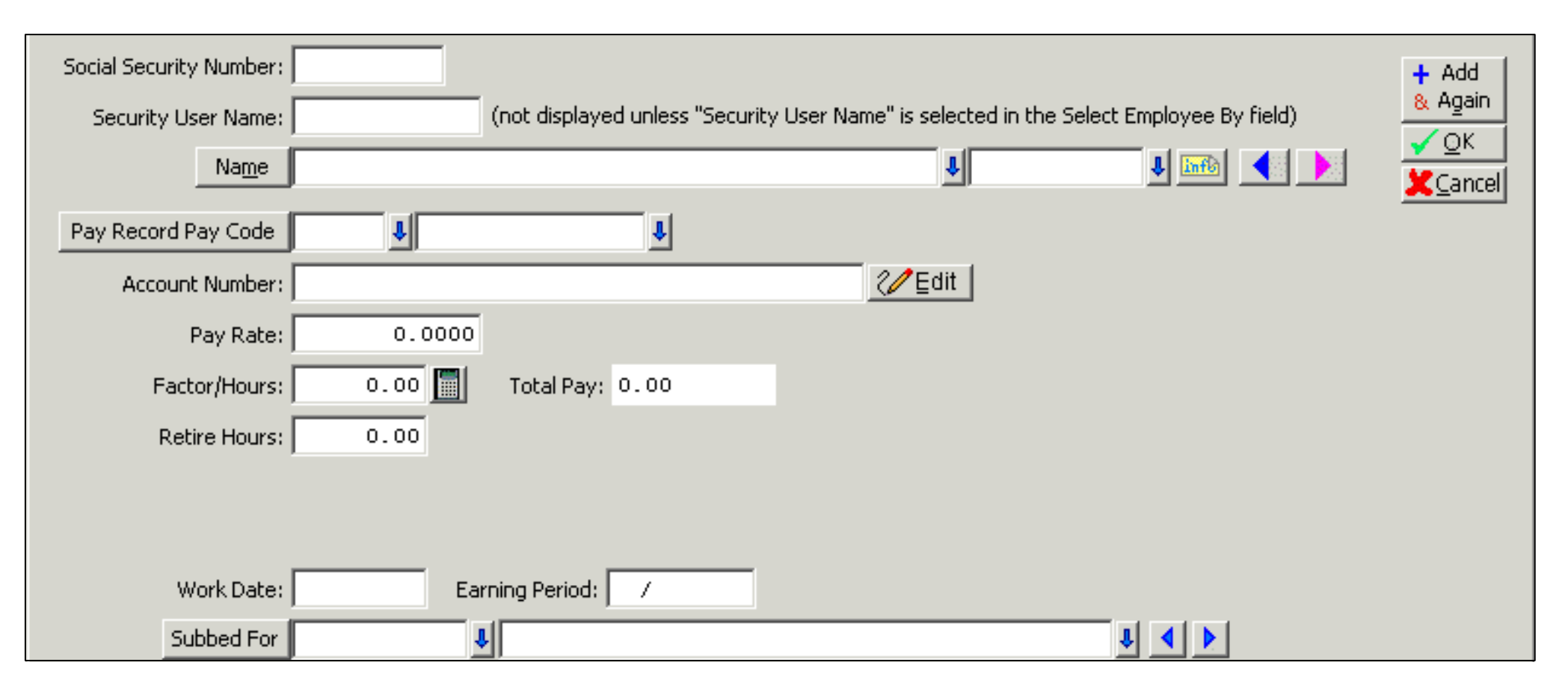

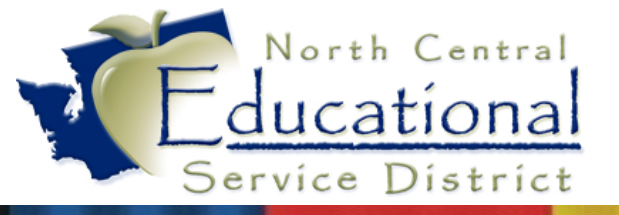

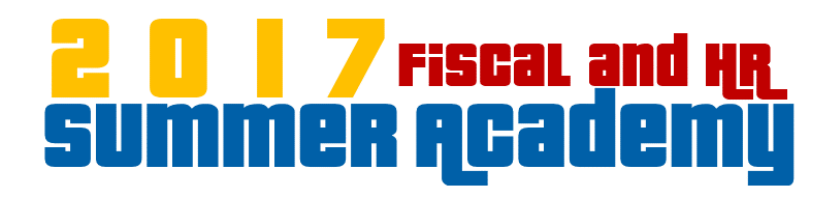

- Select employee
- Use the Tab or Enter Key to move through fields

| Social Security Number: |   |                              |                                  |                             |
|-------------------------|---|------------------------------|----------------------------------|-----------------------------|
| Security User Name:     |   | (not displayed unless "Secur | ity User Name" is selected in th | e Select Employee By field) |
| Na <u>m</u> e           |   |                              | ţ                                | J 🔤 🛃 🕅                     |
| Pay Record Pay Code     | • | 4                            |                                  |                             |

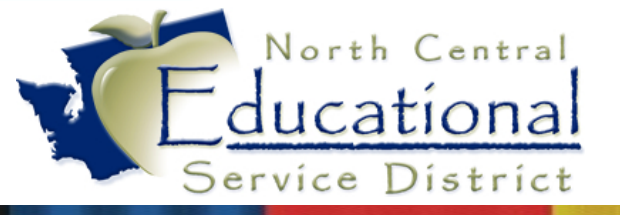

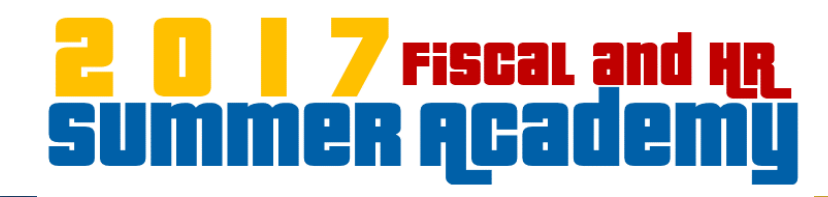

- Enter the Pay Record Pay Code
  - Select by typing in Pay Code or using the down arrow
  - Pay record must exist on pay tab to be selected

| Name                |        |                 | 4       | J 🔤 人 |
|---------------------|--------|-----------------|---------|-------|
| Pay Record Pay Code | •      | Ŷ               |         |       |
| Account Number:     |        |                 | 2∕ Edit |       |
| Pay Rate:           | 0.0000 |                 |         |       |
| Factor/Hours:       | 0.00   | Total Pay: 0.00 |         |       |

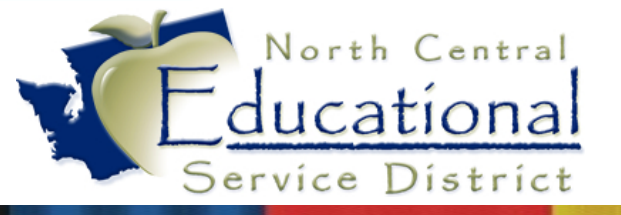

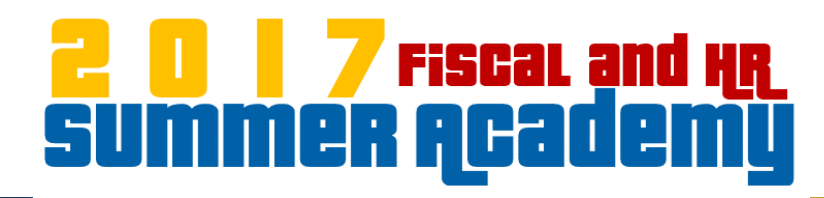

- Remaining Mandatory Fields:
  - Account Number
  - Pay Rate
  - Factor/Hours

| Pay Record Pay Code | •     | 1               |                 |
|---------------------|-------|-----------------|-----------------|
| Account Number:     |       |                 | <b>⊘∕/</b> Edit |
| Pay Rate:           | 0.000 |                 |                 |
| Factor/Hours:       | 0.00  | Total Pay: 0.00 |                 |
| Retire Hours:       | 0.00  |                 |                 |

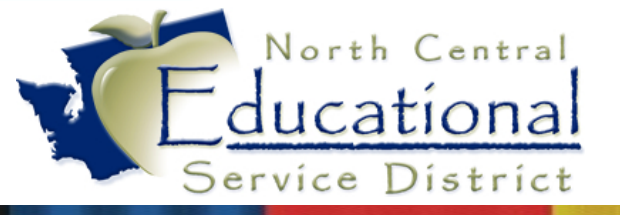

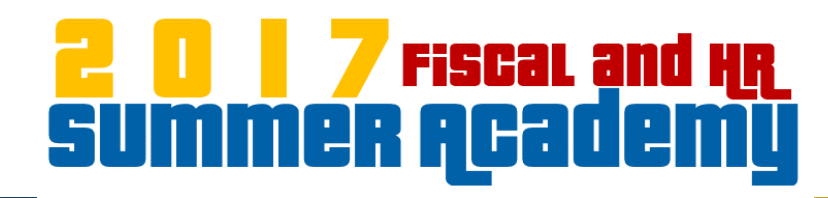

- Additional Fields
  - Retire Hours (using tab key will auto-fill entered hours)
  - Work Date and/or Earning Period
  - Subbed For namekey

| Factor/Hours: | 0.00 Total Pay: 0.00 |
|---------------|----------------------|
| Retire Hours: | 0.00                 |
| Work Date:    | Earning Period: /    |
| Subbed For    | 1 1 1                |

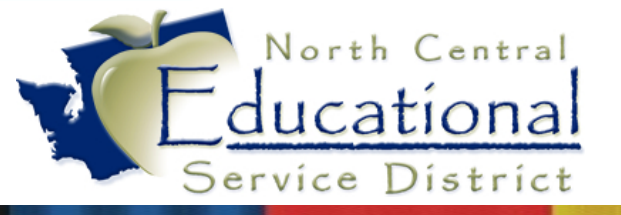

#### **207** Fiscal and HR SUMMER Academy

- Add & Again saves entry and stays on enter screen
  - Account number and/or employee could be retained
- OK saves and closes the entry screen
- Cancel closes the screen without saving

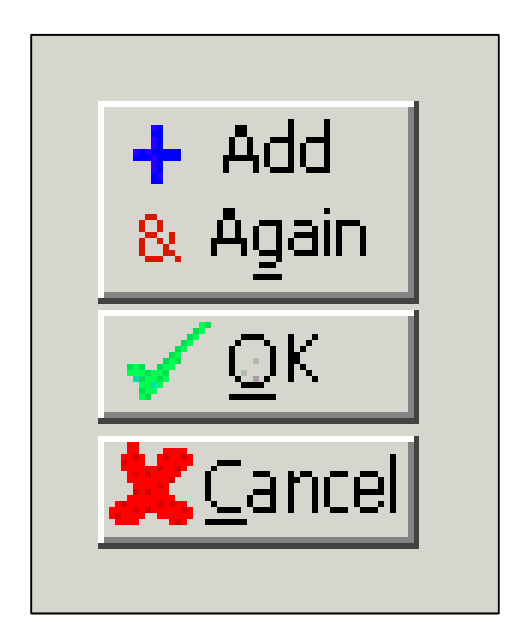

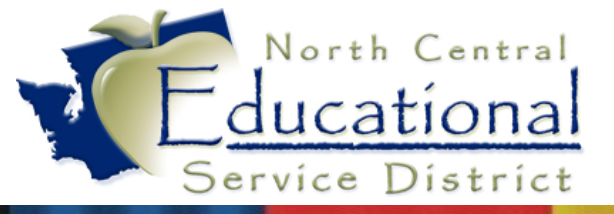

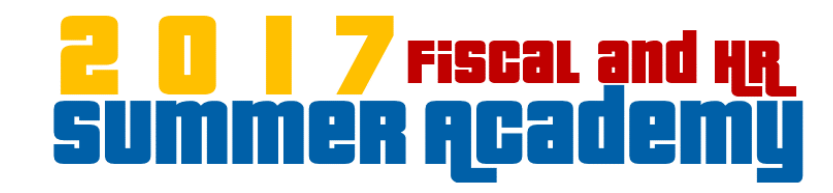

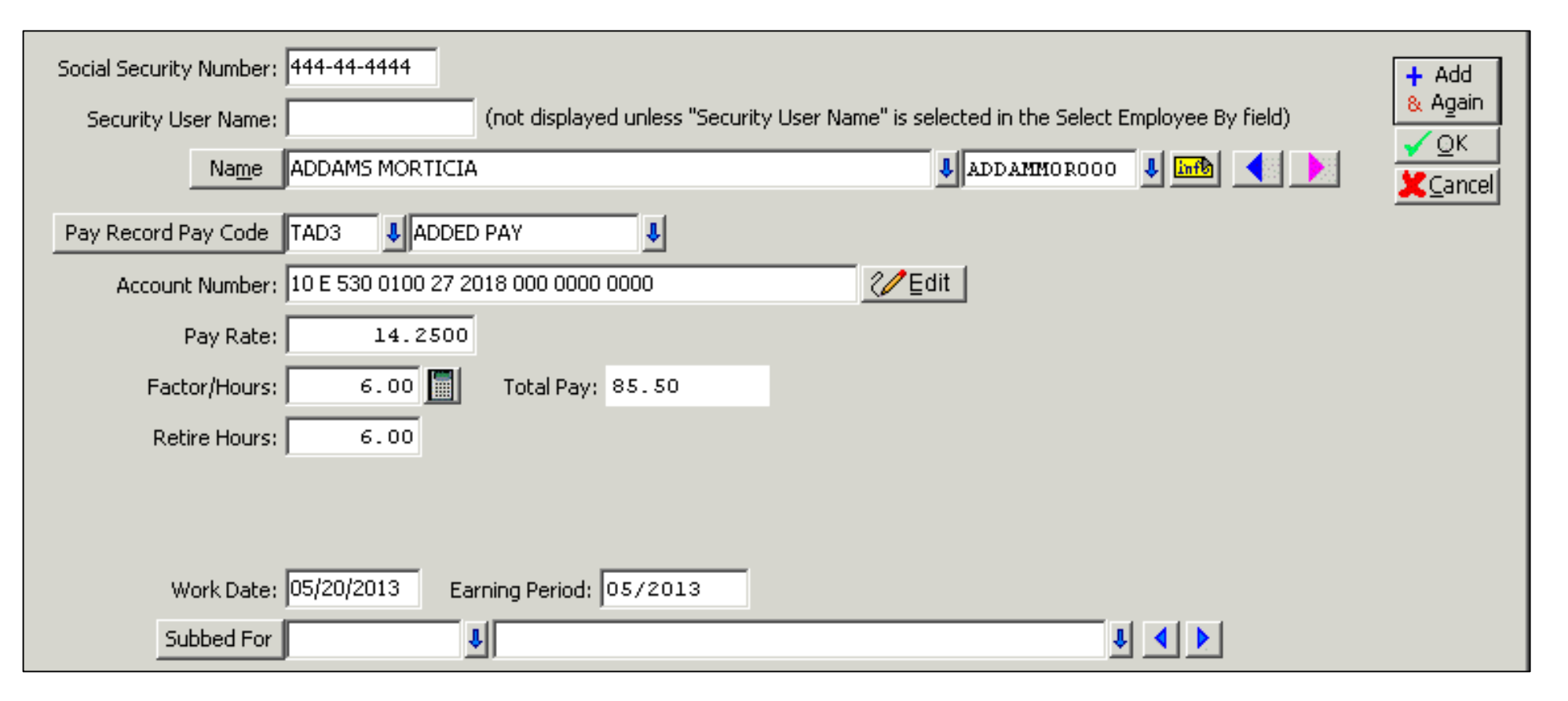

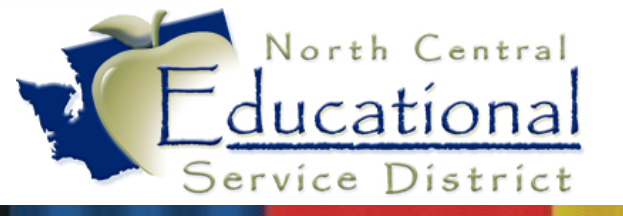

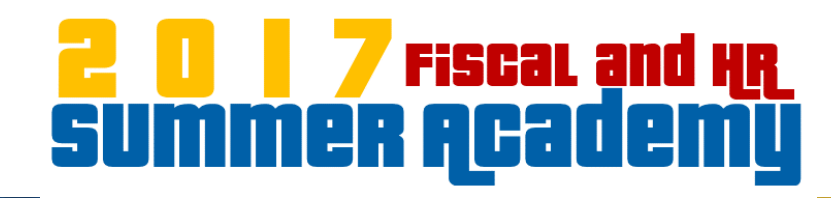

## Import Timesheet Data

- Create the Import file
- Use Excel tools to quickly fill in duplicate data

| 1 | Α                | В        | С     | D                  | E                                          | F     | G     | Н     |                             | J         | K                                                            | L         | М              | Ν         | 0                         | Р            | Q                                 |
|---|------------------|----------|-------|--------------------|--------------------------------------------|-------|-------|-------|-----------------------------|-----------|--------------------------------------------------------------|-----------|----------------|-----------|---------------------------|--------------|-----------------------------------|
| 1 | SS#orName<br>Key | Pay Code | Blank | Period<br>End Date | Line<br>Number<br>(if more<br>than<br>one) | Rate  | Blank | Hours | Skyward Account #           | Work Date | Subbed For<br>Employee's<br>SSN or<br>Name Key<br>(optional) | Blan<br>k | Worksheet Desc | Blan<br>k | Date<br>Record<br>Created | TIMECARD-PAY | Will not be included<br>in upload |
| 2 | BEAR YOG000      | T013     |       | 20090901           |                                            | 16.95 |       | 1     | 10E530990052300000599000000 | 20090901  |                                                              |           |                |           | 20090901                  | TIMECARD-PAY | Bear, Yogi                        |
| 3 |                  |          |       |                    |                                            |       |       |       |                             |           |                                                              |           |                |           |                           |              |                                   |
| 4 |                  |          |       |                    |                                            |       |       |       |                             |           |                                                              |           |                |           |                           |              |                                   |
| 5 |                  |          |       |                    |                                            |       |       |       |                             |           |                                                              |           |                |           |                           |              |                                   |
| 6 |                  |          |       |                    |                                            |       |       |       |                             |           |                                                              |           |                |           |                           |              |                                   |
| 7 |                  |          |       |                    |                                            |       |       |       |                             |           |                                                              |           |                |           |                           |              |                                   |
| 8 |                  |          |       |                    |                                            |       |       |       |                             |           |                                                              |           |                |           |                           |              |                                   |

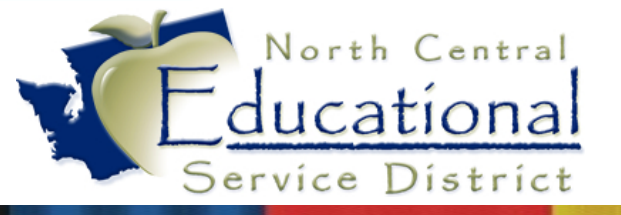

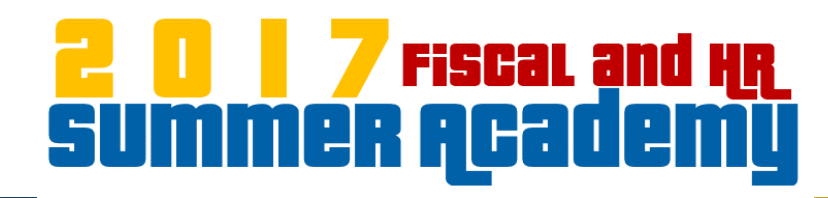

#### Import Timesheet Data

- Click the Import button
  - Select Time Card Import

| Selection Parameters No | selection parame | eters chosen |                  |            |           |                |   |   |                          |                    |         |
|-------------------------|------------------|--------------|------------------|------------|-----------|----------------|---|---|--------------------------|--------------------|---------|
|                         |                  |              | Workshe          | et Entries |           |                |   |   | <b>∥</b> ∗ <u>B</u> uild |                    |         |
| * Employee Name         | Pay<br>Code      | Pay Rate     | Factor/<br>Hours | Work Date  | Total Pay | Account Number |   | ^ |                          | Time Card Import   | 1       |
|                         |                  |              |                  |            |           |                |   |   | <b>∂</b> Rε              | CRS Import         |         |
|                         |                  |              |                  |            |           |                |   |   |                          | Comp Time Payou    | t       |
|                         |                  |              |                  |            |           |                |   |   |                          | Employee Manager   | ment P  |
|                         |                  |              |                  |            |           |                |   |   | + 6                      | Unpaid Time Off In | nport ( |
| <                       |                  |              |                  |            |           |                | > | ~ | <u>Délete</u>            |                    |         |

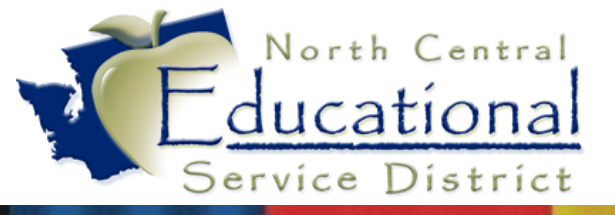

#### **207** Fiscal and HR SUMMER Academy

#### Import Timesheet Data

#### HR\PA\CP\PW\TC - 3608 - Payroll Worksheet Import Options

This process will import records into the payroll worksheet. All records will be imported unless exception(s) are encountered.

If exceptions are encountered, the import process should:

- Continue Import the records without exceptions.
- O Terminate No records imported.

Records with invalid/missing accounts should:

O Be excluded.

● Get account from employee's pay record.

For Employee ID use:

🔿 SSN 💿 Name Key 🔿 Profile Employee ID 🔿 Name ID

🔽 Print Non Fatal Exceptions.

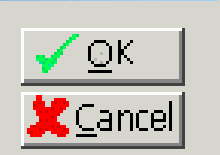

X

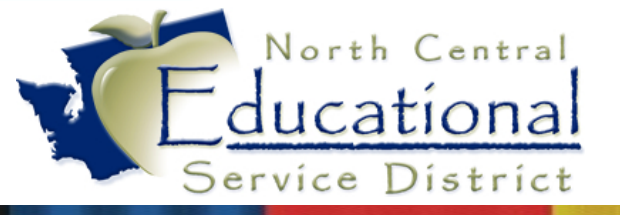

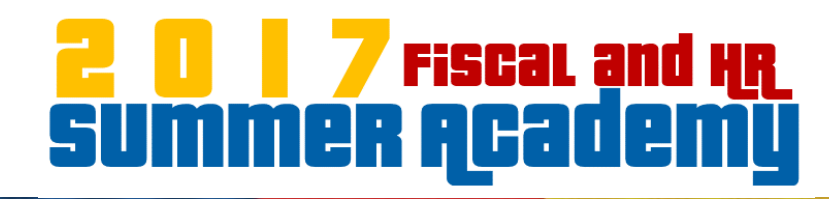

#### Import Timesheet Data

• Browse to the Import file

| HR\PA\CP\PW\TC - 3608 - Directory Entry for Text Files |        | ×                                    |
|--------------------------------------------------------|--------|--------------------------------------|
| Directory for Import File                              | Browse | <mark>√</mark> OK<br><u>¥C</u> ancel |
| Location of the import file.                           |        | PaC<br>Jocumentation                 |

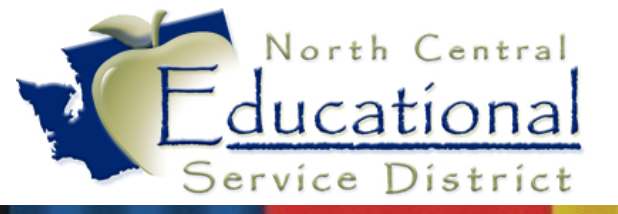

#### **207** Fiscal and HR SUMMER Academy

## Import Timesheet Data

• Review the Verification report carefully

Note: Account used exceptions: 1-Missing import account. 2-Account not on account master. 3-Account not on employee's pay record. If import account number not used, exception message contains the account number used from pay record.

| T013  | 10 <b>E</b> 53001262633001050000000 | 13.98 0.2485 | Rounding of work factor.                 |
|-------|-------------------------------------|--------------|------------------------------------------|
| T013  | 10#530210027330010500000000         | 13.98 3.2515 | Rounding of work factor.                 |
| *T013 | 101530315121330040200000000         | 13.98 0.9340 | 3-Acct used:10E530315121330040200000000  |
| *T013 | 101530210027330040200000000         | 13.98 1.0660 | 3-Acct used: 108530210027330040200000000 |
| *T013 | *10#530012626350020100000000        | 13.98 3.0000 | 2-Acct used:10E5302100273100000000000000 |
| *T013 | *10#530210027360020700000000        | 13.98 2.0000 | 3-Acct used:10E530210027360020700000000  |
| *T013 | *101530210027360020700000000        | 13.98 2.0000 | 3-Acct used:10E530210027360020700000000  |
| *T013 | *10#530012626330010500000000        | 13.98 0.2485 | 3-Acct used:10E530012626330010500000000  |
| *T013 | *10#530210027330010500000000        | 13.98 3.2515 | 3-Acct used:10E530210027330010500000000  |
| *T013 | *101530010023330050600000000        | 15.34 6.5000 | 3-Acct used:10E530010023330050600000000  |
| *T013 | *101530010023330050600000000        | 15.34 6.0000 | 3-Acct used:10E530010023330050600000000  |
|       |                                     |              |                                          |

**Common Exceptions:** 

- Employee Not Found
- Pay Record Not Found
- Rounding of Work Factor
- Account used: 10E530XXX

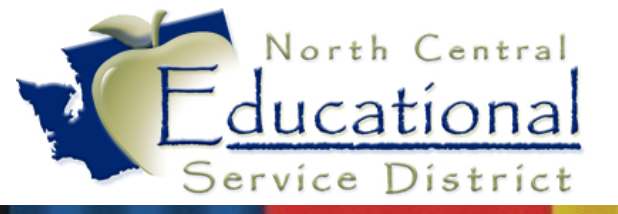

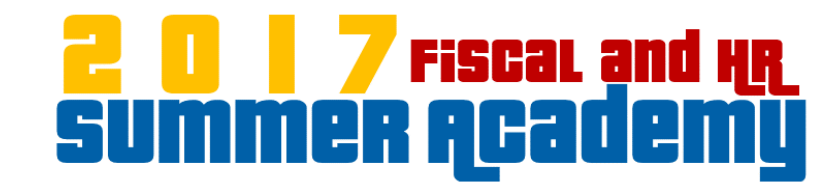

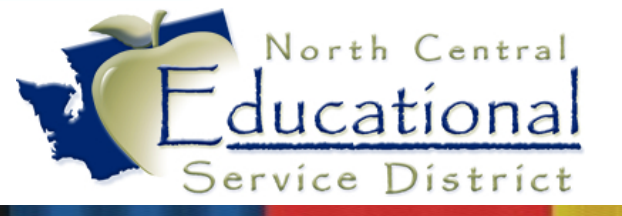

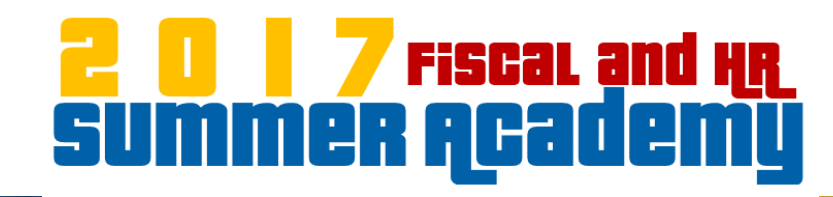

• Separate imported data to different worksheets

| 1 | А            | В        | С     | D        | Е        | F     | G     | Н     |                             | J         | K          | L    | М              | Ν    | 0        | Р            | Q                    |
|---|--------------|----------|-------|----------|----------|-------|-------|-------|-----------------------------|-----------|------------|------|----------------|------|----------|--------------|----------------------|
|   | SS # or Name | Pay Code | Blank | Period   | Line     | Rate  | Blank | Hours | Skyward Account #           | Work Date | Subbed For | Blan | Worksheet Desc | Blan | Date     | TIMECARD-PAY | Will not be included |
|   | Кеу          |          |       | End Date | Number   |       |       |       |                             |           | Employee's | k    |                | k    | Record   |              | in upload            |
|   |              |          |       |          | (if more |       |       |       |                             |           | SSN or     |      |                |      | Created  |              |                      |
|   |              |          |       |          | than     |       |       |       |                             |           | Name Key   |      |                |      |          |              |                      |
| 4 |              |          |       |          | one)     |       |       |       |                             |           | (optional) |      |                |      |          |              |                      |
|   |              |          |       |          |          |       |       |       |                             |           |            |      |                |      |          |              |                      |
| 2 | BEAR YOG000  | T013     |       | 20090901 |          | 16.95 |       | 1     | 10E530990052300000599000000 | 20090901  |            |      |                |      | 20090901 | TIMECARD-PAY | Bear, Yogi           |
| 3 |              |          |       |          |          |       |       |       |                             |           |            |      |                |      |          |              |                      |
| 4 |              |          |       |          |          |       |       |       |                             |           |            |      |                |      |          |              |                      |
| 5 |              |          |       |          |          |       |       |       |                             |           |            |      |                |      |          |              |                      |
| 6 |              |          |       |          |          |       |       |       |                             |           |            |      |                |      |          |              |                      |
| 7 |              |          |       |          |          |       |       |       |                             |           |            |      |                |      |          |              |                      |
| 8 |              |          |       |          |          |       |       |       |                             |           |            |      |                |      |          |              |                      |

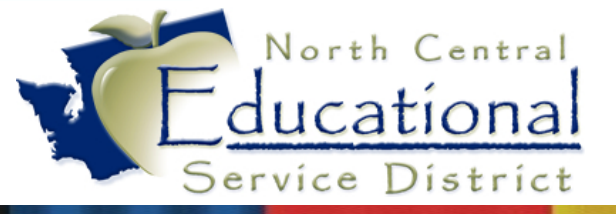

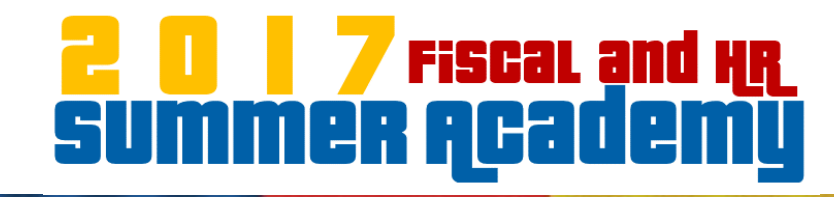

| IR\PA\CP\PW\PW - 2070 - P      | ayroll Work                          | sheet               |         |                     |             |             |         |                    |    |
|--------------------------------|--------------------------------------|---------------------|---------|---------------------|-------------|-------------|---------|--------------------|----|
| 🔽 Workshee                     | Detail for Selected Worksheet Master |                     |         |                     |             |             |         |                    |    |
| Description                    | Last Import<br>Date                  | Last Import<br>Time | <b></b> | * Employee Name     | Emp<br>Type | Pay<br>Code | Amount  | Factor/ 📥<br>Hours | 2  |
| All District Retro             |                                      |                     |         | ADORABLE, AMY GRACE | 2M3         | TEH3        | 21.2500 | 7.50               |    |
| Class Overload                 | 12/20/2016                           | 11:58:36 AM         |         | ADORABLE, AMY GRACE | 2M3         | TEH3        | 21.2500 | 7.50               |    |
| Elementary Timesheets          |                                      |                     |         |                     |             |             |         |                    | 2  |
| LWOP3                          | 12/20/2016                           | 11:58:34 AM         |         |                     |             |             |         |                    |    |
| Meeting Timesheets             | 12/20/2016                           | 11:58:33 AM         |         |                     |             |             |         |                    |    |
| Middle School                  |                                      |                     |         |                     |             |             |         |                    | _  |
| Misc Time sheets               | 11/22/2016                           | 2:54:51 PM          |         |                     |             |             |         |                    |    |
| P-Cert Extra Hours             | 12/20/2016                           | 11:58:32 AM         |         |                     |             |             |         |                    |    |
| P-Classified Extra Hours       | 12/20/2016                           | 11:58:31 AM         |         |                     |             |             |         |                    |    |
| Payroll Adjustments            | 12/20/2016                           | 11:58:26 AM         |         |                     |             |             |         |                    |    |
| Personal Leave Cashout         |                                      |                     |         |                     |             |             |         |                    | -  |
| Planning Time T7.5X            | 12/20/2016                           | 11:58:25 AM         |         |                     |             |             |         |                    |    |
| Planning Time T7.5X Elementary | 12/20/2016                           | 11:58:22 AM         |         |                     |             |             |         |                    | -  |
| Retros                         | 12/20/2016                           | 11:58:21 AM         |         |                     |             |             |         |                    | F  |
| Sick Leave Sale                |                                      |                     |         |                     |             |             |         |                    | 10 |
| SPED IEP Release Days          | 07/14/2016                           | 11:56:01 AM         |         |                     |             |             |         |                    |    |
| Sub Timesheet Hours            | 12/20/2016                           | 11:58:06 AM         |         |                     |             |             |         |                    |    |

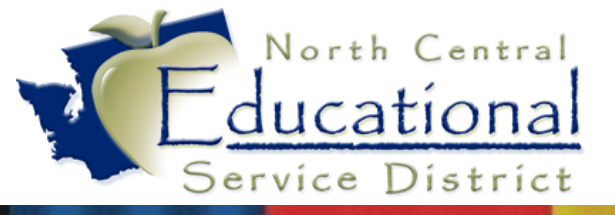

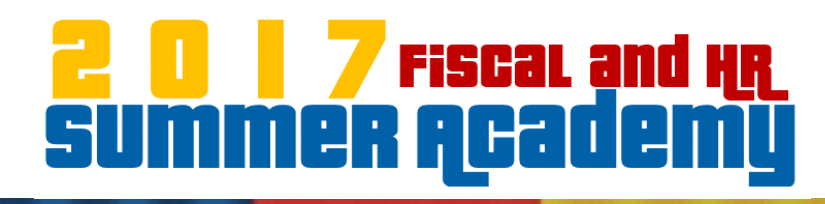

#### HR\PA\CP\PW\PW - 2070 - Multiple Worksheet Import

-For each worksheet being imported into:

- Eave existing records
- C Remove existing records before importing

–If import file 'Amount' or 'Hours' value is zero, pull value from:  $\sim$ 

🗇 Pay Record |

- Amount from Pay Record and Zero Factor/Hours, Ret. Hours
- 🔿 Zero (Amount, Factor/Hours, Ret. Hours).

Selection Parameters Last Used Parameters

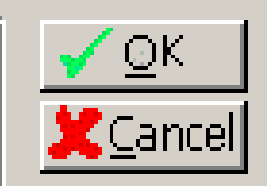

X

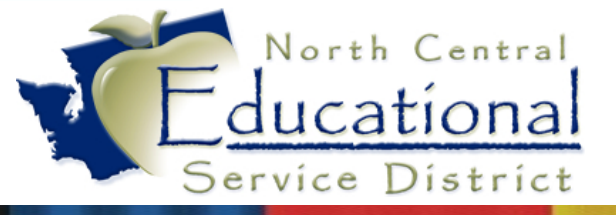

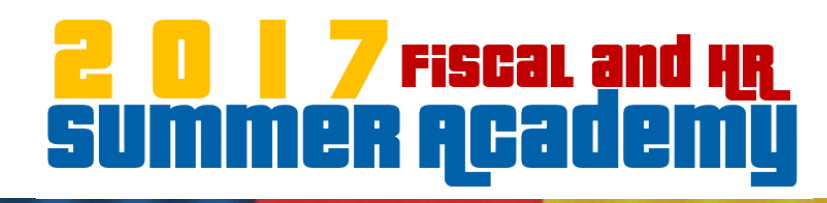

#### HR\PA\CP\PW\TC - 3608 - Payroll Worksheet Import Options

This process will import records into the payroll worksheet. All records will be imported unless exception(s) are encountered.

If exceptions are encountered, the import process should:

- Continue Import the records without exceptions.
- $\bigcirc$  Terminate No records imported.

Records with invalid/missing accounts should:

🔘 Be excluded.

Get account from employee's pay record.

For Employee ID use:

🔿 SSN 💿 Name Key 🔿 Profile Employee ID 🔿 Name ID

Print Non Fatal Exceptions.

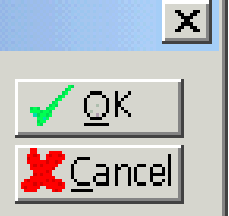

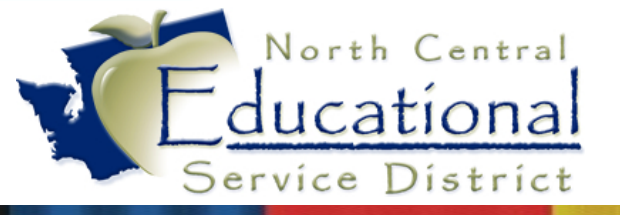

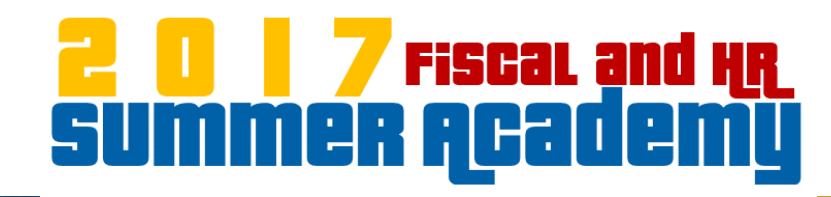

• Browse to the Import file

| HR\PA\CP\PW\TC - 3608 - Directory Entry for Text Files |        | ×                                    |
|--------------------------------------------------------|--------|--------------------------------------|
| Directory for Import File                              | Browse | <mark>√</mark> OK<br><u>XC</u> ancel |
| Location of the import file.                           |        | PaC<br>Jocumentation                 |

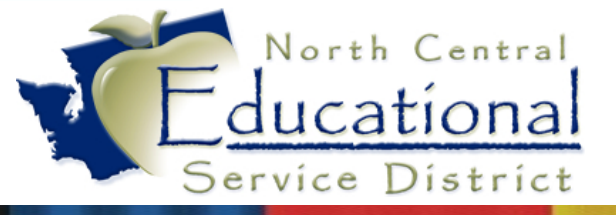

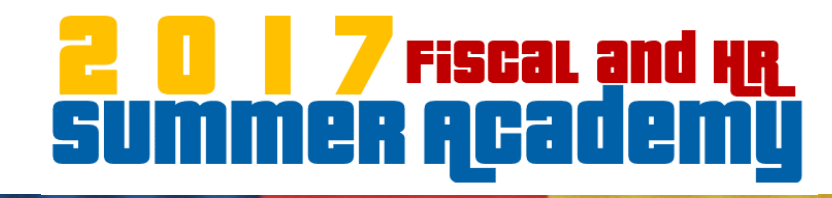

X

#### HR\PA\CP\PW\PW - 2070 - Multiple Worksheet Import Results

| 📙 Import Counts by Works        | heet              | 🛄 |
|---------------------------------|-------------------|---|
| Worksheet Description           | Records Created 📥 |   |
| Elementary Timesheets           | 1                 |   |
| Middle School                   | 6                 |   |
|                                 |                   |   |
|                                 |                   |   |
|                                 | -                 |   |
| Total Timecard Records Read     | : 8               |   |
| Total Worksheet Entries Created | : 7               |   |
| Total Employees                 | 3                 |   |
|                                 |                   |   |

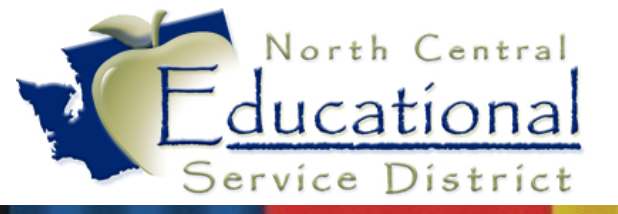

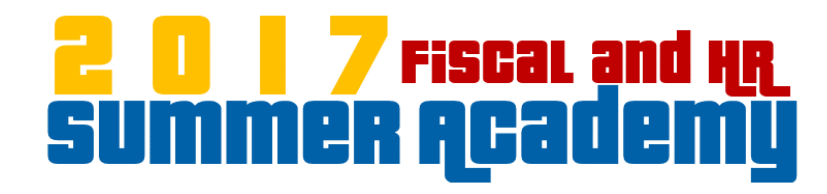

#### Tips and Tricks

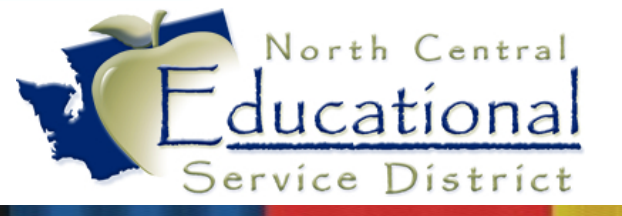

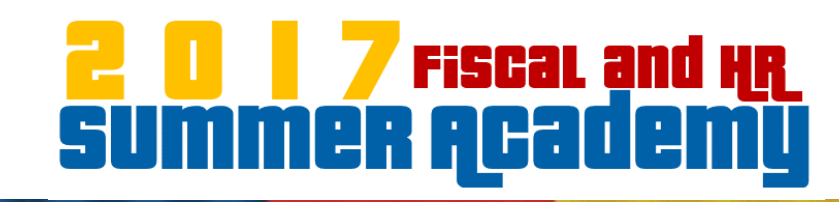

# Beginning of Month

- If Worksheet contains data from previous month:
  - Reset entries to zero (if entering into existing lines) or
  - Purge entries (if using Quick Add or Importing)

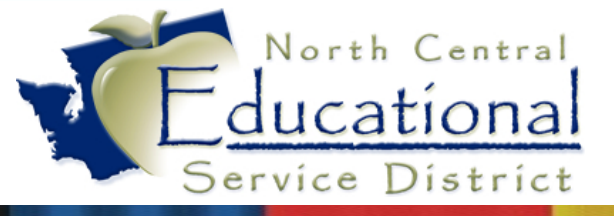

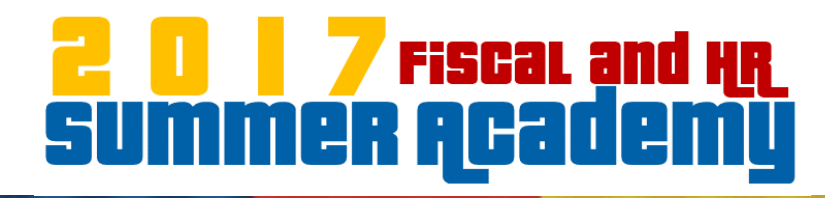

#### Mass Reset/Build Worksheets

| PRofile                  | _1<br>î≰î<br>Empî | Mant PAyroll      | Time Off     | Salary Neg         | b Track                | ck   | Dafa Mining Report Opt Saved | Rpts        |             |           |                    |                     |                   |              |
|--------------------------|-------------------|-------------------|--------------|--------------------|------------------------|------|------------------------------|-------------|-------------|-----------|--------------------|---------------------|-------------------|--------------|
| Cur. Payroll             | RE                |                   | ×            | ≫ €                | HR\PA\(                | CP\F | → 〒 PW\PW - 2070 - Payro     | II Works    | heet        |           |                    | ×                   |                   |              |
|                          | Ţ,                |                   | Works        | heet Master        |                        |      | L Detail fo                  | r Selecte   | d Workshe   | et Master |                    | -Master-            | 1                 |              |
| Worksheet                | SE                | Description       |              | Last Impor<br>Date | rt Last Import<br>Time | ^    | * Employee Name              | Emp<br>Type | Pay<br>Code | Amount    | Factor, ^<br>Hours | Select              |                   |              |
|                          |                   |                   |              |                    |                        |      |                              |             |             |           |                    | + <u>A</u> dd       |                   |              |
| Í                        | 25                |                   |              |                    |                        | -    |                              | _           |             |           |                    | C Edit              |                   |              |
| Made                     | AND COL           |                   |              |                    |                        | -    |                              |             |             |           |                    | ZAReset             |                   |              |
|                          |                   |                   |              |                    |                        | -    |                              | _           |             |           |                    | History             |                   |              |
| iogan (24                | <del>FTU</del>    |                   |              |                    |                        |      |                              |             |             |           |                    | Elli <u>K</u> eport |                   |              |
| k (24019<br>do (0901     | )<br> 3)          |                   |              |                    |                        |      |                              |             |             |           |                    | Detail              |                   |              |
| illo (2441               | <u></u>           |                   |              |                    |                        | -    |                              |             |             |           |                    | 🔶 Entry             |                   |              |
| mkeller15:<br>cts Manage | ESC<br>d: 3       |                   |              |                    |                        | _    |                              |             |             |           |                    | Multiple            |                   |              |
| ard Temp D               | ir: C             |                   |              |                    |                        |      |                              |             |             |           |                    | Worksheet<br>Import |                   |              |
|                          |                   |                   |              |                    |                        |      |                              |             |             |           |                    |                     |                   |              |
|                          |                   |                   |              |                    |                        |      |                              |             |             |           |                    |                     |                   |              |
|                          |                   |                   |              |                    |                        | ~    | <                            |             |             |           | >                  |                     |                   |              |
|                          |                   |                   | Lookup:      |                    |                        |      | * = record has been im       | ported in   | to payroll  |           |                    | Web Ontines         |                   |              |
|                          |                   | Description to re | position the | worksheet list.    |                        |      |                              |             |             |           |                    | SkyDc               | mport Hourly/Dai  | ly Retro Pay |
|                          |                   |                   |              |                    |                        |      |                              |             |             |           |                    |                     | ime Off Buy Back  | vorksneets   |
|                          |                   |                   |              |                    |                        |      |                              |             |             |           |                    | B                   | lanked Days Proce | PCC          |
|                          |                   |                   |              |                    |                        |      |                              |             |             |           |                    | h                   | ncentive Leave Pa | yout         |
|                          |                   |                   |              |                    |                        |      |                              |             |             |           |                    |                     |                   |              |

| * Template Description: Share with other users in the district Mass Reset/Build Parameters © Reset Worksheet Entries © Build Worksheet Entries Worksheet Parameters * Select Worksheets: * Select Worksheets: * Select Worksheets: * Select Worksheets: * Worksheets with Existing Records: © Add to the file © Overwrite the file * Worksheets setup to Initialize to Last Entry: © Use values from the Pay Record © Initialize Amount/Factor/Hours to zero Reset Parameters Amount © Leave Values Intact © Reset Values from Pay Record © Reset Values to Zero © Reset Retire Hours to factor/hours on rate type pay records. © Reset Work Date to Blank                                                                                                    | <b>Template Settin</b>                                                                                                 | nas                                                                                                    |                                                                                                    |                                                                                              |                                       |                        |       | Sav              |
|----------------------------------------------------------------------------------------------------|----------------------------------------------------------------------------------------------------|----------------------------------------------------------------------------------------------------|----------------------------------------------------------------------------------------------------|----------------------------------------------------------------------------------------------|---------------------------------------|------------------------|-------|------------------|
|                                                                                                    |                                                                                                    | * Template Des                                                                                                    | cription:                                                                                                    |                                                                                              |                                       |                        |       | Save             |
| Mass Reset/Build Parameters  Reset Worksheet Entries  Morksheet Parameters  * Select Worksheets:  * Select Worksheets:  * Select Worksheets:  * Worksheets with Existing Records: Add to the file Overwrite the file * Worksheets with Existing Records: Add to the file Overwrite the file * Worksheets setup to Initialize to Last Entry: Vise values from the Pay Record Initialize Amount/Factor/Hours to zero  Reset Parameters  Amount I Reset Values Intact I Reset Values from Pay Record I Reset Values to Zero Factor/Hours I Leave Values Intact I Reset Values from Pay Record I Reset Values to Zero Reset Retire Hours I factor/hours on rate type pay records. Reset Work bate to Blank Reset Work bate to Blank                                                                                                    |                                                                                                    | · - · · p· - ·                                                                                                    | Share with other users                                                                                                    | in the district                                                                              |                                       |                        |       | Proc             |
| Mass Reset Values Intact @ Reset Values from Pay Record @ Reset Values to Zero  Factor/Hours @ Leave Values Intact @ Reset Values from Pay Record @ Reset Values to Zero Reset Retire Hours @ Leave Values Intact @ Reset Values from Pay Record @ Reset Values to Zero Reset Retire Hours @ Leave Values Intact @ Reset Values from Pay Record @ Reset Values to Zero Reset Retire Hours @ Leave Values Intact @ Reset Values from Pay Record @ Reset Values to Zero Reset Retire Hours @ Leave Values Intact @ Reset Values from Pay Record @ Reset Values to Zero Reset Work Date to Blank Reset Work Date to Blank                                                                                                    |                                                                                                    |                                                                                                    |                                                                                                    |                                                                                              |                                       |                        |       | <u>D</u> a<br>Ha |
| Worksheet Parameters         * Select Worksheets:         * Select Worksheets:         * Worksheets with Existing Records: * Add to the file * Overwrite the file * Worksheets setup to Initialize to Last Entry: * Use values from the Pay Record * Initialize Amount/Factor/Hours to zero         Reset Parameters         * Amount * Leave Values Intact * Reset Values from Pay Record * Reset Values to Zero         Factor/Hours * Leave Values Intact * Reset Values from Pay Record * Reset Values to Zero         Retire Hours * Leave Values Intact * Reset Values from Pay Record * Reset Values to Zero         Retire Hours * Leave Values Intact * Reset Values from Pay Record * Reset Values to Zero         Reset Retire Hours to factor/hours on rate type pay records.         Reset Work Date to Blank                                                                                                    | Mass Reset/Buil                                                                                                    | ld Parameters                                                                                                    | hoot Entries                                                                                                    |                                                                                              |                                       |                        |       | Πe               |
| Worksheet Parameters         ** Select Worksheets:         ** Select Worksheets:         ** Worksheets with Existing Records:         * Worksheets with Existing Records:         * Mode to the file         * Worksheets setup to Initialize to Last Entry:         * Use values from the Pay Record         * Initialize Amount/Factor/Hours to zero         * Amount         * Leave Values Intact         * Reset Values from Pay Record         * Reset Values Intact         * Reset Values to Zero         * Retire Hours         * Leave Values Intact         * Reset Values to Earo         * Reset Work Date to Blank                                                                                                    | ~ Reset WORSHE                                                                                                    | et entries ~ build works                                                                                                    |                                                                                                    |                                                                                              |                                       |                        |       |                  |
|                                                                                                    | Worksheet Para                                                                                                    | ameters                                                                                                    |                                                                                                    |                                                                                              |                                       |                        |       |                  |
| Build Parameters  * Worksheets with Existing Records:  Add to the file  Overwrite the file  * Worksheets setup to Initialize to Last Entry: Use values from the Pay Record  Initialize Amount/Factor/Hours to zero  Reset Parameters  Amount  Leave Values Intact  Reset Values from Pay Record  Reset Values to Zero Factor/Hours  Leave Values Intact  Reset Values from Pay Record  Reset Values to Zero Reset Retire Hours  Leave Values Intact  Reset Values from Pay Record  Reset Values to Zero Reset Retire Hours to factor/hours on rate type pay records. Reset Work Date to Blank Reset Work Date to Blank                                                                                                    | <u>* Sel</u> e                                                                                                    | ect Worksheets:                                                                                                    |                                                                                                    |                                                                                              |                                       |                        |       |                  |
| Build Parameters  * Worksheets with Existing Records: Add to the file Overwrite the file * Worksheets setup to Initialize to Last Entry: Use values from the Pay Record Initialize Amount/Factor/Hours to zero  Reset Parameters  Amount I Leave Values Intact I Reset Values from Pay Record I Reset Values to Zero Factor/Hours I Leave Values Intact I Reset Values from Pay Record I Reset Values to Zero Factor/Hours I Leave Values Intact I Reset Values from Pay Record I Reset Values to Zero Reset Retire Hours I Leave Values Intact I Reset Values from Pay Record I Reset Values to Zero Reset Retire Hours I factor/hours on rate type pay records. Reset Work Date to Blank                                                                                                    |                                                                                                    |                                                                                                    |                                                                                                    |                                                                                              |                                       |                        |       |                  |
| Build Parameters  * Worksheets with Existing Records: Add to the file Overwrite the file * Worksheets setup to Initialize to Last Entry: Use values from the Pay Record Initialize Amount/Factor/Hours to zero  Reset Parameters  Amount I Leave Values Intact I Reset Values from Pay Record I Reset Values to Zero Factor/Hours I Leave Values Intact I Reset Values from Pay Record I Reset Values to Zero Factor/Hours I Leave Values Intact I Reset Values from Pay Record I Reset Values to Zero Reset Retire Hours I Leave Values Intact I Reset Values from Pay Record I Reset Values to Zero Reset Retire Hours I Leave Values Intact I Reset Values from Pay Record I Reset Values to Zero Reset Retire Hours I factor/hours on rate type pay records. Reset Work Date to Blank                                                                                                    |                                                                                                    |                                                                                                    |                                                                                                    |                                                                                              |                                       |                        |       |                  |
| Build Parameters  * Worksheets with Existing Records: Add to the file Overwrite the file * Worksheets setup to Initialize to Last Entry: Use values from the Pay Record Initialize Amount/Factor/Hours to zero  Reset Parameters  Amount I Leave Values Intact I Reset Values from Pay Record I Reset Values to Zero Factor/Hours I Leave Values Intact I Reset Values from Pay Record I Reset Values to Zero Factor/Hours I Leave Values Intact I Reset Values from Pay Record I Reset Values to Zero Reset Retire Hours I Leave Values Intact I Reset Values from Pay Record I Reset Values to Zero Reset Retire Hours I Leave Values Intact I Reset Values from Pay Record I Reset Values to Zero Reset Retire Hours I factor/hours on rate type pay records.                                                                                                    |                                                                                                    |                                                                                                    |                                                                                                    |                                                                                              |                                       |                        |       |                  |
| Build Parameters  * Worksheets with Existing Records:  Add to the file  Overwrite the file * Worksheets setup to Initialize to Last Entry:  Use values from the Pay Record  Initialize Amount/Factor/Hours to zero  Reset Parameters  Amount  Leave Values Intact  Reset Values from Pay Record  Reset Values to Zero  Factor/Hours  Leave Values Intact  Reset Values from Pay Record  Reset Values to Zero  Reset Retire Hours  Leave Values Intact  Reset Values from Pay Record  Reset Values to Zero  Reset Retire Hours  Leave Values Intact  Reset Values from Pay Record  Reset Values to Zero  Reset Retire Hours to factor/hours on rate type pay records. Reset Work Date to Blank                                                                                                    |                                                                                                    |                                                                                                    |                                                                                                    |                                                                                              |                                       |                        | 10000 |                  |
| Build Parameters         * Worksheets with Existing Records:        Add to the file        Overwrite the file         * Worksheets setup to Initialize to Last Entry:        Use values from the Pay Record        Initialize Amount/Factor/Hours to zero         Reset Parameters         Amount        Leave Values Intact       Reset Values from Pay Record       Reset Values to Zero         Factor/Hours        Leave Values Intact       Reset Values from Pay Record       Reset Values to Zero         Retire Hours        Leave Values Intact       Reset Values from Pay Record       Reset Values to Zero         Reset Retire Hours        Leave Values Intact       Reset Values from Pay Record       Reset Values to Zero         Reset Retire Hours        Leave Values Intact       Reset Values from Pay Record       Reset Values to Zero         Reset Work Date to Blank         Reset Values to Elank                                                                                                    |                                                                                                    |                                                                                                    |                                                                                                    |                                                                                              |                                       |                        |       |                  |
| * Worksheets with Existing Records:  Add to the file  Overwrite the file Worksheets setup to Initialize to Last Entry:  Use values from the Pay Record  Initialize Amount/Factor/Hours to zero Amount Leave Values Intact  Reset Values from Pay Record  Reset Values to Zero Factor/Hours  Leave Values Intact  Reset Values from Pay Record  Reset Values to Zero Retire Hours  Leave Values Intact  Reset Values from Pay Record  Reset Values to Zero Reset Retire Hours to factor/hours on rate type pay records. Reset Work Date to Blank                                                                                                    |                                                                                                    |                                                                                                    |                                                                                                    |                                                                                              |                                       |                        |       |                  |
| Reset Parameters         Amount               Leave Values Intact              Reset Values from Pay Record              Reset Values to Zero          Factor/Hours              Leave Values Intact              Reset Values from Pay Record              Reset Values to Zero          Retire Hours              Leave Values Intact              Reset Values from Pay Record              Reset Values to Zero          Retire Hours              Leave Values Intact              Reset Values from Pay Record              Reset Values to Zero          Reset Retire Hours              Leave Values Intact              Reset Values from Pay Record              Reset Values to Zero          Reset Work Date to Blank                Reset Values to Blank                                                                                                    | Build Paramete                                                                                                    | rs                                                                                                    |                                                                                                    |                                                                                              |                                       |                        |       |                  |
| Reset Parameters         Amount          • Leave Values Intact         • Reset Values from Pay Record         • Reset Values to Zero         • Factor/Hours         • Leave Values Intact         • Reset Values from Pay Record         • Reset Values to Zero         • Retire Hours         • Leave Values Intact         • Reset Values from Pay Record         • Reset Values to Zero         • Reset Retire Hours         • Leave Values Intact         • Reset Values from Pay Record         • Reset Values to Zero         • Reset Retire Hours         • Callers         • Reset Values         • Reset Values         • Reset Values         • Reset Values         • Reset Values         • Reset Values         • Reset         • Vork Date to Blank         • Reset         • Reset | Build Paramete<br>* Worksl                                                                                             | rs<br>heets with Existing Record                                                                                                    | s: C Add to the file C Overwrite                                                                                                    | e the file                                                                                   |                                       |                        |       |                  |
| Amount  Ceave Values Intact  Reset Values from Pay Record  Reset Values to Zero  Factor/Hours  Leave Values Intact  Reset Values from Pay Record  Reset Values to Zero  Reset Retire Hours  Reset Values Intact  Reset Values from Pay Record  Reset Values to Zero  Reset Retire Hours to factor/hours on rate type pay records.  Reset Work Date to Blank  Reset Work Date to Blank                                                                                                    | Build Paramete<br>* Worksl<br>* Worksheets seti                                                                        | r <b>s</b><br>heets with Existing Record<br>up to Initialize to Last Entr                                                                                                | s: C Add to the file C Overwrite<br>y: C Use values from the Pay Reco                                                                                                    | e the file<br>ord <sup>©</sup> Initialize Amou                                               | unt/Factor/Ho                         | urs to zero <b>?</b>   |       |                  |
| Andurit Cave Values Intact Reset Values from Pay Record Reset Values to Zero     Factor/Hours Leave Values Intact Reset Values from Pay Record Reset Values to Zero     Reset Retire Hours Leave Values Intact Reset Values from Pay Record Reset Values to Zero     Reset Retire Hours to factor/hours on rate type pay records.     Reset Work Date to Blank                                                                                                    | Build Paramete<br>* Worksl<br>* Worksheets seti<br>Reset Paramete                                                      | heets with Existing Record<br>up to Initialize to Last Entr                                                                                                    | s: C Add to the file C Overwrite<br>y: C Use values from the Pay Recc                                                                                                    | e the file<br>ord 🧖 Initialize Amou                                                          | unt/Factor/Ho                         | urs to zero <b>?</b>   |       |                  |
| Factor/Hours  Leave Values Intact  Reset Values from Pay Record  Reset Values to Zero  Reset Retire Hours  Reset Values Intact  Reset Values from Pay Record  Reset Values to Zero  Reset Values to factor/hours on rate type pay records.  Reset Work Date to Blank  Reset                                                                                                    | Build Paramete<br>* Worksl<br>* Worksheets setu<br>Reset Paramete                                                      | heets with Existing Record<br>up to Initialize to Last Entr<br>ers                                                                                                    | s: C Add to the file C Overwrite<br>y: C Use values from the Pay Reco                                                                                                    | e the file<br>ord C Initialize Amou                                                          | unt/Factor/Ho                         | urs to zero [ ?]       |       |                  |
| Reset Work Date to Blank  Reset Values Inter                                                                                                    | Build Paramete<br>* Worksl<br>* Worksheets setr<br>Reset Paramete                                                      | Pris<br>heets with Existing Record<br>up to Initialize to Last Entr<br>Pris<br>@ Leave Values Intact                                                                     | s: C Add to the file C Overwrite<br>y: Use values from the Pay Reco<br>Reset Values from Pay Record                                                                                            | e the file<br>ord C Initialize Amou<br>C Reset Values to                                     | unt/Factor/Ho<br>Zero                 | urs to zero 🛛 ?        |       |                  |
| Retire Hours  Leave Values Intact  Reset Values from Pay Record  Reset Values to Zero  Reset Retire Hours to factor/hours on rate type pay records.  Reset Work Date to Blank                                                                                                    | Build Paramete<br>* Worksl<br>* Worksheets setr<br>Reset Paramete<br>Amount                                            | heets with Existing Record<br>up to Initialize to Last Entr<br>ers<br>Cleave Values Intact                                                                               | s: Add to the file Overwrite<br>y: Use values from the Pay Reco<br>Reset Values from Pay Record                                                                                                | e the file<br>ord C Initialize Amou<br>Reset Values to                                       | unt/Factor/Ho<br>Zero<br>Zero         | urs to zero 🛛 ?        |       |                  |
| Reset Retire Hours to factor/hours on rate type pay records.  Reset Work Date to Blank                                                                                                    | Build Paramete<br>* Worksl<br>* Worksheets set<br>Reset Paramete<br>Amount<br>Factor/Hours                             | heets with Existing Record<br>up to Initialize to Last Entr<br>ers<br>© Leave Values Intact<br>© Leave Values Intact                                                     | s: C Add to the file C Overwrite<br>y: Use values from the Pay Reco<br>Reset Values from Pay Record<br>Reset Values from Pay Record                                                            | e the file<br>ord C Initialize Amou<br>C Reset Values to<br>C Reset Values to                | unt/Factor/Ho<br>Zero<br>Zero         | urs to zero 🛛 ?        |       |                  |
| Reset Work Date to Blank                                                                                                    | Build Paramete<br>* Worksi<br>* Worksheets setr<br>Reset Paramete<br>Amount<br>Factor/Hours                            | heets with Existing Record<br>up to Initialize to Last Entr<br>ers<br>© Leave Values Intact<br>© Leave Values Intact<br>© Leave Values Intact                            | s: C Add to the file C Overwrite<br>y: Use values from the Pay Reco<br>Reset Values from Pay Record<br>Reset Values from Pay Record<br>Reset Values from Pay Record                            | e the file<br>and C Initialize Amou<br>Reset Values to<br>Reset Values to<br>Reset Values to | unt/Factor/Ho<br>Zero<br>Zero<br>Zero | urs to zero 🛛 ?        |       |                  |
|                                                                                                    | Build Paramete<br>* Worksheets setr<br>Reset Paramete<br>Amount<br>Factor/Hours                                        | heets with Existing Record<br>up to Initialize to Last Entr<br>ers<br>Cleave Values Intact<br>Cleave Values Intact<br>Cleave Values Intact                               | s: Add to the file Overwrite<br>y: Use values from the Pay Reco<br>Reset Values from Pay Record<br>Reset Values from Pay Record<br>Reset Values from Pay Record                                | e the file<br>ord C Initialize Amou<br>Reset Values to<br>Reset Values to<br>Reset Values to | unt/Factor/Ho<br>Zero<br>Zero<br>Zero | urs to zero 🏼 <b>?</b> |       |                  |
|                                                                                                    | Build Paramete<br>* Worksi<br>* Worksheets set<br>Reset Paramete<br>Amount<br>Factor/Hours<br>Retire Hours<br>Reset Re | heets with Existing Record<br>up to Initialize to Last Entr<br>ers<br>Cleave Values Intact<br>Cleave Values Intact<br>Cleave Values Intact<br>tire Hours to factor/hours | s: Add to the file Overwrite<br>y: Use values from the Pay Record<br>Reset Values from Pay Record<br>Reset Values from Pay Record<br>Reset Values from Pay Record<br>on rate type pay records. | e the file<br>ord C Initialize Amou<br>Reset Values to<br>Reset Values to<br>Reset Values to | unt/Factor/Ho<br>Zero<br>Zero<br>Zero | urs to zero 🛛 ?        |       |                  |

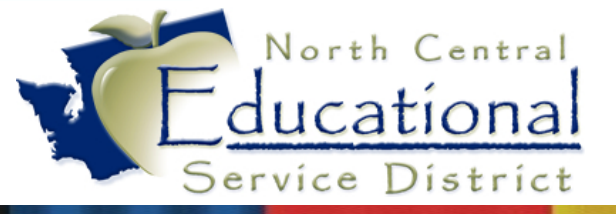

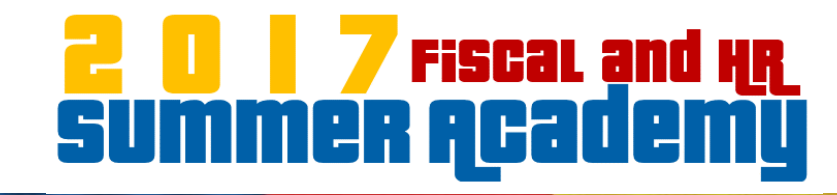

#### Mass Reset/Build Worksheets

| Mass Reset/Build Worksheets                                                                                                   | - ?                 |
|----------------------------------------------------------------------------------------------------|---------------------|
| Template Settings                                                                                                    | Save                |
| * Template Description: Monthly Reset                                                                                         | Save and<br>Process |
| Share with other users in the district                                                                                        | Back                |
| Mass Reset/Build Parameters                                                                                                   | Help                |
| Reset Worksheet Entries                                                                                                    |                     |
| Worksheet Parameters                                                                                                    | 1                   |
| * Select Worksheets: Class Overload                                                                                           |                     |
| Extra Hour Retros                                                                                                    |                     |
| LWOP3                                                                                                    |                     |
| Misc Time sheets                                                                                                    |                     |
| P-Cert Extra Hours                                                                                                    |                     |
| Build Parameters                                                                                                    | 1                   |
| * Worksheets with Existing Records: 🧖 Add to the file 🧉 Overwrite the file                                                    |                     |
| * Worksheets setup to Initialize to Last Entry: 🙆 Use values from the Pay Record 🔎 Initialize Amount/Factor/Hours to zero 🛛 🕐 |                     |
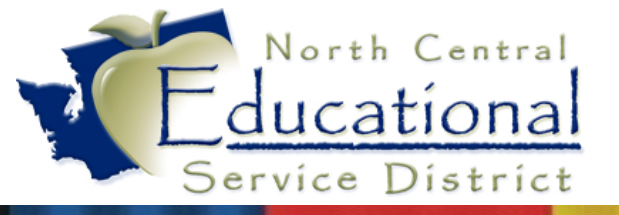

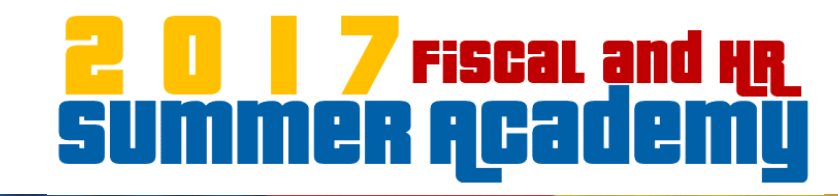

#### Mass Reset/Build Worksheets

| Reset Parameter                                                                     | s                                                   |                                                          |                        |
|-------------------------------------------------------------------------------------|-----------------------------------------------------|----------------------------------------------------------|------------------------|
| 🗹 Amount                                                                            | C Leave Values Intact                               | Reset Values from Pay Record                             | C Reset Values to Zero |
| Factor/Hours                                                                        | O Leave Values Intact                               | O Reset Values from Pay Record                           | ● Reset Values to Zero |
| Retire Hours                                                                        | C Leave Values Intact<br>re Hours to factor/hours o | C Reset Values from Pay Record on rate type pay records. | Reset Values to Zero   |
| <ul> <li>✓ Reset Work D</li> <li>✓ Reset Earning</li> <li>✓ Reset Subbed</li> </ul> | ate to Blank<br>Period to Zero<br>For to Blank      |                                                          |                        |

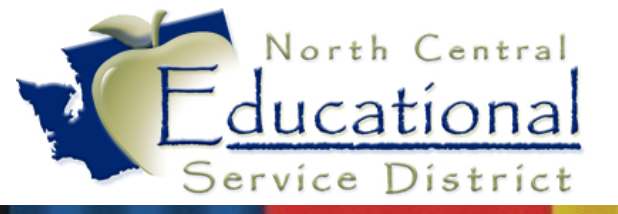

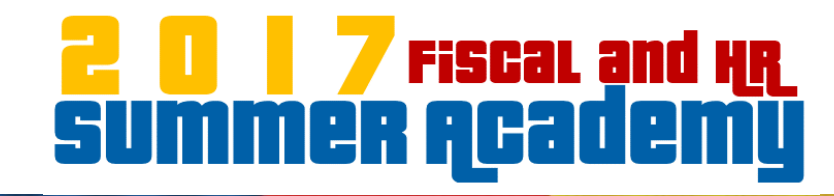

#### Mass Reset/Build Worksheets

| Mass Reset/Build Wo                                | orksheets                                                                                            | <b>10</b> |
|----------------------------------------------------|----------------------------------------------------------------------------------------------------|-----------|
| Template De:                                       | scription: Monthly Reset                                                                             | Back      |
| Processing Messages<br>Preview proce<br>Select the | ss has completed and has found records to proces:<br>a 'Preview Data to Process' button to continue. | S,        |
| Process Options                                    |                                                                                                    |           |
|                                                    | Preview Data to Process                                                                              |           |
|                                                    | Run the Update                                                                                       |           |
|                                                    |                                                                                                    |           |

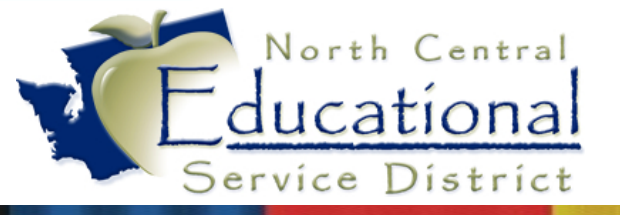

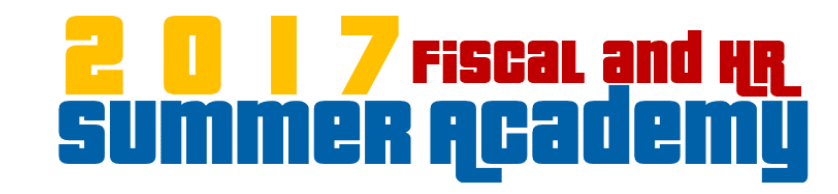

• Web HR\Payroll\Payroll\Reports\Master Files

| Template Settings                                                                                                    | Save              |
|----------------------------------------------------------------------------------------------------|-------------------|
| * Template Description: Building Worksheet History                                                                                                    | Save and<br>Print |
| Share with other users in the district                                                                                                    | Back              |
|                                                                                                    |                   |
| Report Parameters                                                                                                    |                   |
| Low High                                                                                                    |                   |
| Check Date: 09/01/2016                                                                                                    |                   |
| Name Format: Last Name First 🗸                                                                                                    |                   |
|                                                                                                    |                   |
| Suppress pay amount/total                                                                                                    |                   |
|                                                                                                    |                   |
| Exclude payroll payables                                                                                                    |                   |
| Penert Sequence: Puilding/Franleyee                                                                                                    |                   |
| Page Break:  Page Break  Page Break  Page |                   |
| No Page Break                                                                                                    |                   |
|                                                                                                    |                   |
| Retro Records:      Exclude      Include      Process Alone                                                                                                    |                   |
|                                                                                                    |                   |
|                                                                                                    |                   |
| * Selection Parameters: Default Parameters                                                                                                    |                   |

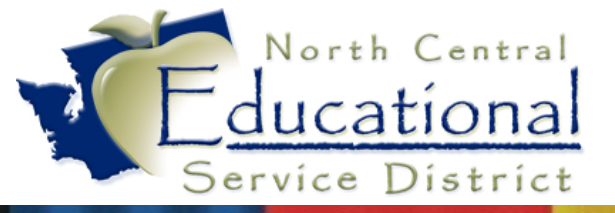

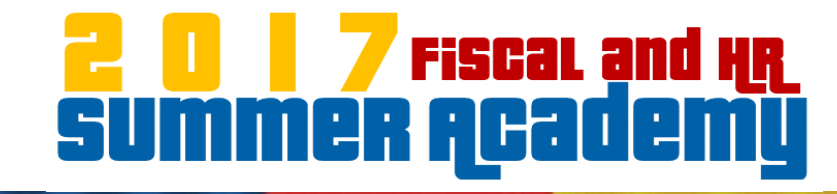

|                                        | 5                                                                                                  |                                            |          |            | <u>^</u>    | -                                                                          |
|----------------------------------------|----------------------------------------------------------------------------------------------------|--------------------------------------------|----------|------------|-------------|----------------------------------------------------------------------------|
| man Resources                          |                                                                                                    |                                            | 10 😭 F   | avorites • | New Windo   | w T My Print Queue                                                         |
|                                        | My Print Queue - 05.17.02                                                                          | 2.00.13 - Internet Explo                   | rer      |            |             | _ <b>D</b> X                                                               |
| My Print Queue                         |                                                                                                    |                                            |          |            |             | â î 🖶 ?)                                                                   |
| Print Queue for Madison Esd_           | Keller                                                                                             |                                            |          |            | 2           | View                                                                       |
| Date - Time Repor                      | t Description                                                                                      | Wait List # Status                         | Time     | Format     | Current Key | Delete                                                                     |
| There are no records to display; check | your filter settings.                                                                              |                                            |          | _          |             | Rerun                                                                      |
|                                        | Schedule<br>This     Create a Scheduled Task       Scheduled<br>Tasks     View all of your schedul | k with the selected report/uti<br>ed tasks | lity<br> |            |             | Convert to<br>Excel<br>View Status<br>Centralized<br>Printing<br>Save This |
| <                                      | Monitoring<br>This<br>Create a Monitoring Tas<br>Monitoring<br>Tasks<br>View all of your monitor   | k with the selected report/ut              | ility    |            | >           | Report<br>Saved<br>Reports<br>Back                                         |
| 0 records displayed                    | Cancel                                                                                             |                                            |          |            |             |                                                                            |

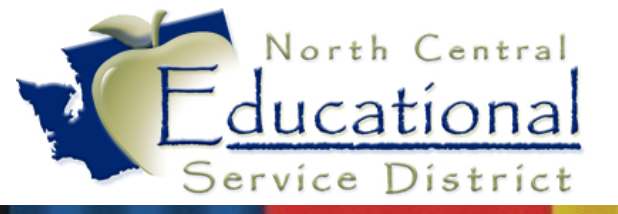

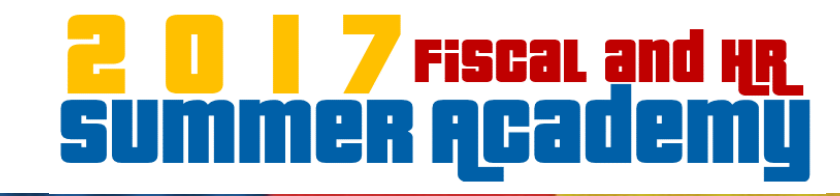

| Task Information                                                     |                    | Save |
|----------------------------------------------------------------------|--------------------|------|
| Task Status: 🏵 Active 🔿 Inactive                                     | Entity:            | Back |
| * Task Description: Payroll Worksheet History Report - Building Work | sheet History      |      |
| Parameters: 🖂 Keep parameters synchronized with associated           | d template         |      |
| * Start Date: 02/24/2017 Friday * St                                 | art Time: 02:00 AM |      |
| * End Date: 03/06/2017 Monday                                        |                    |      |
| Day(s) of the week<br>☑ Mon ☑ Tue ☑ Wed ☑ Thur ☑ Fri ☑ Sat ☑ Sun     |                    |      |
| Week(s) of the month (1-6) $\lor$                                    |                    |      |
| ☐ First ☐ Second ☐ Third ☐ Fourth ☐ Fifth ☐ Sixth                    |                    |      |
| Month(s) of the year                                                 |                    |      |
| January Eebruary March April May June                                |                    |      |
| └ July └ August └ September └ October └ November └ December          |                    |      |

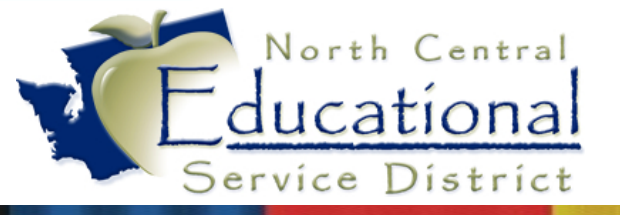

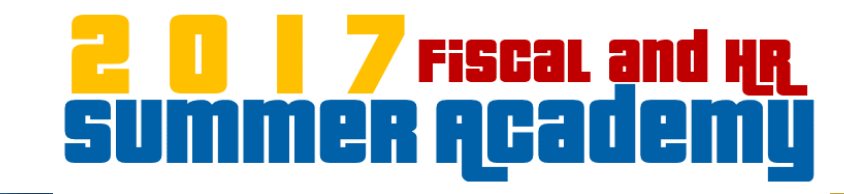

| adsheet Format:   Us | er Preference                          | √ ?                        |                   |
|----------------------|----------------------------------------|----------------------------|-------------------|
| <del>6p</del>        | <del>cadahaat Farmat will only a</del> | spply to reports that pro- | luce spreadsheets |
| Email Results To:    |                                        |                            |                   |
| Export Location:     |                                        |                            | ?                 |
| C                    | Test Expert Lessie                     |                            |                   |

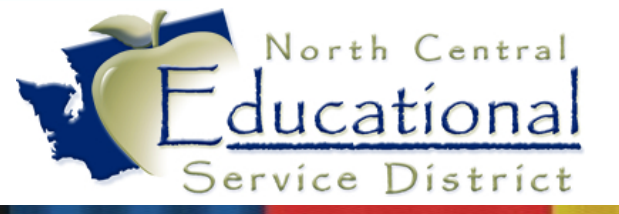

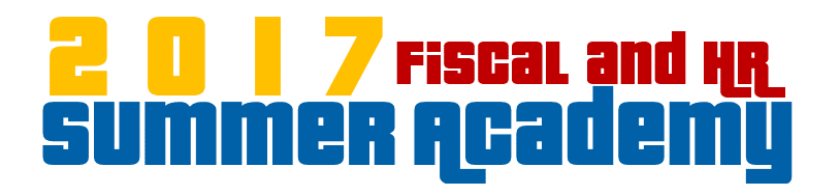

#### Questions?

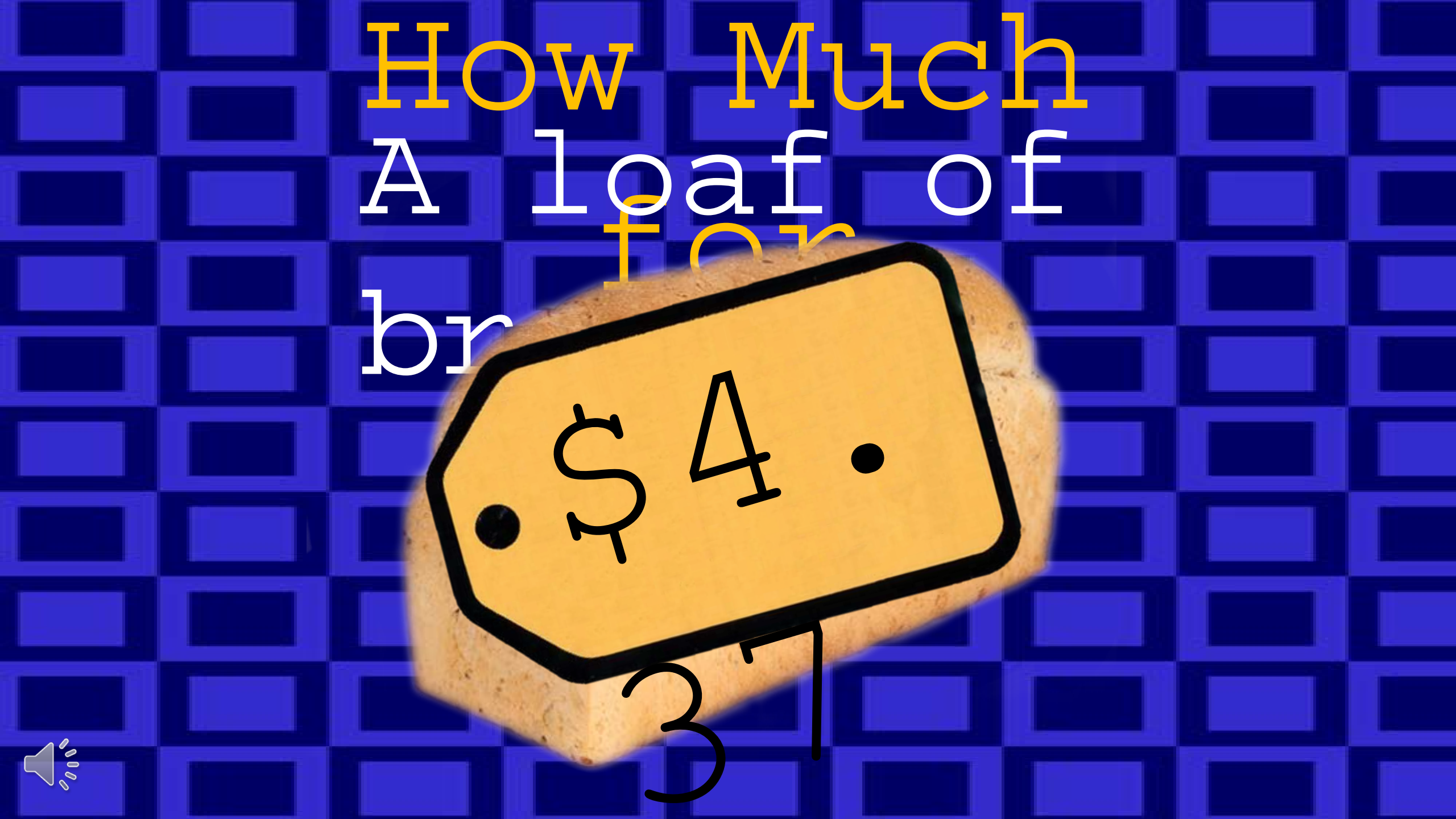

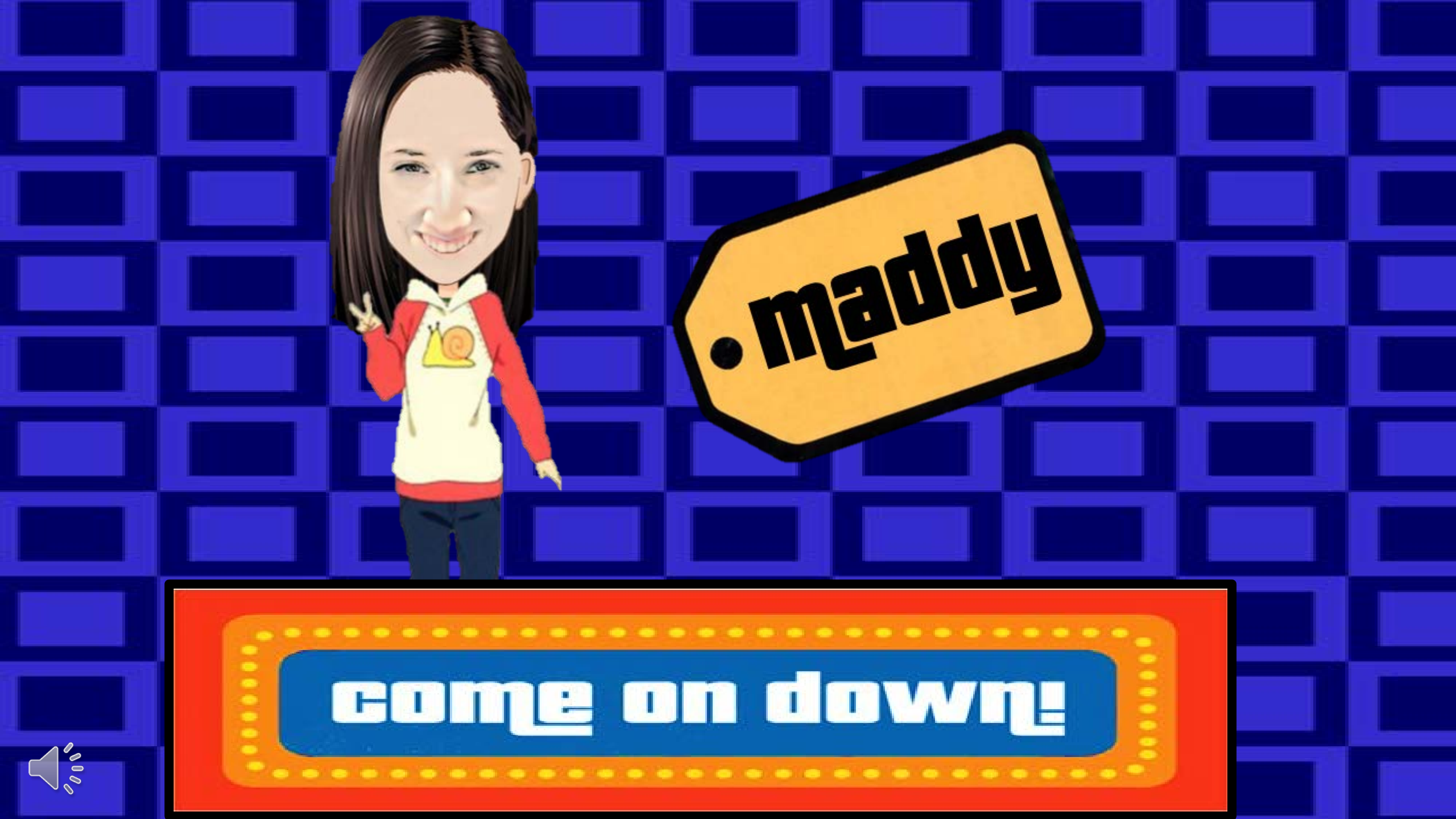

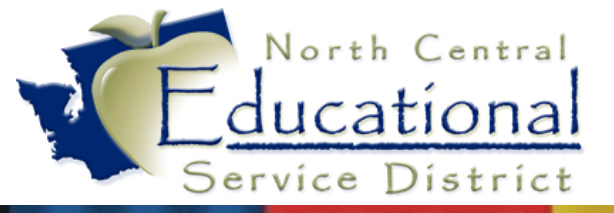

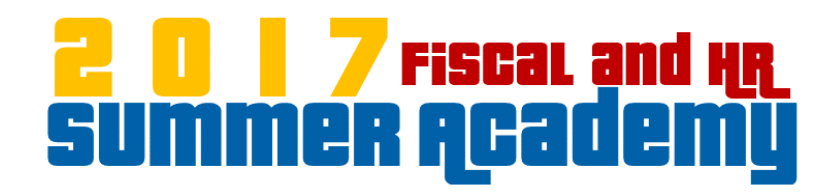

### DRS

## E-Pay

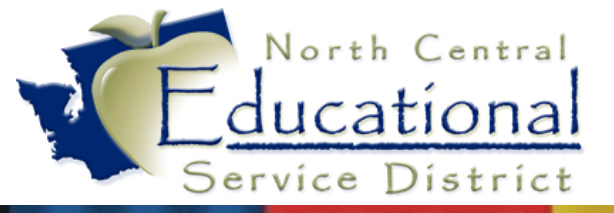

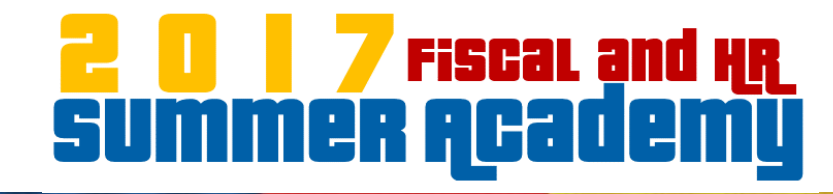

#### Change SERS, PERS, and TERS Deduction Codes

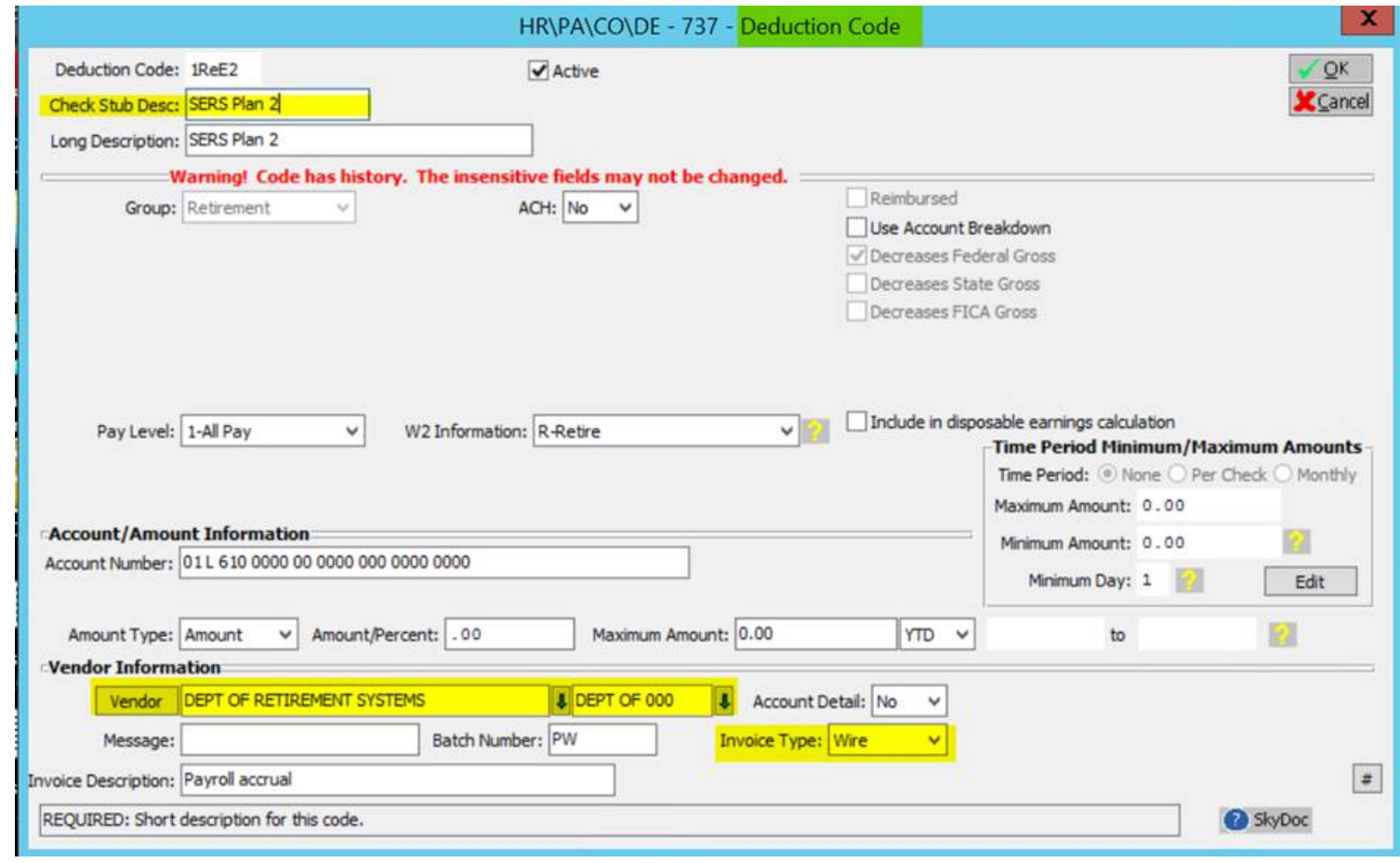

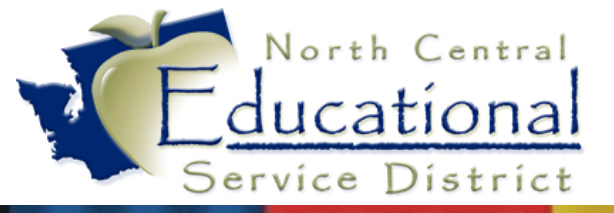

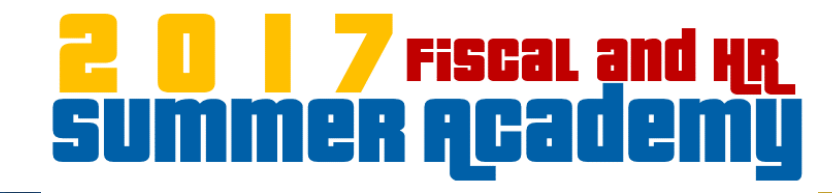

#### Change SERS, PERS, and TERS Benefit Codes

| Benefit Code: 1ReE2                                                                                                    |                                                                                                    |                                                               |                                                                          |                                                                                                    |                                                                       |
|----------------------------------------------------------------------------------------------------|----------------------------------------------------------------------------------------------------|---------------------------------------------------------------|--------------------------------------------------------------------------|----------------------------------------------------------------------------------------------------|-----------------------------------------------------------------------|
| Check Stub Description: SERS Pla                                                                                                    | Ac                                                                                                    | ctive<br>int on Payroll Check and Di                          | splay in Employee Access                                                 |                                                                                                    | 2 🗸<br>52 🗶                                                           |
| Long Description: SERS Pla                                                                                                    | n 2                                                                                                    |                                                               |                                                                          |                                                                                                    |                                                                       |
| Warning! Code                                                                                                    | has history. The insensit                                                                                         | tive fields may not be d                                      | hanged.                                                                  |                                                                                                    |                                                                       |
| Group: Retireme                                                                                                    | nt 🗸 ACH:                                                                                                    | No Y                                                          | Use Account Breakdown                                                    |                                                                                                    |                                                                       |
|                                                                                                    |                                                                                                    |                                                               | Increases Federal Gross<br>Increases State Gross<br>Increases FICA Gross |                                                                                                    |                                                                       |
| Pay Level: 1-All Pay                                                                                                    | ~                                                                                                    |                                                               |                                                                          |                                                                                                    |                                                                       |
| W2 Information: None                                                                                                    |                                                                                                    |                                                               | Techula in LIC Wanne                                                     |                                                                                                    |                                                                       |
| Account/Amount Informatio                                                                                                    | n                                                                                                    |                                                               |                                                                          | -Time Period Minin                                                                                                    | num/Maximum Amou                                                      |
| Account/Amount Informatic<br>Object Debit: 4050<br>Account Number: 01 L 610                                                                                                    | n<br>] Benefit Overlay Mask: [*<br>0000 00 0000 000 0000 0000                                                     | 1**                                                           |                                                                          | Time Period Minin<br>Time Period:  Nor<br>Maximum Amount: 0                                                                                                   | num/Maximum Amou<br>ne () Per Check () Mont<br>0.00                   |
| Account/Amount Informatic<br>Object Debit: 4050<br>Account Number: 01L 610                                                                                                    | n<br>Benefit Overlay Mask: [*<br>0000 00 0000 000 0000 000                                                        | 1**<br>0                                                      |                                                                          | Time Period Minim<br>Time Period:  Nor<br>Maximum Amount: 0<br>Minimum Amount: 0<br>Minimum Day: 1                                                            | num/Maximum Amou<br>ne OPer Check OMont<br>0.00<br>0.00               |
| Account/Amount Informatic<br>Object Debit: 4050<br>Account Number: 01L 610<br>Amount Type: Amount                                                                                       | Benefit Overlay Mask: [* 0000 00 0000 000 0000 000     Amount/Percent:0                                           | 1**<br>0<br>10 Maximum Ar                                     | mount: 0.00                                                              | Time Period Minim<br>Time Period:  Nor<br>Maximum Amount: 0<br>Minimum Amount: 0<br>Minimum Day: 1                                                            | num/Maximum Amou<br>ne OPer Check OMont<br>0.00<br>0.00<br>1 20 Edit  |
| Account/Amount Informatic<br>Object Debit: 4050<br>Account Number: 01L 610<br>Amount Type: Amount<br>Vendor Information                                                                 | Benefit Overlay Mask: [* 0000 00 0000 000 000 000     Amount/Percent: _0                                          | 1**                                                           | mount: 0.00                                                              | Time Period Minim<br>Time Period:  Nor<br>Maximum Amount: C<br>Minimum Amount: C<br>Minimum Day: 1                                                            | num/Maximum Amou<br>ne O Per Check O Mont<br>0.00<br>0.00<br>1 2 Edit |
| Account/Amount Informatic<br>Object Debit: 4050<br>Account Number: 01L 610<br>Amount Type: Amount<br>Vendor Information                                                                 | Benefit Overlay Mask:      O000 00 0000 000 0000 000     Amount/Percent:      O     RETIREMENT SYSTEMS            | 1**<br>10<br>10 Maximum Ar                                    | nount: 0.00 YTD                                                          | Vinine Period Minin<br>Time Period: Nor<br>Maximum Amount: 0<br>Minimum Amount: 0<br>Minimum Day: 1                                                           | num/Maximum Amou<br>ne O Per Check Mont<br>0.00<br>0.00<br>1 2 Edit   |
| Account/Amount Informatik<br>Object Debit: 4050<br>Account Number: 01L 610<br>Amount Type: Amount<br>Vendor Information<br>Vendor DEPT OF<br>Message:                                   | Benefit Overlay Mask: (*     0000 00 0000 000 0000 000     Amount/Percent: -0      RETIREMENT SYSTEMS     Bat     | 1** 10 10 Maximum Ar DEPT OF 000 ch Number: PW                | nount: 0.00 YTD<br>Account Detail: No v<br>Invoice Type: Wire v          | Time Period Minim<br>Time Period:  Nor<br>Maximum Amount: 0<br>Minimum Amount: 0<br>Minimum Day: 1                                                            | num/Maximum Amou<br>ne O Per Check O Mont<br>0.00<br>0.00<br>1 2 Edit |
| Account/Amount Informatik<br>Object Debit: 4050<br>Account Number: 01L 610<br>Amount Type: Amount<br>Vendor Information<br>Vendor DEPT OF<br>Message:<br>Invoice Description: Payroll a | Benefit Overlay Mask: [*<br>0000 00 0000 000 0000 0000<br>Amount/Percent:0<br>RETIREMENT SYSTEMS<br>Bat<br>ccrual | 1**<br>10<br>10<br>Maximum Ar<br>DEPT OF 000<br>ch Number: PW | nount: 0.00 YTD                                                          | Time Period Minim         Time Period:        Nor         Maximum Amount:       Minimum Amount:         Minimum Amount:       Minimum Day:         V       to | num/Maximum Amou<br>ne OPer Check Mont<br>0.00<br>0.00<br>1 2 Edit    |

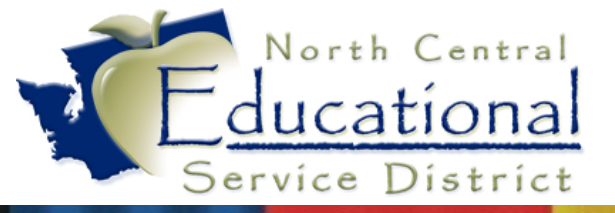

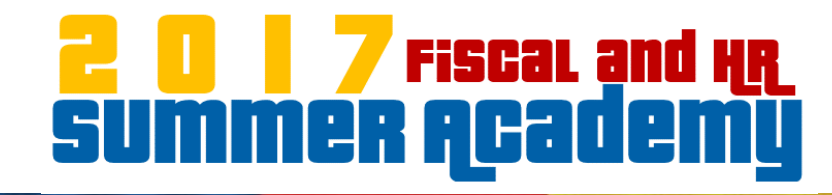

#### Double Check Account settings

|                      | HR\PA\CO\CA - 742 -          | Bank Cash Accou        | ints Maintenance | X                   |
|----------------------|------------------------------|------------------------|------------------|---------------------|
| Bank Cash Code:      | WIRE                         |                        |                  | <b>√</b> <u>O</u> K |
| Bank Name            | CHELAN COUNTY TREASURER      | -WIRE TRANSFER         | CHELAN C012      | 👃 🗶 Cancel          |
| Account Desc:        | WIRE TRANSFER                |                        |                  |                     |
| Bank Account Nbr:    |                              |                        |                  |                     |
| Account Type:        | 27-Checking V                | De                     |                  |                     |
| Prenote Date:        |                              |                        |                  |                     |
| Last Check Nbr:      | 0                            |                        |                  |                     |
| Old Bank Number:     | 000                          |                        |                  |                     |
|                      | Summary Informat             | ion for Bank Cash Acco | unt              |                     |
| Summary Code         | WIRE-CASH ACCOUNT            | UR8                    |                  |                     |
| Bank Cash Account:   | ** A 240 0000 00 0000 000 00 | 0000 0000              |                  |                     |
| Due To/From Fund:    |                              |                        |                  |                     |
| I ise Restricted Fun | ds                           |                        |                  |                     |
| Jose resourced run   |                              |                        |                  |                     |
| Restricted Funds:    |                              | ^                      |                  |                     |
| Restricted Funds:    |                              | ^                      |                  |                     |
| Restricted Funds:    |                              | ^                      |                  |                     |
| Restricted Funds:    |                              | ×                      |                  |                     |

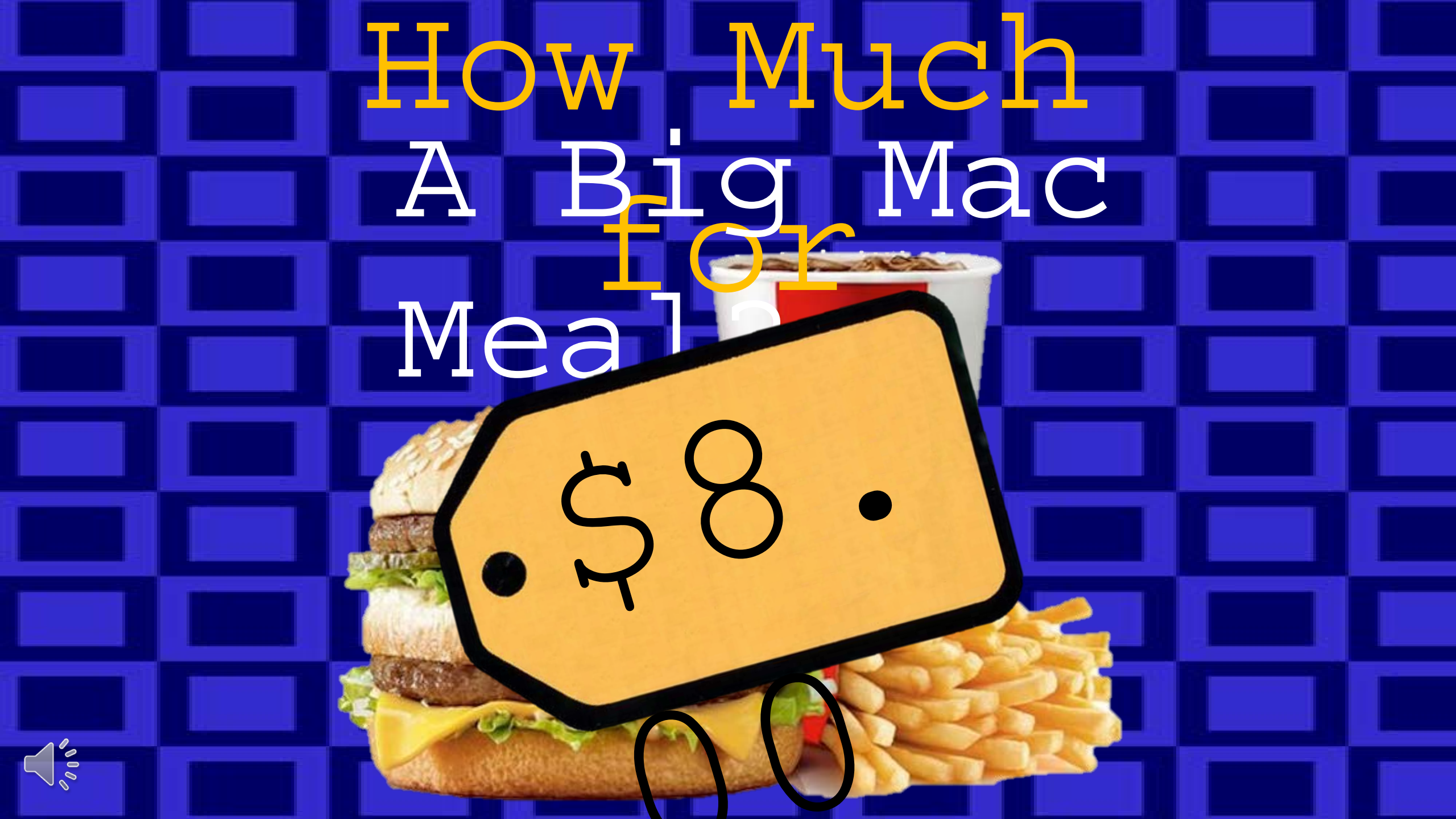

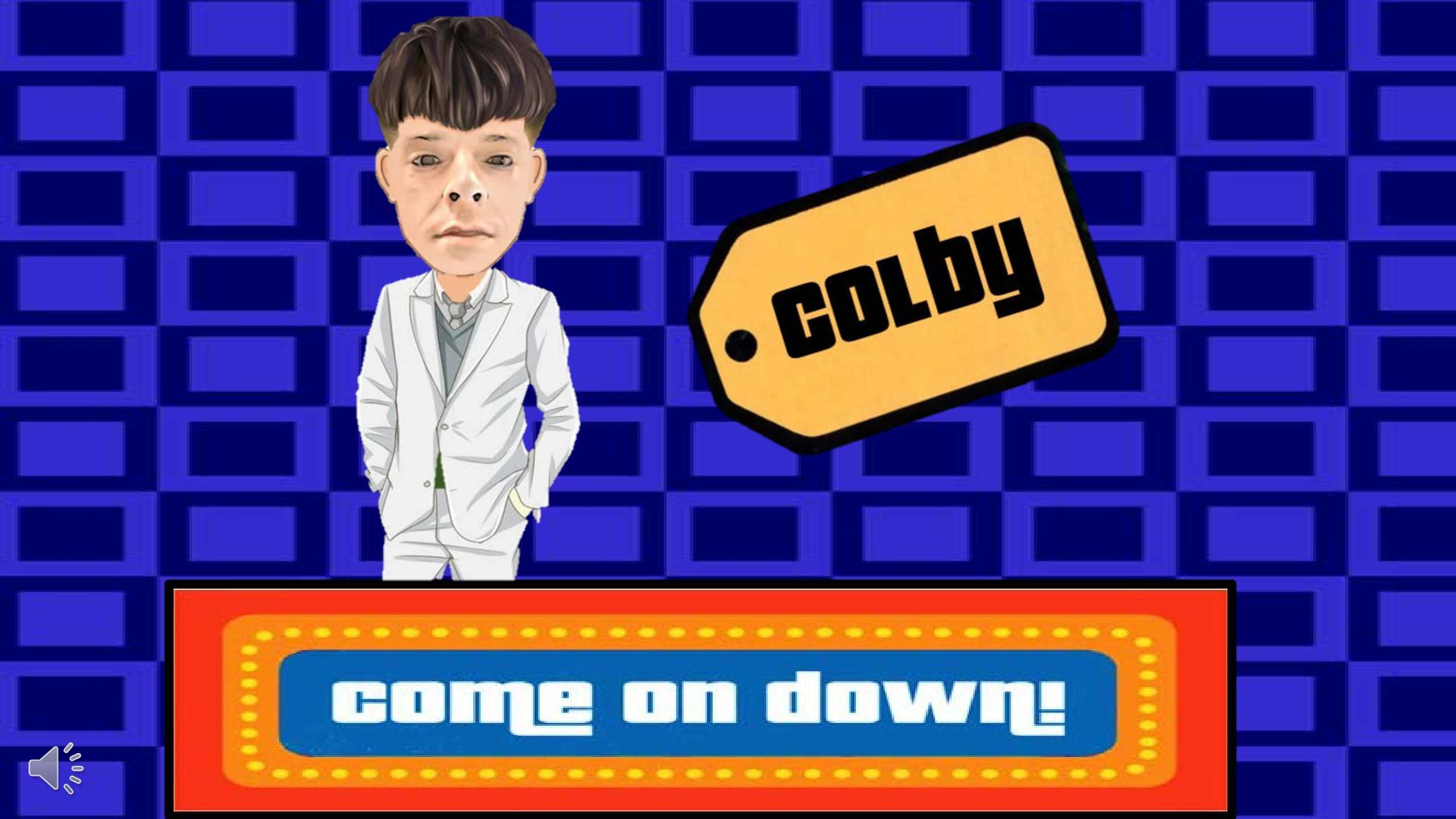

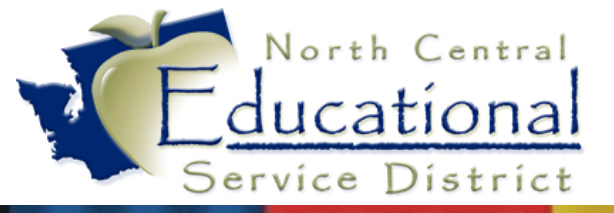

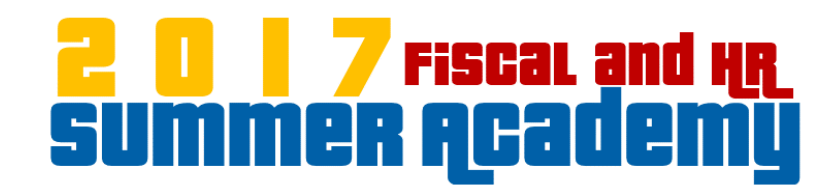

# RDS Tips &

## Tricks

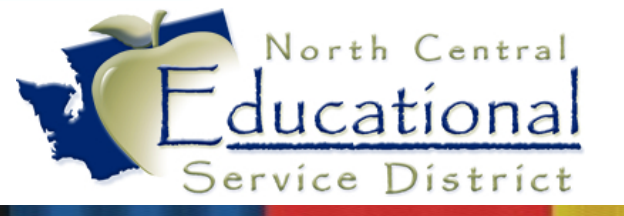

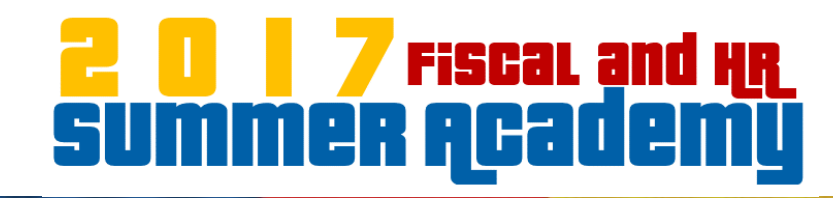

### RDS Tips & Tricks:

- Logging Out of RDS
- Printing to Screen vs. Printing to ESD Printers
- Enumerating Printers
- Losing Printers
- Maximum Session Length
- Saving Files from RDS to Local Computer

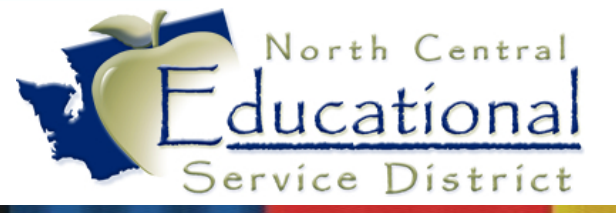

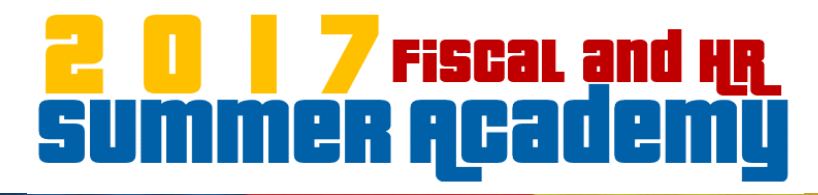

#### Logging Out of RDS

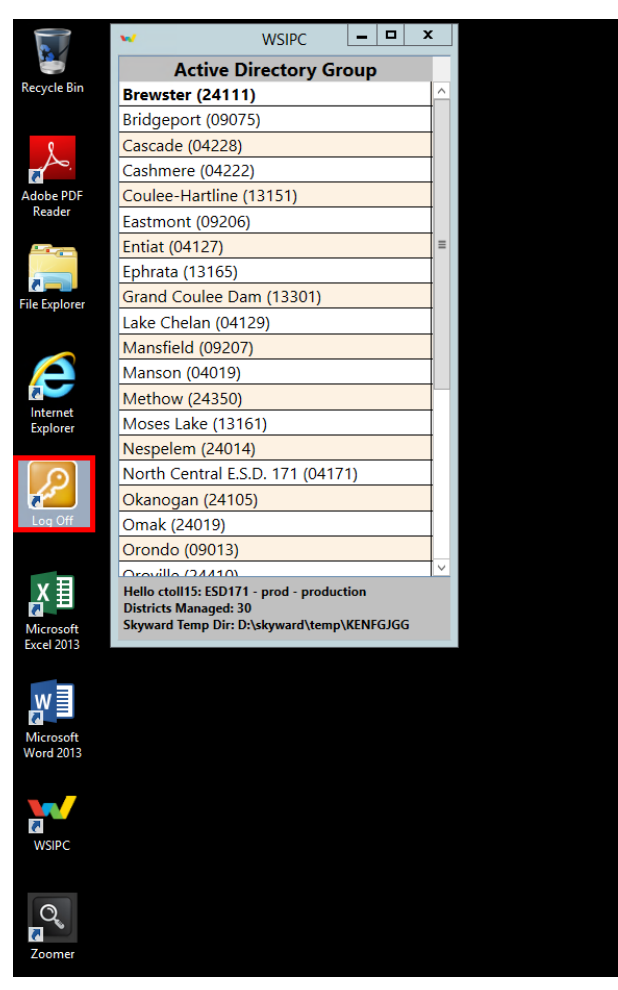

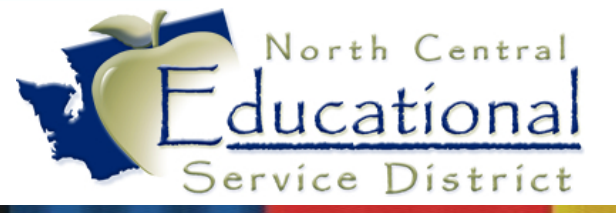

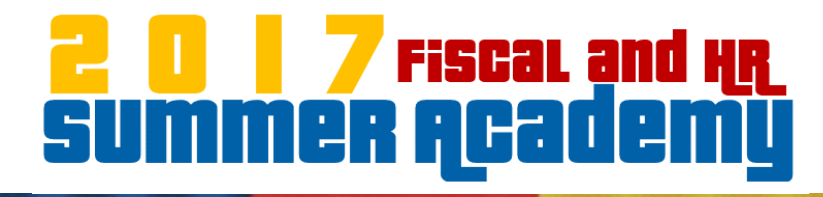

#### Logging Out of RDS

| WSIPC RDS Production<br>RemoteApp and Desktop Connection                          | RD Web Access |
|-----------------------------------------------------------------------------------|---------------|
| RemoteApp and Desktops                                                            | Help Sign out |
| Current folder: /<br>Wire Computers Print Manager Wire Session<br>Manager Manager |               |
| Windows Server 2012 R2                                                            | Microsoft     |

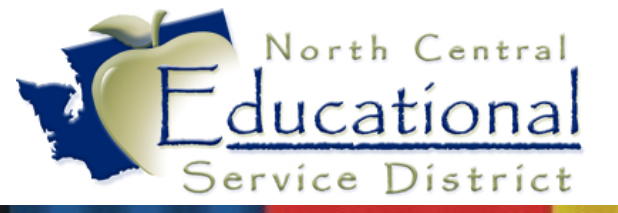

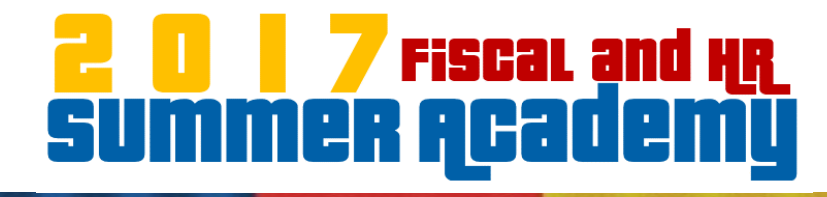

#### **Printing to Screen**

|                      |                 |               | FM\AP\              | \CP\CP - 2469 -                    | Print Engine P               | ackage Viewer                         |                      |                  | x |
|----------------------|-----------------|---------------|---------------------|------------------------------------|------------------------------|---------------------------------------|----------------------|------------------|---|
| @Print ?Options      | ;               |               |                     | Prev Page                          | : 1 v 🕨 🚺                    | ext Zoom: Page                        | Width 🗸              | e Close          | 9 |
| ◉ Name Key ○ Check   | (#              |               |                     |                                    |                              |                                       |                      |                  | 7 |
| Print Index          |                 |               |                     |                                    |                              |                                       |                      | <u>^</u>         |   |
| Name Key             |                 |               |                     |                                    |                              |                                       |                      |                  |   |
| INTOOO               |                 |               |                     |                                    |                              |                                       |                      |                  |   |
| LIMI000              |                 |               | Vendor Key<br>AN002 | Vendo                              | or Name Ct                   | heck Date Check Num b<br>9/30/2016 80 | er Check To          | otal<br>\$532.38 |   |
| A 000                | =               | Invo          | olce Number         | invoice Description                | PO Number Invoice Date       | Gross Amt Discount Ar                 | n tlAdjustment Amt N | vet Amt          |   |
| K 005                |                 | 2016          | 5 P                 | Payroll accrual                    | 0 09/30/2016                 | 40.20 0.0                             | 0.00                 | 40.20            |   |
| ANT 000              |                 | 2016          | 5 P<br>5 P          | Payroll accrual<br>Payroll accrual | 0 09/30/2016<br>0 09/30/2016 | 152.47 0.0<br>308.51 0.0              | 0 0.00               | 152.47<br>308.51 |   |
| ELOOO                |                 | 2016          | 5 . P               | Payroll accrual                    | 0 09/30/2016                 | 31.20 0.0                             | 0.00                 | 31.20            |   |
| COMM000              |                 |               |                     |                                    |                              |                                       |                      |                  |   |
| CL000                |                 |               |                     |                                    |                              |                                       |                      |                  |   |
| D C0000              |                 |               |                     |                                    |                              |                                       |                      |                  |   |
| E &000               |                 |               |                     |                                    |                              |                                       |                      |                  |   |
| MA000                |                 |               |                     |                                    |                              |                                       |                      |                  |   |
| C (U000              |                 |               |                     |                                    |                              |                                       |                      |                  | 1 |
| MILL000              |                 |               |                     |                                    |                              |                                       |                      |                  |   |
| TECHN000             |                 |               |                     |                                    |                              |                                       |                      |                  |   |
| ER 008               |                 |               |                     |                                    |                              |                                       |                      |                  |   |
| SOLU000              |                 |               |                     |                                    |                              |                                       |                      |                  |   |
| HI 001               |                 |               |                     |                                    |                              |                                       |                      |                  |   |
| TEWA000              |                 |               |                     |                                    |                              |                                       |                      |                  |   |
| IC 000               |                 |               |                     |                                    |                              |                                       |                      |                  |   |
| ENT001               |                 |               |                     |                                    |                              |                                       |                      |                  |   |
| COM 000              | $\mathbf{\vee}$ |               |                     |                                    |                              |                                       |                      |                  |   |
| Lookup: INTO         | 00              |               |                     |                                    |                              |                                       |                      | ~                |   |
| ** Viewer is display | ring o          | luplex checks | 5. Each che         | ck consists of two                 | pages.                       |                                       |                      |                  | _ |
|                      |                 |               |                     |                                    |                              |                                       |                      | SkyDoc           |   |

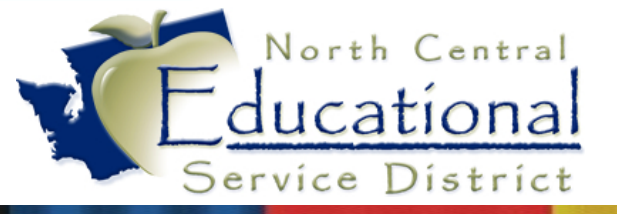

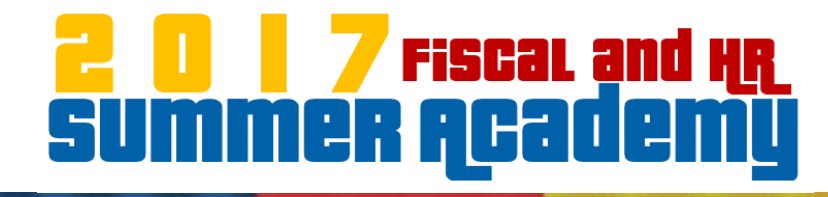

#### Printing to Printer

| <u>∉P</u> rint <b>?</b> Op | otions             |                     | Page                               | : 1 🗸 🕨                    | <u>N</u> ext z           | oom: Page Wi         | dth 🗸         |                  | • C <u>l</u> ose |
|----------------------------|--------------------|---------------------|------------------------------------|----------------------------|--------------------------|----------------------|---------------|------------------|------------------|
| Name Key                   | Print All          |                     |                                    |                            |                          |                      |               |                  |                  |
| Prin                       | Print Selected Che | ck                  |                                    |                            |                          |                      |               |                  |                  |
| Name Key                   | Print Totals Page  |                     |                                    |                            |                          |                      |               |                  |                  |
| INTOOD                     |                    |                     |                                    |                            |                          |                      |               |                  |                  |
| LIMI000                    |                    | Vendor Key<br>AN002 | y Vend                             | or Name                    | Check Date<br>09/30/2016 | Check Number<br>80   | Check         | Total \$532.38   |                  |
| A 000                      | =                  | Invoice Number      | Invoice Description                | PO Number Invoice D        | etel Gross Am            | t Discount Am tlA    | diustment Amt | NetAmt           |                  |
| K 005                      |                    | 2016                | Payroll accrual                    | 0 09/30/201                | 6 40                     | .20 0.00             | 0.00          | 40.20            |                  |
| ANT 000                    |                    | 2016<br>2016        | Payroll accrual<br>Payroll accrual | 0 09/30/201<br>0 09/30/201 | 6 152<br>6 308           | .47 0.00<br>.51 0.00 | 0.00          | 152.47<br>308.51 | =                |
| EL000                      |                    | 2016 .              | Payroll accrual                    | 0 09/30/201                | 6 31                     | 20 0.00              | 0.00          | 31.20            | -                |
| COMM000                    |                    |                     |                                    |                            |                          |                      |               |                  |                  |
| CL000                      |                    |                     |                                    |                            |                          |                      |               |                  |                  |
| D C0000                    |                    |                     |                                    |                            |                          |                      |               |                  |                  |
| E &000                     |                    |                     |                                    |                            |                          |                      |               |                  |                  |
| MA000                      |                    |                     |                                    |                            |                          |                      |               |                  |                  |
| C (U000                    |                    |                     |                                    |                            |                          |                      |               |                  |                  |
| MILLOOO                    |                    |                     |                                    |                            |                          |                      |               |                  |                  |
| TECHN000                   |                    |                     |                                    |                            |                          |                      |               |                  |                  |
| ER 008                     |                    |                     |                                    |                            |                          |                      |               |                  |                  |
| SOLU000                    |                    |                     |                                    |                            |                          |                      |               |                  |                  |
| HI 001                     |                    |                     |                                    |                            |                          |                      |               |                  |                  |
| TEWA000                    |                    |                     |                                    |                            |                          |                      |               |                  |                  |
| IC 000                     |                    |                     |                                    |                            |                          |                      |               |                  |                  |
| ENT001                     |                    |                     |                                    |                            |                          |                      |               |                  |                  |
| COM 000                    | $\checkmark$       |                     |                                    |                            |                          |                      |               |                  |                  |
|                            |                    |                     |                                    |                            |                          |                      |               |                  |                  |
| Lookup:                    | INTOOD             |                     |                                    | 1                          | 1                        |                      |               |                  | · ·              |
| ** Viewer is dis           | splaying duplex ch | ecks. Each ch       | eck consists of two                | o pages.                   |                          |                      |               |                  |                  |
|                            |                    |                     |                                    |                            |                          |                      |               |                  | SkyDoc           |

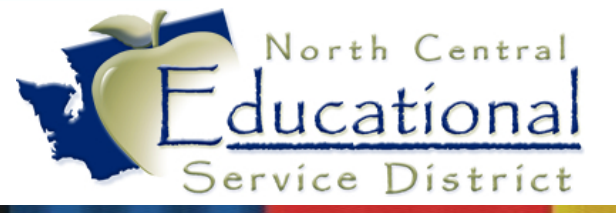

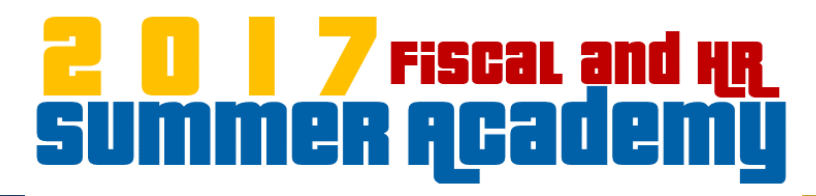

#### **Enumerating Printers**

#### What causes this?

| SkyPrintRTF ×               |
|-----------------------------|
| Error enumerating printers. |
| ОК                          |

#### Check your print destination

| FM\AP\CI\TR\CF - 28901 - Output Destination              |                                                                      |  |  |  |  |  |  |  |
|----------------------------------------------------------|----------------------------------------------------------------------|--|--|--|--|--|--|--|
| Output: Printer                                          |                                                                      |  |  |  |  |  |  |  |
| Printer                                                  | ↓ XCancel                                                            |  |  |  |  |  |  |  |
| Number of Copies:                                        | 1 Print title page                                                   |  |  |  |  |  |  |  |
| Orientation: <ul> <li>Landsc</li> <li>Portrai</li> </ul> | ape Create Export File File Type: ASCII © Excel                      |  |  |  |  |  |  |  |
| Lines Per Inch: <ul> <li>6 LPI</li> <li>8 LPI</li> </ul> | Delimiter:<br>File Name: sjacobsD.001<br>File Path: D:\Skyward\temp\ |  |  |  |  |  |  |  |
| Carriage: O Wide                                         | Special Printer No special requirements                              |  |  |  |  |  |  |  |
| Select method to view repo                               | rt output (7) SkyDoc                                                 |  |  |  |  |  |  |  |

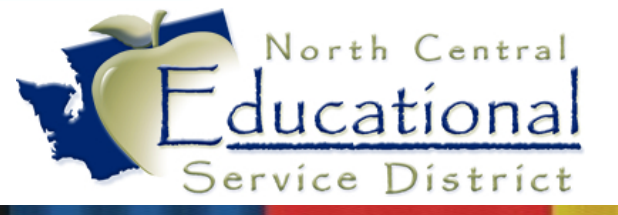

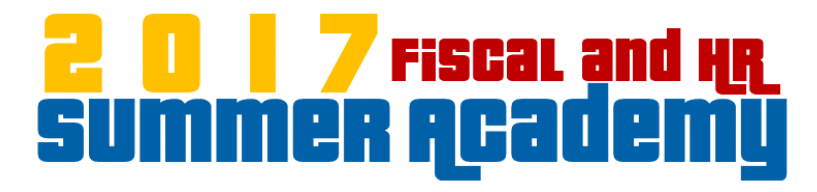

#### Where are the ESD Printers?

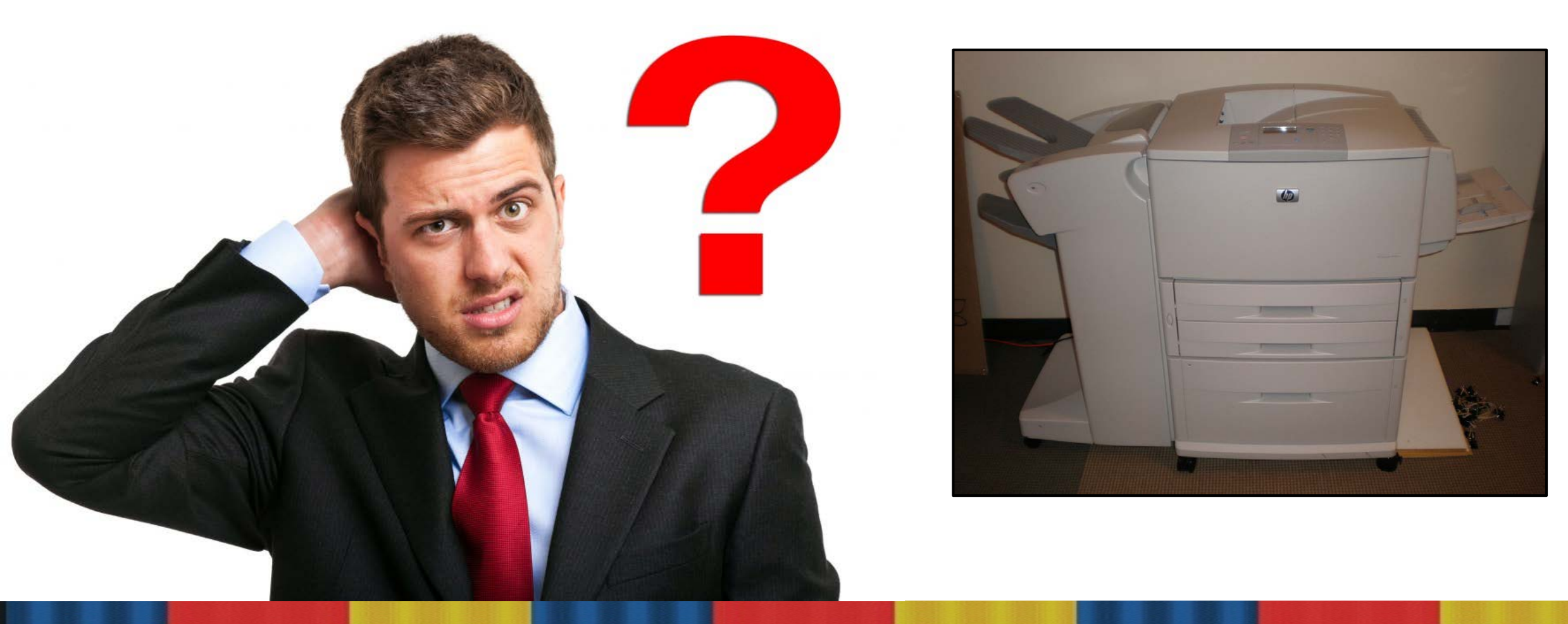

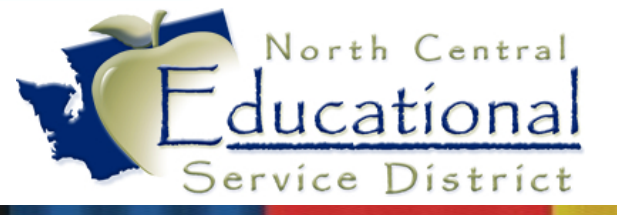

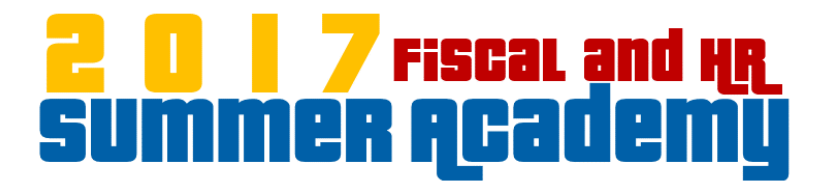

#### **Maximum Session Length**

| Hello All,                                            |          |        |          |                      |                   |                     |          |            |              |            |
|-------------------------------------------------------|----------|--------|----------|----------------------|-------------------|---------------------|----------|------------|--------------|------------|
| Could we have your permission to disconnect the user? |          |        |          |                      |                   |                     |          |            |              |            |
|                                                       |          |        |          |                      |                   |                     |          |            |              |            |
| Max Transaction Length Exceeded                       |          |        |          |                      |                   |                     |          |            |              |            |
| HostMachine                                           | Database | UserID | UserName | ConnectTme           | TransStartTime    | TransDuration(mins) | Device   | Process ID | Connect Type | ClientType |
| esd171-db-01                                          |          | 185    |          | 6/27/2017 9:45:46 AM | 6/28/2017 3:22 PM | 988                 | rd-sh-64 | 10460      | REMC         | ABL        |
|                                                       |          | L      |          |                      |                   |                     |          |            |              |            |
| Thank you,                                            |          |        |          |                      |                   |                     |          |            |              |            |
| John<br>Systems Engineer                              |          |        |          |                      |                   |                     |          |            |              |            |
| WSIPC                                                 |          |        |          |                      |                   |                     |          |            |              |            |
| Inspired by education. Empowered by technology.       |          |        |          |                      |                   |                     |          |            |              |            |

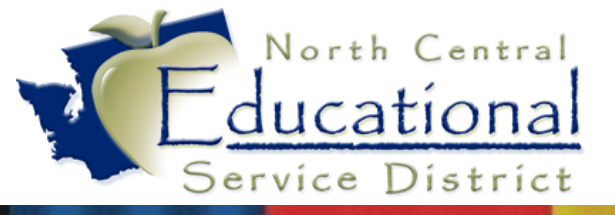

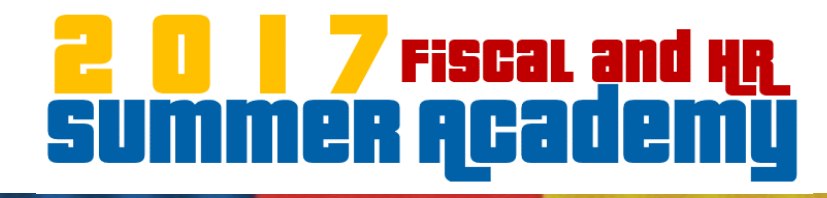

#### Saving Files from RDS to Local Computer

| 🖟 l 🕞 🕼 = l                | colby                                      | t                  |             |               | _ = | x          |
|----------------------------|--------------------------------------------|--------------------|-------------|---------------|-----|------------|
| File Home Share            | View                                       |                    |             |               |     | ~ <b>?</b> |
| ⋲ 🍥 👻 🕇 퉬 🕨 This P         | C → c (\\TSCLIENT) (V:) → Users → colbyt → |                    | ~ ¢         | Search colbyt |     | Q          |
| Favorites                  | Name                                       | Date modified      | Туре        | Size          |     |            |
| Desktop                    | Contacts                                   | 6/15/2017 8:05 AM  | File folder |               |     |            |
| Downloads                  | Pesktop                                    | 6/29/2017 11:49 AM | File folder |               |     |            |
| Recent places              | Documents                                  | 6/27/2017 4:08 PM  | File folder |               |     |            |
|                            | Downloads                                  | 6/29/2017 2:02 PM  | File folder |               |     |            |
| 🌉 This PC                  | 🌗 Dropbox                                  | 2/24/2017 4:36 PM  | File folder |               |     |            |
| 🖵 C on ESD-10413           | 🙀 Favorites                                | 6/15/2017 8:05 AM  | File folder |               |     |            |
| 🖵 D on ESD-10413           | 👔 Links                                    | 6/15/2017 8:05 AM  | File folder |               |     |            |
| 膧 Desktop                  | 🜗 Music                                    | 6/15/2017 8:05 AM  | File folder |               |     |            |
| Documents                  | 📔 Pictures                                 | 6/15/2017 8:05 AM  | File folder |               |     |            |
| 🝌 Downloads                | 퉬 Roaming                                  | 1/3/2017 9:07 AM   | File folder |               |     |            |
| 🖵 E on ESD-10413 🛛 ≡       | 🝺 Saved Games                              | 6/15/2017 8:05 AM  | File folder |               |     |            |
| 🖵 G on ESD-10413           | School Districts                           | 2/10/2017 3:07 PM  | File folder |               |     |            |
| Music                      | 📔 Searches                                 | 6/15/2017 8:05 AM  | File folder |               |     |            |
| Pictures                   | 🧧 Videos                                   | 6/15/2017 8:05 AM  | File folder |               |     |            |
| 🖵 T on ESD-10413           |                                            |                    |             |               |     |            |
| P V on ESD-10413           |                                            |                    |             |               |     |            |
| J Videos                   |                                            |                    |             |               |     |            |
| W on ESD-10413             |                                            |                    |             |               |     |            |
| Data (D:)                  |                                            |                    |             |               |     |            |
| ctoll15 (\\esd1/1-pro      |                                            |                    |             |               |     |            |
| seforms (\\esd1/1-p        |                                            |                    |             |               |     |            |
|                            |                                            |                    |             |               |     |            |
| C (\\ISCLIENT) (V:)        |                                            |                    |             |               |     |            |
| Skyward (\\esd1/1-p        |                                            |                    |             |               |     |            |
| 14 items   1 item selected |                                            |                    |             |               |     | :==        |

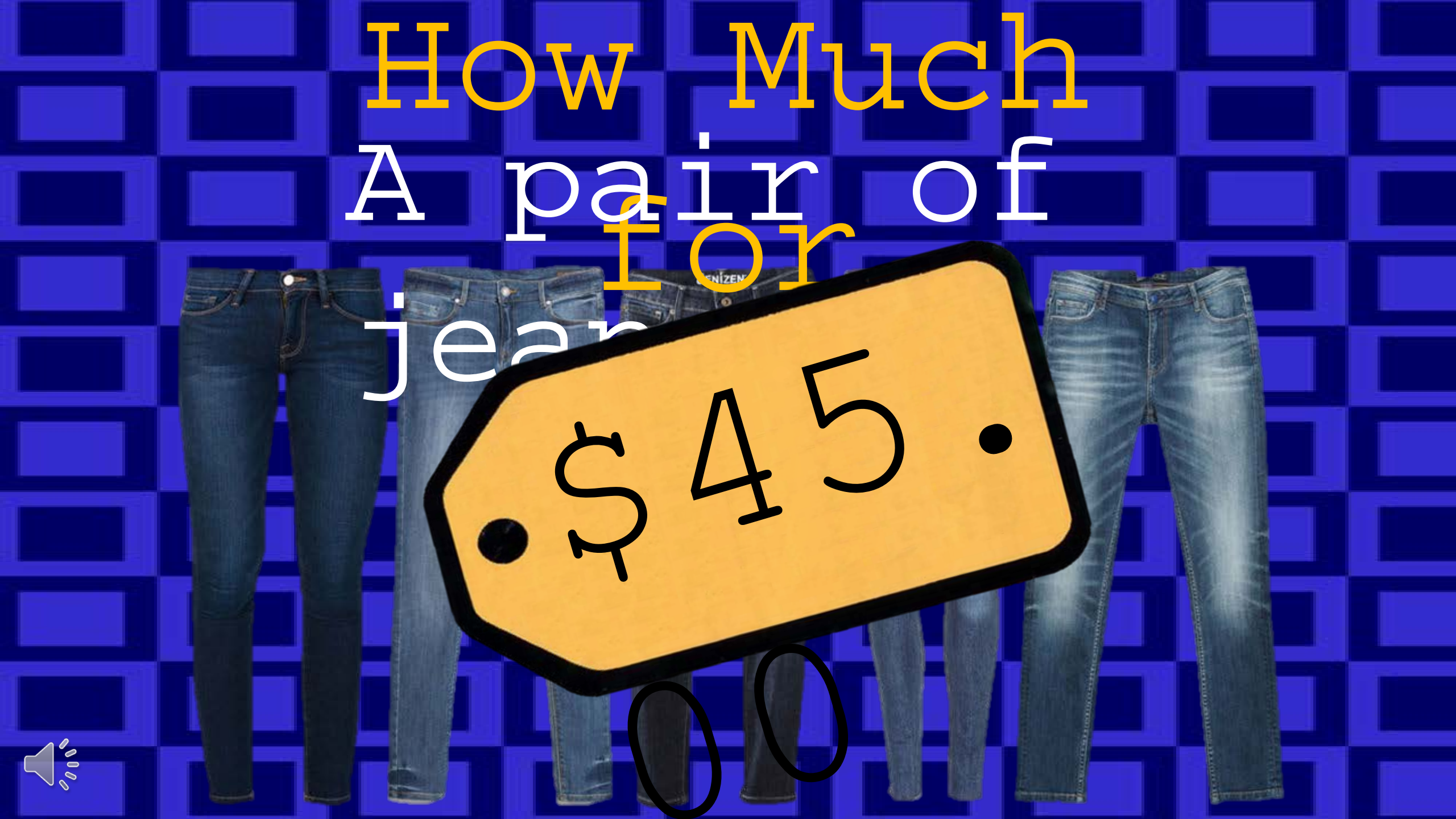

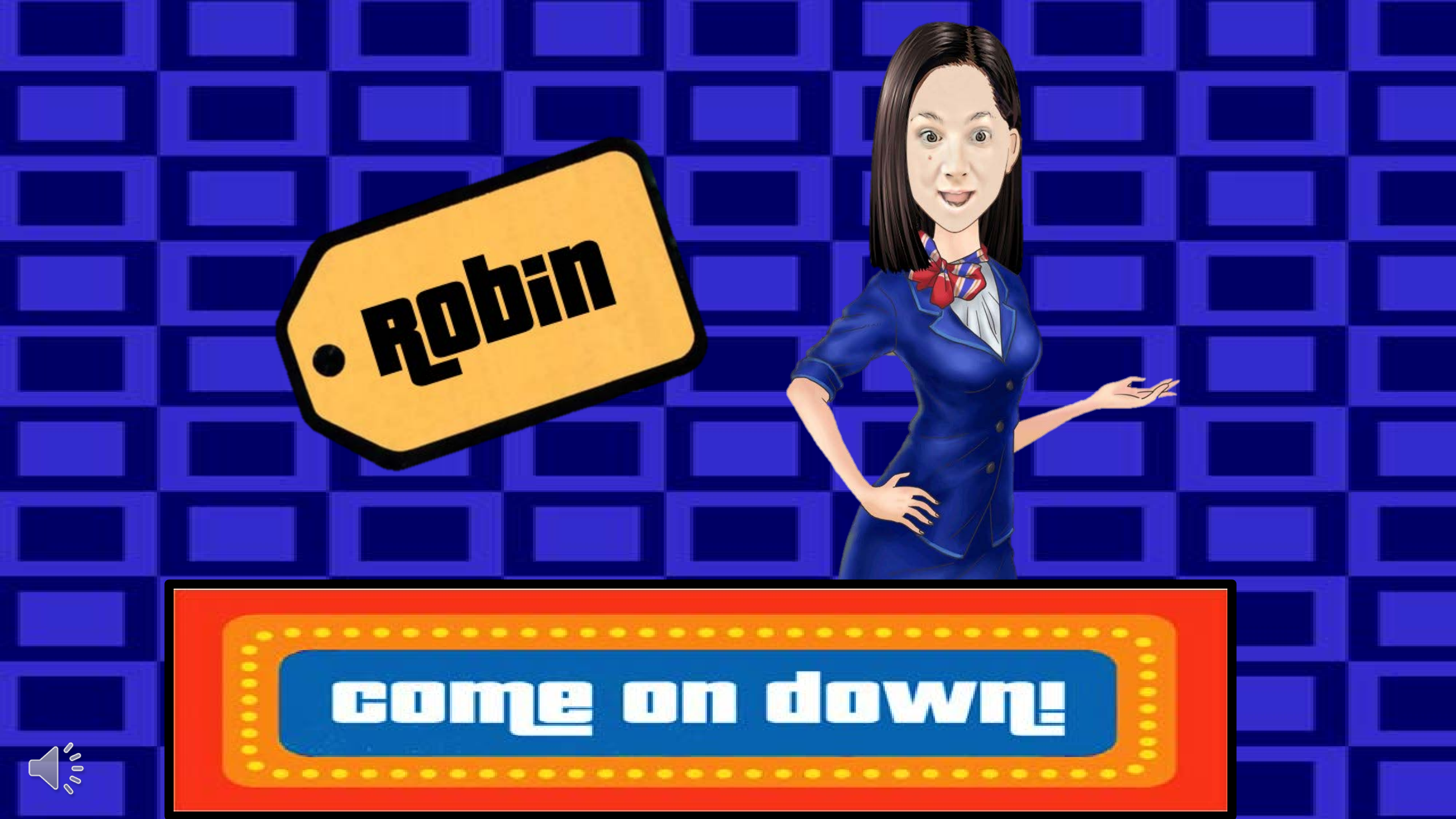

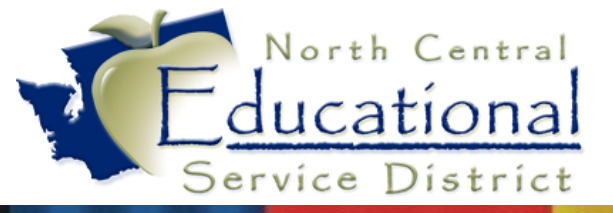

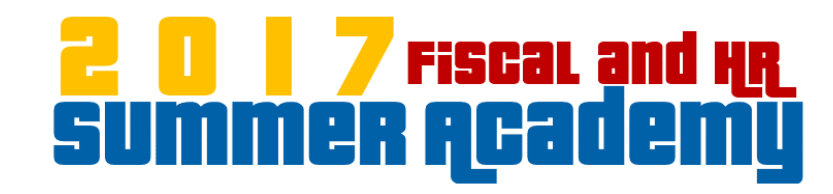

# pdEnro

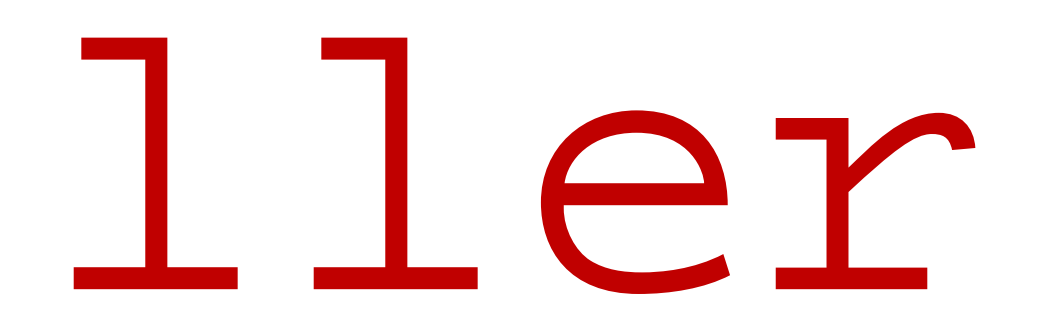

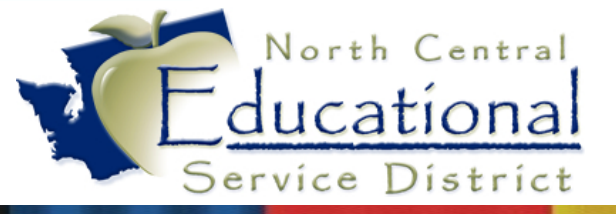

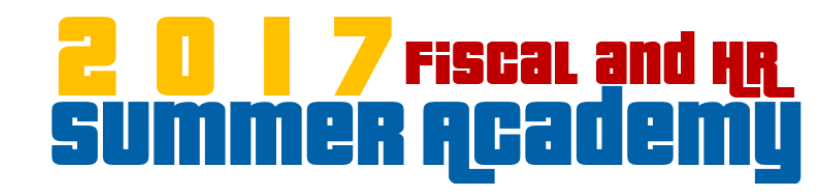

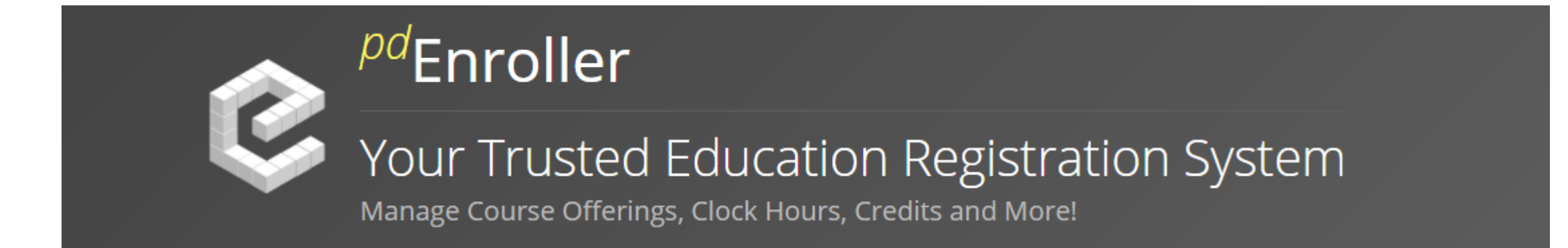

NCESD is now using Professional Development Enroller, or pdEnroller, for event registration, payment, clock hour approval, and clock hour recording.

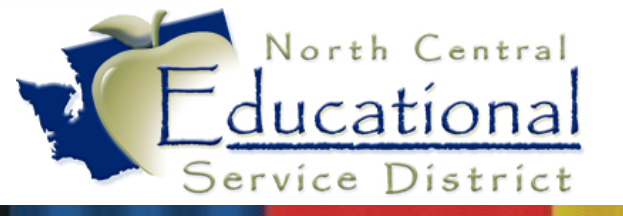

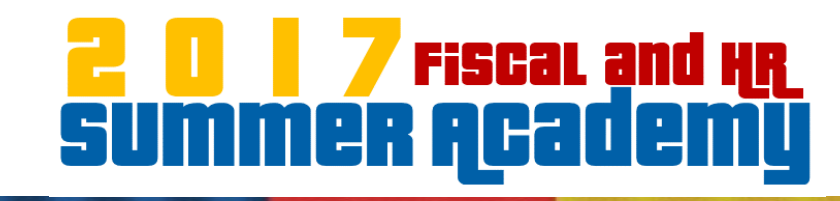

#### With pdEnroller You Can:

- Search for an Event
- Register for an Event
- View your Upcoming and Past Events
- Cancel Registration
- View your Clock Hours
- Print Transcripts and Certificates

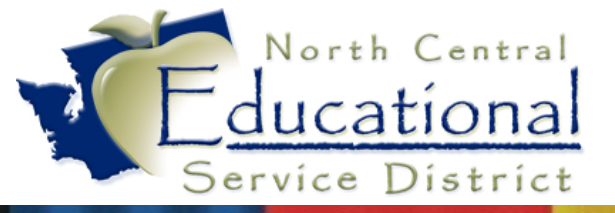

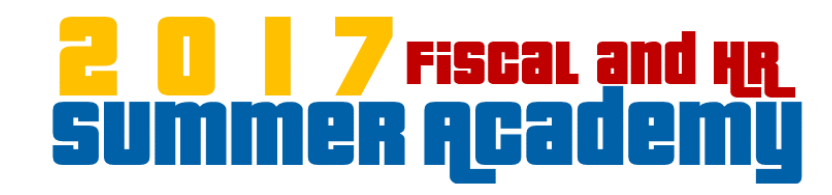

### Let's Take a Look!

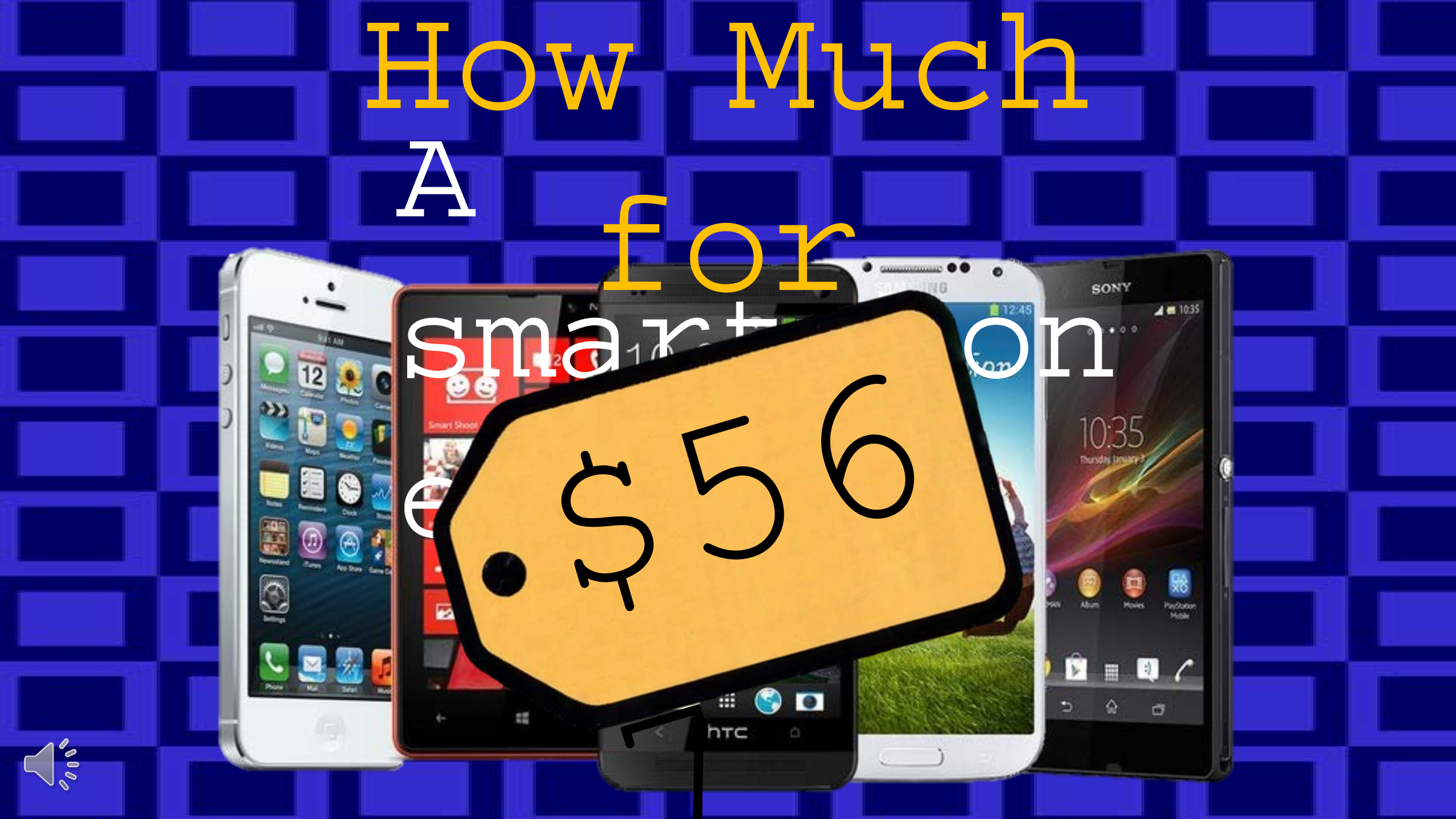

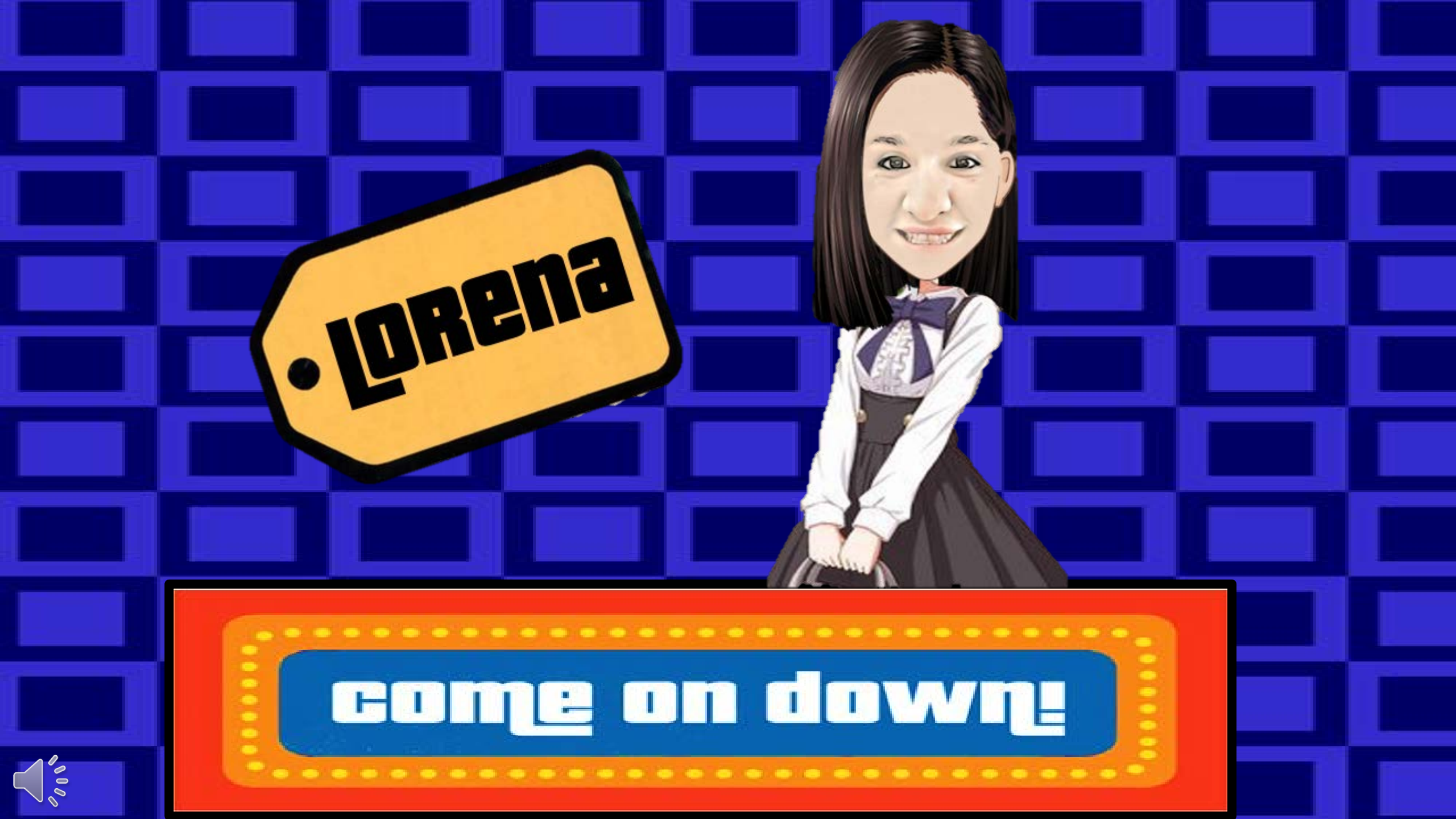

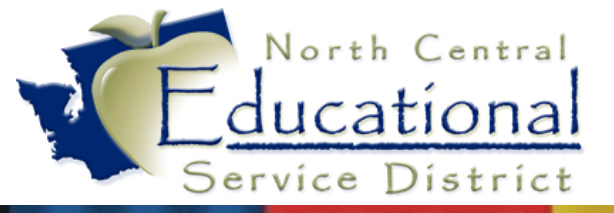

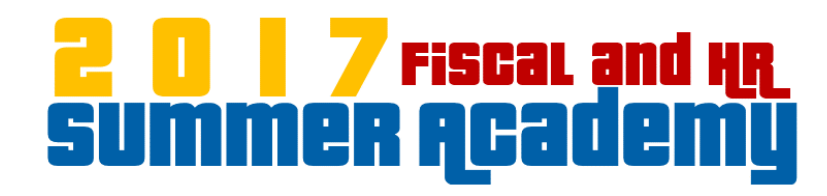

# Qmla

## tiv

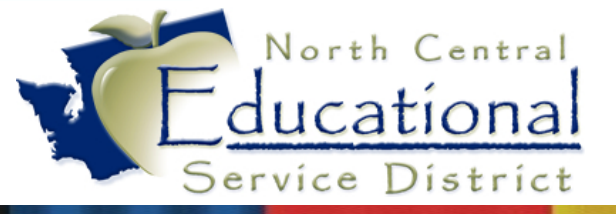

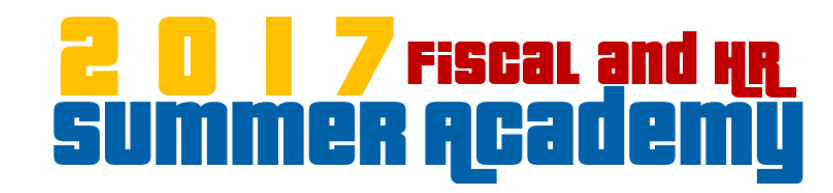

### Que Upgrade – A Look Ahead

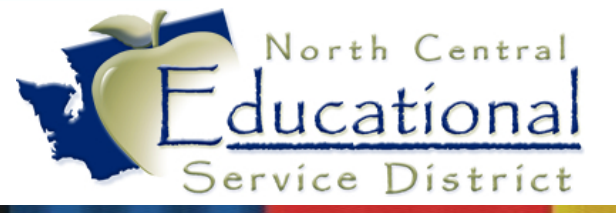

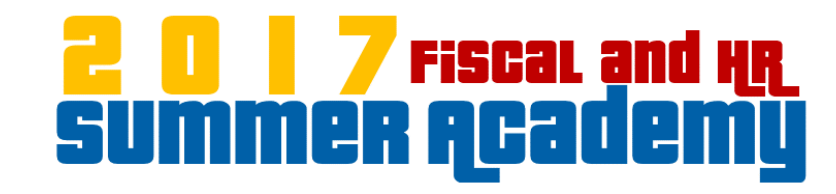

### Let's Take a Look!
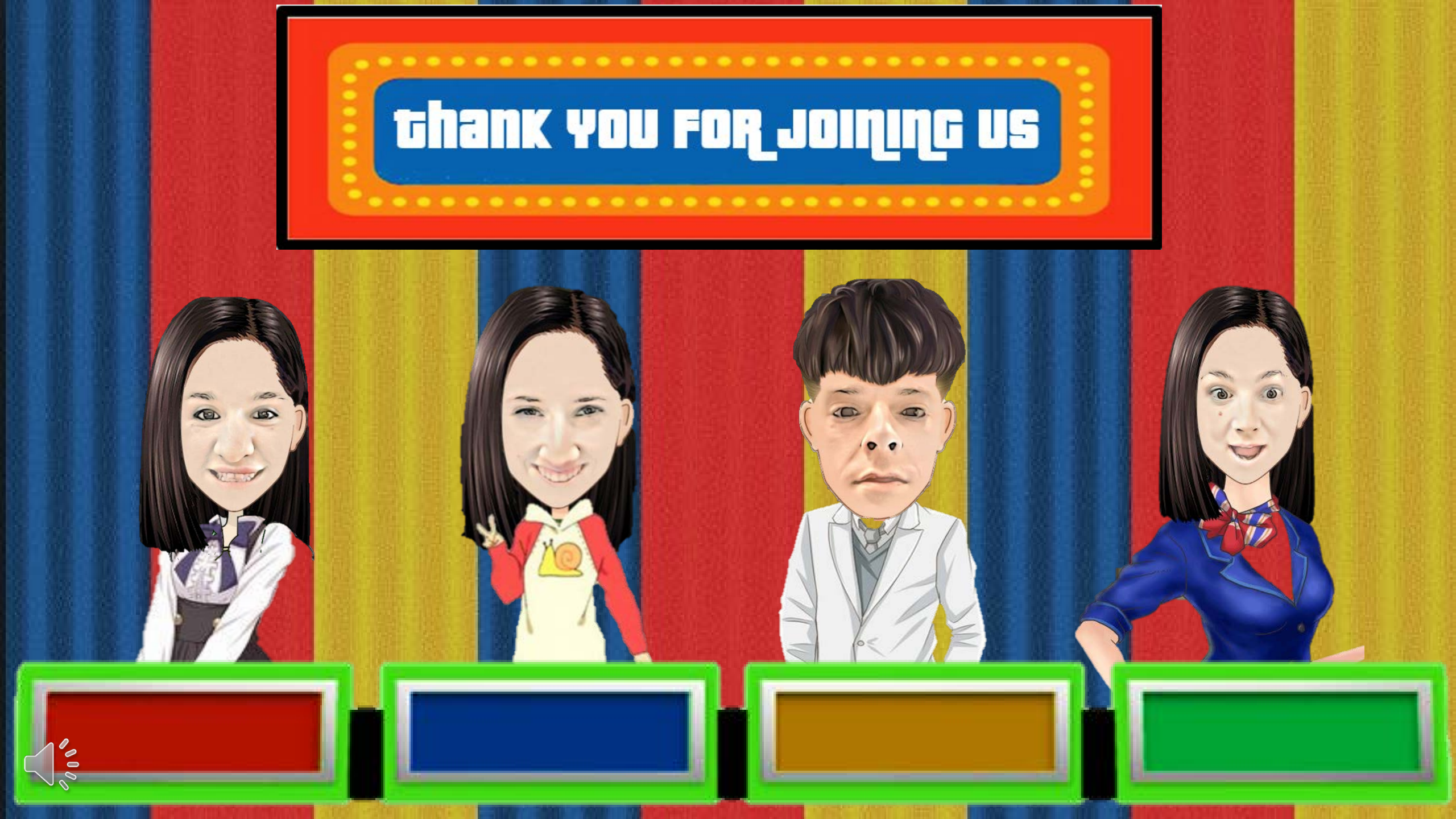